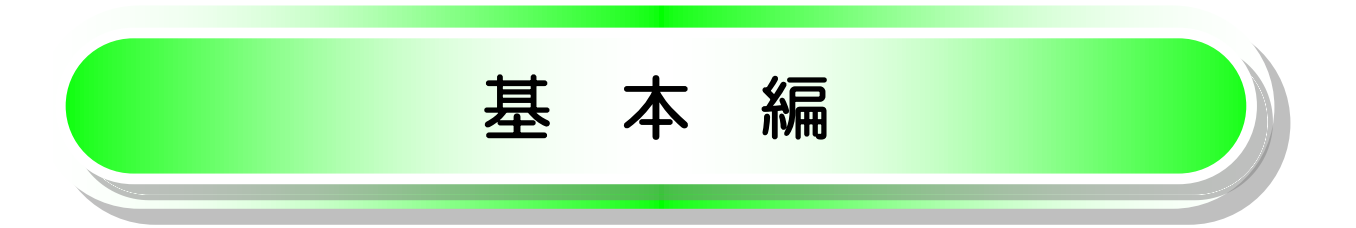

# ユーザ情報の変更

❖概要

✓ 電子記録債権取引の操作を行うユーザ情報を管理します。

◆事前準備

✓マスターユーザの「承認パスワード」が必要です。

ユーザ情報の更新

1. でんさいトップ画面

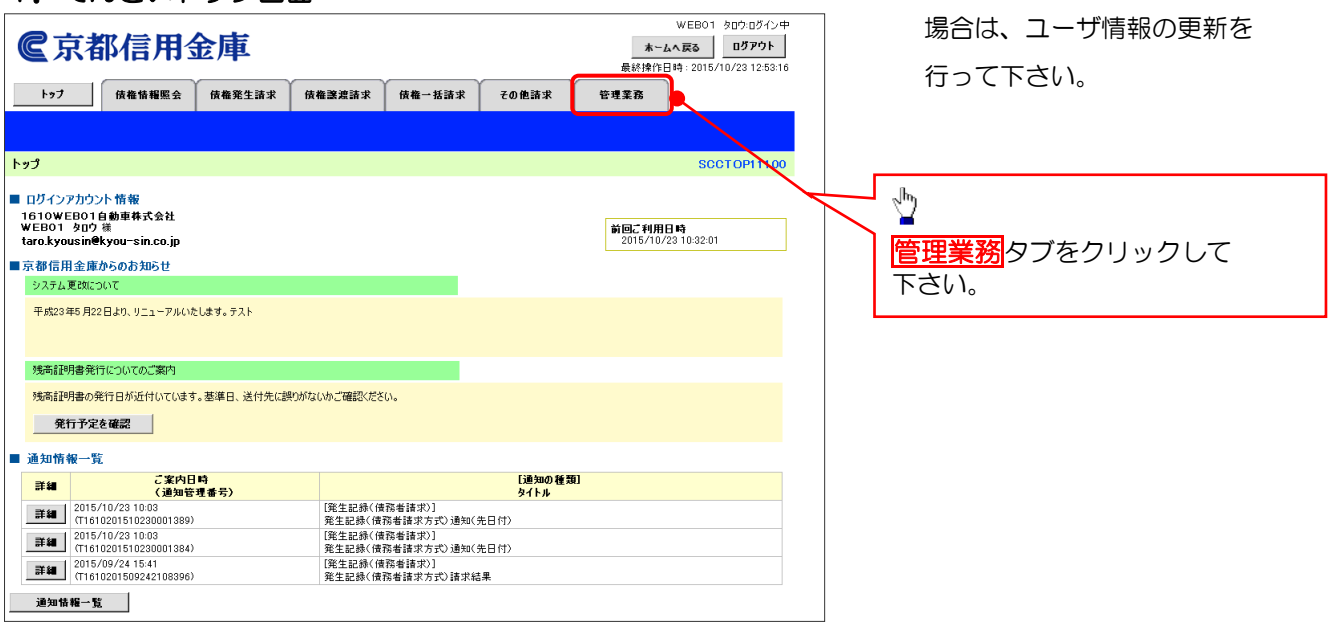

☆新たに一般ユーザを登録した

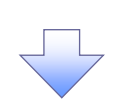

#### 2. 管理業務メニュー画面

| トップ         段種協種堅会         段種発生語水         仮種語運読法         仮種三法語法         仮種三法法         石種三法法法         石種三法法法         石種三法法法         石種三法法法         石種三法法法         石種三法法法         石種三法法法         石種三法法法         石種三法法法         石種三法法法         石種三法法法         石種三法法法         石種三法法法         石種三法法法         石種三法法法         石種三法法法         日本         日本         < |
|----------------------------------------------------------------------------------------------------|
| 管理業務メニュー     SCCMNUI 2700       取引服屋風会     過去のお取引を照会します。       取引服屋風会     ユーザの操作履歴を限会します。       取引先管理     お取引先の登録人変更/削除/照会を行います。       利用者情報販会     利用者情報販会します。       ユーザ情報の変更/更新/照会、及び、承担/127-ドの変更を行います。                                                                                                    |
| 利用者情報医会 利用者情報医会します。<br>2 - ザ情報管理 ザ情報の変更/更新/照会、及び、承認パスワードの変更を行います。                                                                                                    |
|                                                                                                    |
|                                                                                                    |

## 3. 企業ユーザ管理メニュー画面

| C → 1     C → 1      C → 1     C → 1      C → 1     C → 1      C → 1 | <b>京都信用金庫</b><br>2 成準備報医会 保養発生請求<br>2 該位照更堅全 取引法疑望 対開始体開<br>サ管理メニュー<br>1-サ管理メニュー<br>2 また 日本 日本 日本 日本 日本 日本 日本 | 休権譲渡請求 (休権一話請求 その他<br>1991年) - ザは経営連                                                                                                    | WEB01 2000 ログイ<br>本一ムへ戻る ログアク1<br>最続待作日時:2015/10/27 134<br>請求 登理業高<br>SCCMNU127 |                    |
|----------------------------------------------------------------------------------------------------|----------------------------------------------------------------------------------------------------|----------------------------------------------------------------------------------------------------|---------------------------------------------------------------------------------|--------------------|
|                                                                                                    |                                                                                                    | ールアドレス等>を最新の情報に更新します。<br>す。                                                                                                    |                                                                                 |                    |
| 4.                                                                                                    | ユーザ情報更新画の                                                                                                    | <b>Б</b>                                                                                                    | 日コース 大郎ログイ                                                                      | y⇔                 |
| <b>C</b>                                                                                                    |                                                                                                    | 債権譲渡請求 債権一括請求 その他                                                                                                    | <u>ホームへ戻る</u><br>最続排作日時: 2015/10/23 14:40<br>諸求 管理業務                            | 507                |
| 取引履歴史                                                                                                    | R会 操作履度照会 取引先管理 指定許可管理                                                                                        | 型 <u>利用者情報照会 ユーザ情報管理</u>                                                                                                    |                                                                                 |                    |
| ユーザ情                                                                                                    |                                                                                                    |                                                                                                    | SCRKUK141                                                                       | 01                 |
|                                                                                                    | ♥ え初前を聴起 ▼ ♥ 単新内                                                                                              | □ Contract → ○ 1-9更新元 / ○ 1-9更新元 / ○ 1-9更新元 / ○ 1-9更新元 / ○ 1-9更新元 / ○ 1-9更新元 / ○ 1-9 更新元 / ○ 1-9 更新元 / ○ □ 0-9 □ ○ 1-9 □ ○ 1-9 □ □ □ □ □ □ □ □ □ □ □ □ □ □ □ □ □ □ □ |                                                                                 |                    |
| 更新前のユ<br>確認しない<br>更新前のユ                                                                                                    | ーザを確認する場合、検索条件を入力後、「検索」ボ<br>でユーザ更新を行う場合は、「ユーザ更新の確認へ」ボ<br>ーザを確認し、「ユーザ更新の確認へ」ボタンを押りってく                          | なンを押してください。<br>タンを押してください。<br>ださい。                                                                                                    |                                                                                 |                    |
| 検索索                                                                                                    | #件非表示 検索条件を表示します。                                                                                             |                                                                                                    |                                                                                 |                    |
|                                                                                                    | жжж п<br>3                                                                                                    | (96文字以内/前方一致)                                                                                                    |                                                                                 |                    |
|                                                                                                    |                                                                                                    |                                                                                                    | 2                                                                               |                    |
| <u>検索</u><br>10ページ前                                                                                                    | ● 前ページ 1 2                                                                                                    | ユー <b>ザ情報リスト</b><br>400件中1-10件を表示<br>3 4 5 6 7 8 9 10                                                                                                    | <u>次ペー</u> ジ 同 10ページン                                                           |                    |
| 詳細                                                                                                    | ロダイン10                                                                                                    | ユーザ名                                                                                                    | ユーザ種別                                                                           | レーサ史新の確認へ」<br>ホタンを |
| 詳細                                                                                                    | d-123456789abc                                                                                                | でんさい花子                                                                                                    | マスターユーザ                                                                         | クリックして下さい。         |
| 詳細                                                                                                    | d-123456789abc                                                                                                | でんさい太郎                                                                                                    | 一般ユーザ                                                                           |                    |
| 詳細                                                                                                    | d-123456789abc                                                                                                | でんさい百太郎                                                                                                    | - 422-17                                                                        |                    |
| 詳細                                                                                                    | d-123456789abc                                                                                                | ××××                                                                                                    | 一般ユーザ                                                                           |                    |
| 戻る                                                                                                    | ユーザ更新の確認へ                                                                                                    |                                                                                                    | <u>ページの先頭に戻る</u>                                                                |                    |

#### 5. ユーザ情報更新確認画面(ユーザ情報の反映を確認します。)

| €京都信用会                                                                                                    | 仓庫                           |                              | Bコース、太郎ログイン中<br><b>ホームへ戻る</b><br>最終操作日時:2015/10/23 14:39:50          | /#<br><br>50                                     |    |
|----------------------------------------------------------------------------------------------------|------------------------------|------------------------------|----------------------------------------------------------------------|--------------------------------------------------|----|
| トップ 債権情報照会                                                                                                    | 債権発生請求 債権譲渡請求                | 債権一括請求 その他請求                 | 管理業務                                                                 |                                                  |    |
| 取引履歴照会 操作履歴照会 取引先                                                                                                    | 管理 指定許可管理 利用者情報照会            | ユーザ情報管理                      |                                                                      |                                                  |    |
| ユーザ情報更新確認                                                                                                    |                              |                              | SCRKUK14102                                                          | 02                                               |    |
| ① 更新約を確認 →<br>以下の内容でユーザ指称の更新を行します<br>内容をご確認後、ユーザ更新の実行が防<br>コーザるに、なが要示れてしる場合。<br>見定、<br>く必須の 頼心なす入力してださい。<br>追加ユーザリスト |                              | ③ ユーザ更新完了<br>」。変更を行ってください。   |                                                                      | ユーザ更新の実行をすることで、<br>になるユーザのリストです。<br>内容を確認してください。 | 追加 |
| ログインID                                                                                                    | ユーザ名                         | ユーザ種別                        | メールアドレス                                                              |                                                  |    |
| WEB05B                                                                                                    | Bコース 二朗                      | 一般ユーザ                        | taro.kyousin@kyou-sin.co.jp                                          |                                                  | L» |
| ■ 変更ユーザリスト                                                                                                    |                              |                              | <u>ページの光報</u> に戻る。                                                   | マスターユーサの事認ハスリ<br>を入力して下さい                        |    |
| ログインID                                                                                                    | ユーザ名                         | ユーザ種別                        | メールアドレス                                                              | 27/0001001                                       |    |
| <変更前>WEB05A<br><変更後>WEB05A                                                                                           | (変更前)Bコース 太郎<br>(変更後)Bコース 太郎 | (変更前)マスターユーザ<br>(変更後)マスターユーザ | 〈変更前〉taro.kyousin@kyou-sin.co.jp<br>〈変更後〉taro.kyousin@kyou-sin.co.jp |                                                  |    |
| <ul> <li>前除2ザは0件です。</li> <li>確認用承認パスワード</li> <li>確認用承認パスワード(必須)</li> <li>戻る</li> <li>2-ヴ更新の実行</li> </ul>             | <b>\$</b>                    | ソフトウェアキーボードを開                | <ul> <li>ページの先職: 戻る</li> <li>ページの先職: 戻る</li> </ul>                   |                                                  |    |

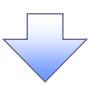

### 6. ユーザ情報更新完了画面

| <b>@</b> 京都信用金                                                                                         | 庫                                                            |                              | Bコース 太郎・ログイン中<br><u>ホームへ戻る</u><br>最終操作日時: 2016/10/23 14:41:32        |                                                                          |
|----------------------------------------------------------------------------------------------------|--------------------------------------------------------------|------------------------------|----------------------------------------------------------------------|--------------------------------------------------------------------------|
| トゥブ 債権情報照会                                                                                             | 债権発生請求 债権譲渡請求                                                | 債権一括請求 その他請求                 | 管理業務                                                                 |                                                                          |
| 取引履歴照会 操作履歴照会 取引先者                                                                                     | <u>管理 指定許可管理 利用者情報照会</u>                                     | <u>ユーザ情報管理</u>               |                                                                      |                                                                          |
| ユーザ情報更新完了                                                                                              |                                                              |                              | SCRKUK14103                                                          |                                                                          |
| <ol> <li>① 更新前を確認 ⇒</li> </ol>                                                                         | <ul> <li>② 更新内容を確認 ⇒</li> </ul>                              | ◎ ユーザ更新完了                    |                                                                      |                                                                          |
|                                                                                                    |                                                              |                              | Ep Bpj                                                               | <b></b>                                                                  |
| 1-サの更新が完了しました。<br>新規ユーザの場合は、ユーザ情報変更画面。<br>1-ザ名に2が表示されている場合、規定対<br>メールアドレスに(×)が表示されている場合、<br>■ 追加ユーザリスト | より、対象ユーザに対して権限の追加を行う<br>の文字が含まれてします。<br>規定外のメールアドレスが登録されてします | ってください。<br>す。変更を行ってください。     |                                                                      | <ul> <li>         ▲         【ユーザ情報管理メニューに戻る場合】         ■     </li> </ul> |
| ログインID                                                                                                 | ユーザ名                                                         | ユーザ種別                        | メールアドレス                                                              | ザ情報管理メニューへボタンを                                                           |
| WEB05B Bコース 그朗 - 왔고 - ザ                                                                                |                                                              |                              | taro.kyousin@kyou-sin.co.jp                                          | クリックして下さい。                                                               |
| ■ 変更ユーザリスト                                                                                             |                                                              |                              | <u>ページの生</u> いに戻る                                                    |                                                                          |
| ログインID                                                                                                 | ユーザ名                                                         | ユーザ種別                        | メールアドレス                                                              |                                                                          |
| <変更前)WEB05A<br><変更後)WEB05A                                                                             | (変更前)Bコース 太郎<br>(変更後)Bコース 太郎                                 | (変更前)マスターファザ<br>(変更後)マスターユーザ | 〈変更前〉taro.kyousin@kyou-sin.co.ip<br>〈変更後〉taro.kyousin@kyou-sin.co.jp |                                                                          |
| 100 - 111-1-04-7-7-                                                                                    |                                                              |                              | ページの先頭に戻る                                                            |                                                                          |
|                                                                                                    |                                                              | 朝の変更への目                      |                                                                      |                                                                          |
|                                                                                                    |                                                              | HTTO/SCA. A                  |                                                                      | - In                                                                     |
| ナービスにご 不明な 点がある 場合には、お 取引店                                                                             | 舗までご連絡ください。                                                  |                              | ]                                                                    | <ul> <li>         ・         ・         ・</li></ul>                        |
|                                                                                                    |                                                              |                              |                                                                      | ックして下さい。                                                                 |

✓ユーザ情報の更新が完了しました。

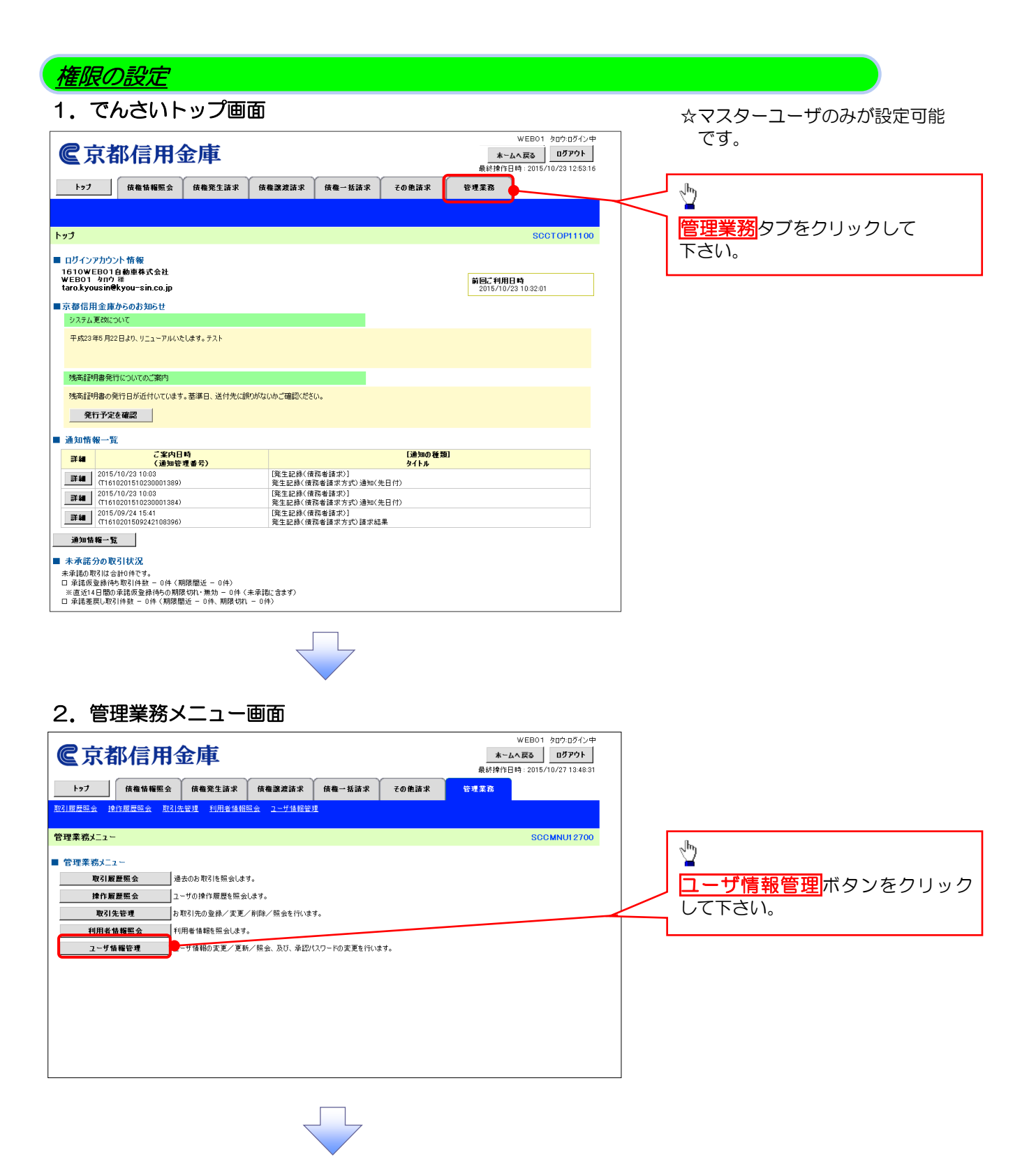

### 3. 企業ユーザ管理メニュー画面

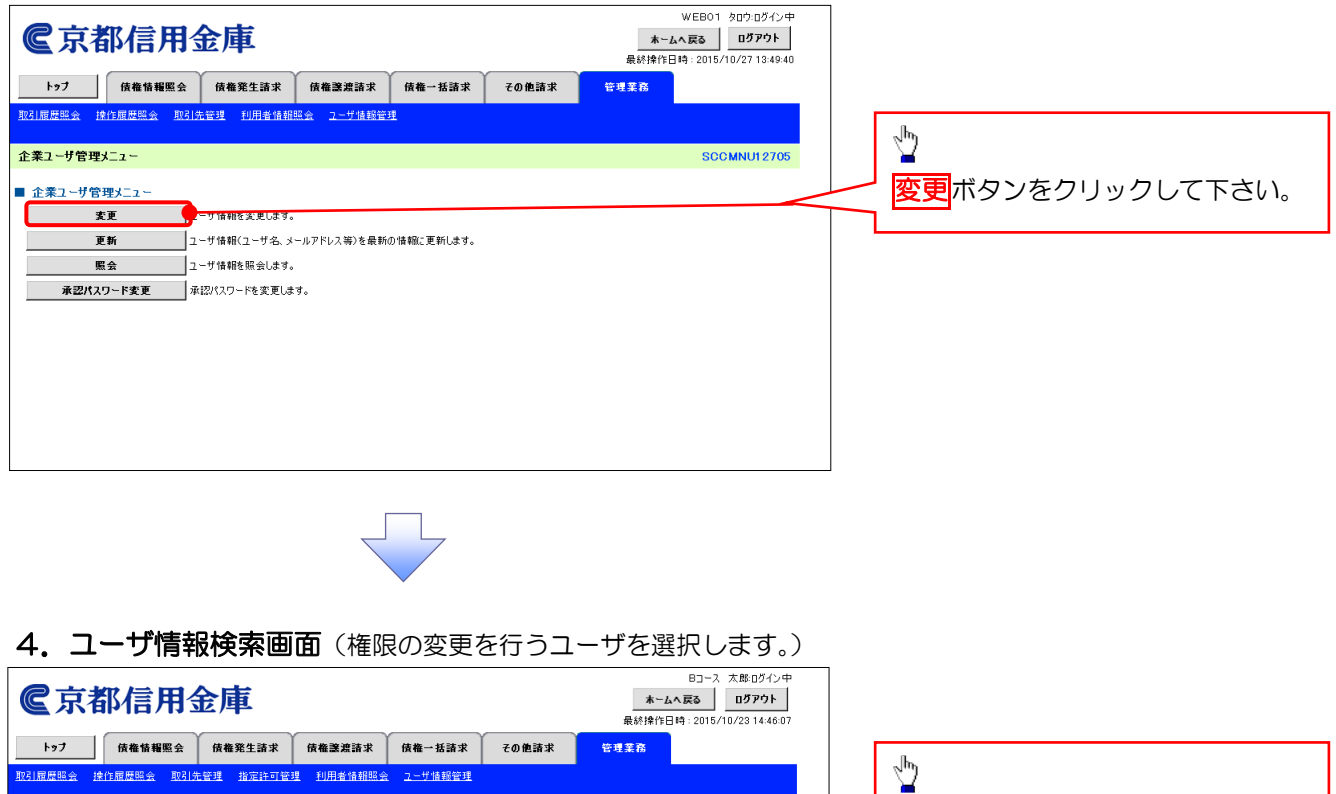

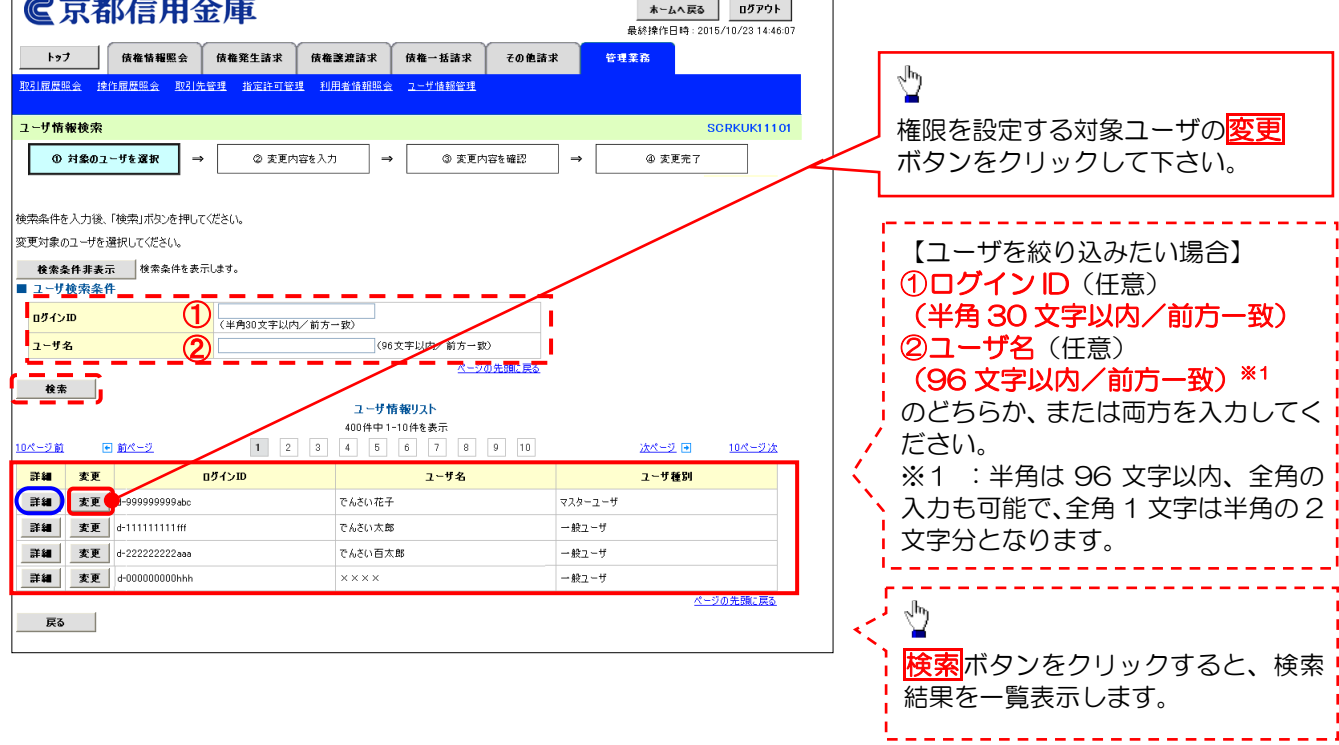

☆ 詳細ボタンをクリックすると、対象 ユーザの情報を別ウィンドウで表示 します。

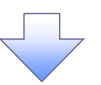

## 5. ユーザ情報変更画面(ユーザに業務権限、口座権限を設定します。)

| €京都信用金庫                               | 1                     |               | W<br><u>ホームへ</u><br>最終操作日時 | /EB01 タロウ:ログイン中<br>戻る ログアウト<br>: 2015/10/27 13:51:43 |              |                                                |
|---------------------------------------|-----------------------|---------------|----------------------------|------------------------------------------------------|--------------|------------------------------------------------|
| トップ (法権情報照会) (法権発生                    | 生請求 債権譲渡請求 计          | 債権一括請求 その使    | し請求 管理業務                   |                                                      | ſ            |                                                |
| 取引履歴照会 操作履歴照会 取引先管理 利                 | 用者情報照会 ユーザ情報管理        |               |                            |                                                      |              | 100 A                                          |
| ユーザ情報変更                               |                       |               |                            | SCRKUK11102                                          |              | 承認不要業務の権限を設定します                                |
| ① 対象のユーザを選択 → (                       | ② 変更内容を入力 →           | ◎ 変更内容を確認     | → @ 変更完                    | 7                                                    |              | ふ して して いって いって いって いって いって いって いって いって いって いっ |
| 変更内容を入力してください。                        |                       |               |                            |                                                      |              | レビッシネののフェククホックス                                |
| ※初期承認パスワードの設定が必要な場合は、「変更<br>コーザ其本情報   | 『内容の確認へ」ボタンを押すとパス「    | フードの設定画面が表示され | ます。                        |                                                      |              | にノエックを入れて下をい。                                  |
| ログインID WEB014                         | 4                     |               |                            |                                                      |              |                                                |
| ユーザ名 WEBO                             | 1 ליםל                |               |                            |                                                      |              | շիդ                                            |
| <mark>ユーザ種別</mark> マスター:              | ユーザ                   |               | /                          |                                                      |              | ¥                                              |
| 承認パスワード利用状況 通常状態                      | ι.                    |               |                            |                                                      |              | 承認対象業務の権限を設定します。                               |
| メールアドレス taro.k                        | yousin@kyou-sin.co.jp |               |                            |                                                      |              | 設定する業務の担当者または承認者                               |
| ■ 権限リスト(承認不要業務)                       |                       |               |                            | <u>ページの先頭に戻る</u>                                     |              | の <b>チェックボックス</b> にチェックを                       |
| 業務                                    |                       |               | 権限 全解除                     |                                                      | 17           | 入れて下さい。                                        |
| 利用者情報照会(貴社の登録情報(口座情報など)               | を確認できます。)             | ☑ 利用          |                            |                                                      |              | ※担当者と承認者の双方に権限を設                               |
| 債権照会(開示)(貴社が関係する債権、および、そ              | の履歴情報を照会します。〉         | ☑ 利用          |                            |                                                      | 1/1          | 定することも可能です。                                    |
| 取引先管理(頻繁にご利用されるお取引先情報の管               | 管理(登録・変更)ができます。)      | ☑ 利用          |                            |                                                      | V            |                                                |
| 取引履歴照会(お取引内容の履歴を確認できます。               | >                     | ☑ 利用          |                            |                                                      | 1 2          |                                                |
| 操作履歴照会(他ユーザの操作履歴を確認できます               | .)                    | ☑ 利用          |                            |                                                      | /            | <sub>շ</sub> իդ                                |
| ■ 権限リスト(承認対象業務)                       |                       |               |                            | <u>ページの先頭に戻る</u>                                     | /            | ¥                                              |
| 業務                                    |                       |               | 権限 全部除                     |                                                      |              | ロ座権限を設定します。                                    |
| 記録請求 (振出(発生)、譲渡など、各種お取引がで             | ?さます。)                | ☑ 担当者         | ✓ 承認者                      |                                                      |              | 設定する口座の <mark>チェックボックス</mark>                  |
| 割引(割引のお申込ができます。)                      |                       | ☑ 担当者         | ▶ 承認者                      | T                                                    |              | にチェックを入れて下さい。                                  |
| 譲渡担保(譲渡担保のお申込ができます。)                  |                       | ☑ 担当者         | ☑ 承認者                      |                                                      | $\prod$      |                                                |
| ■ 口座権限リスト                             | 0                     |               |                            |                                                      |              |                                                |
| 口座権限有無                                | 支店 口座和                | ↓<br>別 □座番号   | 口座名義                       | /                                                    |              | 2 m                                            |
| 2 1001                                | щ.<br>                | 1000002       | 01201-20#4                 | •                                                    |              |                                                |
| ————————————————————————————————————— | 3/2                   | 100002        |                            | ベージの光頭に戻る                                            |              | タエビゴン通過へいアフィンクリック                              |
| 戻る 支更内容の確認へ                           |                       |               |                            |                                                      | $\leftarrow$ | クレビアロド。                                        |
|                                       |                       |               |                            |                                                      |              |                                                |

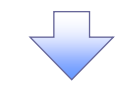

## 6. 初期承認パスワード設定画面(初期承認パスワードを設定します。)

| <b>©</b> 京都信用金庫                            | Bコース、太郎ログイン中<br><b>ホームへ戻る</b><br>最終操作日時:2015/10/23 14:53:56 | ☆初期承認パスワード設定画面は、<br>以下の3つの場合に表示します。                           |
|--------------------------------------------|-------------------------------------------------------------|---------------------------------------------------------------|
| トップ 債権情報照会 債権発生請求 債権譲渡請求 債権一括請求 その他請求      | 管理業務                                                        | (1)業務権限に、初めて承認者                                               |
| 取引履歷照会 操作履歴照会 取引先管理 指定許可管理 利用者情報限会 ユーザ情報管理 |                                                             | 権限を設定した場合                                                     |
| 初期承認パスワード設定                                | SCRKUK11105                                                 | (2) 承認パスワードを初期化する                                             |
| ① パスワードを入力                                 |                                                             | 」 「 <sup>物ロ</sup> 」 (2) 初めてマフターユーザの接阻                         |
| 初期通認パスワードを入力してください。<br>(必須)欄は必ず入力してください。   |                                                             | (3) 初めてマスターユーリの惟限<br>                                         |
| ■ ユーザ基本情報                                  |                                                             |                                                               |
| <mark>ロダインID</mark> WEB05C                 |                                                             | その他の場合は、イ・ユーリ情報変                                              |
| <mark>ユーザ名</mark> Bコース 三郎                  |                                                             | 更確認画面を表示します。                                                  |
| ■ 承認パスワード                                  | <u>ページの先頭に戻る</u>                                            |                                                               |
|                                            |                                                             |                                                               |
| 初期承認パスワード(再入力) ( グ ソフトウェアキーボードを開く          |                                                             |                                                               |
|                                            | ページの先頭に戻る                                                   |                                                               |
| X XX XXIII XXX                             |                                                             | NG(1°                                                         |
|                                            |                                                             |                                                               |
|                                            |                                                             | n                                                             |
|                                            |                                                             | <u></u>                                                       |
|                                            |                                                             |                                                               |
|                                            |                                                             | <ul> <li> <u>反大い日の11日間へ</u>小タノをノリッ<br/>カレイ下さい     </li> </ul> |
|                                            |                                                             |                                                               |
|                                            |                                                             | L                                                             |

| 7. | ユーザ情報変更確認画面 | (設定したユーザ情報を確認します。) |
|----|-------------|--------------------|
|----|-------------|--------------------|

| ● 京都信用金                                                                                                    | Ē                                                                                                    | webo<br><b>★∼∆∧Æ3</b>                                                                         | 01 タロウロダイン中<br>ログアウト                        |
|----------------------------------------------------------------------------------------------------|----------------------------------------------------------------------------------------------------|-----------------------------------------------------------------------------------------------|---------------------------------------------|
| ▶ * 7 供您快报服会 供                                                                                                    | <u>终亲生</u> 法女 (共趋致神法女 (4                                                                                                    | 最終操作日時:2015                                                                                   | 15/10/27 13:53:20                           |
| 193 度權面種惡云 度                                                                                                    | 和完全請求 页推透发请求 F                                                                                                    | (他一招請求 てい他請求 皆性笑俗                                                                             |                                             |
| ACTINALINIA PRIFINALINIA BOTTLESS                                                                                                    |                                                                                                    |                                                                                               |                                             |
| ユーザ情報変更確認                                                                                                    |                                                                                                    | S                                                                                             | SCRKUK11103                                 |
| ① 対象のユーザを選択 →                                                                                                    | ② 変更内容を入力 →                                                                                                    | ③ <b>変更内容を確認</b> ⇒ ④ 変更充了                                                                     |                                             |
| 以下の内容でユーザを変更しますか?<br>(必須)積は必ず入力してください。                                                                                                    |                                                                                                    |                                                                                               |                                             |
|                                                                                                    | 2001.0                                                                                                    |                                                                                               |                                             |
| 191710 Wit                                                                                                    | EB01 400                                                                                                    |                                                                                               |                                             |
| ユージゼ<br>フーザ種別<br>マジ                                                                                                    | 2001 505                                                                                                    |                                                                                               |                                             |
| 承認パスワード利用状況 通                                                                                                    | ***                                                                                                    |                                                                                               |                                             |
| 承認パスワードの初期化 無                                                                                                    | L .                                                                                                    |                                                                                               |                                             |
| 1                                                                                                    | 1001@L                                                                                                    |                                                                                               | ───── を入力して下さい。                             |
|                                                                                                    |                                                                                                    |                                                                                               |                                             |
|                                                                                                    |                                                                                                    |                                                                                               |                                             |
| 支店                                                                                                    | 口座種別                                                                                                    | 口座番号 口座名表                                                                                     | h                                           |
| 001<br>本店                                                                                                    | 当座 1                                                                                                    | 000002 917'01 <del>7</del> 944                                                                |                                             |
| ■ 確認用承認パスワード                                                                                                    | _                                                                                                    | <u>^</u>                                                                                      |                                             |
| 確認用承認パスワード(必須)                                                                                                    |                                                                                                    | ソフトウェアキーボードを開く                                                                                | マンクランクレート マンクランクレー                          |
|                                                                                                    |                                                                                                    |                                                                                               | トごしい。                                       |
| 戻る 変更の実行                                                                                                    |                                                                                                    |                                                                                               |                                             |
| C京都信用金 トゥブ 供希特権医会 体 R31四世語会 於19回世語会 取引会世望 2-ヴ情報変更完了 ① 対象の2-ヴを選択 → ( 2-ヴる大情報 0グインD ( 2-ヴ名 ( 2-ブ名 ( 2-ブ名) ( 2-ブ名) ( 2-ブ名) ( 2-ブ名) ( 2-ブ名) ( 2-ブ名) ( 2-ブ名) ( 2-ブ名) ( 2-ブ名) ( 2-ブ名) ( 2-ブ名) ( | 使業生活求 依確認実話求 依<br>報知用者信頼開始 2-556目前ままます。       20月前者信頼開始 2-556目前ままます。       ② 東東内容を入力       ○ 東東内容を入力       ○ ホーマージ       5501A       5501A       5501A       5501A       5501A       5501A       5501A       5501A       5501A       5501A       5501A       5501A       5501A       5501A       5501A       5501A       5501A       5501A       5501A       5501A       5501A       5501A | <u>ホームへ戻る</u><br>最終時作日時:2016<br>(欄一新請求 その他請求 管理素品<br>(個 - 新請求 )<br>(個 東夏内容を確認 )<br>→ (④ 東夏穴で) | ログアウト<br>15/10/27 13 55 20<br>SCRKUK1 11 04 |
| 承認パスワードの初期化 無                                                                                                    | 6                                                                                                    |                                                                                               |                                             |
| メールアドレス ta                                                                                                    | ro.kyousin@kyou-sin.co.jp                                                                                                    |                                                                                               |                                             |
| ■ 権限リスト(承認不要業務)                                                                                                    |                                                                                                    | <u>×-</u>                                                                                     | <u>、一ジの先職に戻る</u>                            |
| 業務相                                                                                                    | <b>ER</b>                                                                                                    | 業務権限有無                                                                                        | շիդ                                         |
| 利用者情報照会(貴社の登録情報(口座情報                                                                                                    | 励ど)を確認できます。)                                                                                                    | ○ 利用                                                                                          |                                             |
| 債権照会(開示)(貴社が関係する債権、およ                                                                                                    | び、その履歴情報を照会します。)                                                                                                    | ○ 利用                                                                                          | 【フーザ信報管理メニューに定ス提会】                          |
| 取引先管理(頻繁にご利用されるお取引先情報                                                                                                    | 報の管理(登録・変更)ができます。)                                                                                                    | ○ 利用                                                                                          |                                             |
| 取引履歴照会(お取引内容の履歴を確認でき                                                                                                    | \$ <b>7</b> .>                                                                                                    | ○ 利用                                                                                          | レーリ情報官理メニューハルタンを                            |
| 操作履歴照会(他ユーザの操作履歴を確認で                                                                                                    | きます。〉                                                                                                    | ○ 利用                                                                                          | クリックして下さい。                                  |
|                                                                                                    |                                                                                                    | <u>×</u>                                                                                      | ジの先題: 天会                                    |
| ■ 惟限リスト (水認対象業務)                                                                                                    | -                                                                                                    |                                                                                               |                                             |
| 業務構                                                                                                    |                                                                                                    | 来務確隊有悪                                                                                        |                                             |
| ■に採請水、(協出)(発生)、誘環など、各種お取                                                                                                    | 510-ごさぶ 9。/                                                                                                    |                                                                                               |                                             |
| まい」、またいのの中2公ができます。)                                                                                                    |                                                                                                    | ○ 12日旬 ○ 水田省<br>○ 相当者 ○ 水田半                                                                   |                                             |
| 膣液相保(膣液明保のも中に水元→キマト)                                                                                                    |                                                                                                    | V 1238 V 44624                                                                                |                                             |
| 譲渡担保〈譲渡担保のお申込ができます。〉                                                                                                    |                                                                                                    | -                                                                                             |                                             |
| 醸渡担保(醸渡担保のお申込ができます。)                                                                                                    |                                                                                                    |                                                                                               |                                             |
| <ul> <li>譲渡担保(譲渡担保のお申込ができます。)</li> <li>□ 座権限付与リスト</li> <li>支店</li> </ul>                                                                                                    | 口座種別                                                                                                    | 口座番号 口座名英                                                                                     | ローザ情報の変更へボタンをクリッ                            |
| <ul> <li>譲渡担保(譲渡担保のお申込ができます。)</li> <li>ロ 座権限付与リスト</li> <li>支店</li> <li>001<br/>本店</li> </ul>                                                                                              |                                                                                                    | D座番号         D座名楽           000002         ウエフロ テンサイ                                          | ローザ情報の変更へ<br>ボタンをクリックして下さい。                 |
| <ul> <li>課題提保(議測担保の各申込所できます。)</li> <li>ロ座権限付与リスト</li> <li>支店</li> <li>001</li> <li>本店</li> <li>トップへ戻る</li> <li>ユーザ情報</li> </ul>                                                           | 日座後別<br>当座 1<br>管理/二二-7 休報                                                                                                    | □提集存 □授金森<br>000002 り17/11 テンリイ<br>の変更へ 印刷                                                    | <u>ユーザ情報の変更へ</u> ボタンをクリッ<br>クして下さい。         |
| <ul> <li>課題提倡(課題編印6申込所できます。)</li> <li>ロ 圧権限付与リスト</li> <li>支店</li> <li>001</li> <li>本店</li> <li>トゥフへ戻る</li> <li>2-ヴ債報</li> </ul>                                                           | 日度種別<br>当座<br>管理メニューへ<br>2一步排線の                                                                                                    | 工程委         工程会表           000002         ウェブロ タウダイ           変更へ         印刷                  |                                             |

## 承認パスワード管理

#### ❖概要

 ✓ 承認実行の失敗が規定回数連続して発生した場合、該当ユーザの承認実行の利用を禁止 (ロックアウト)します。
 ロックアウトになった場合、マスターユーザが該当ユーザの承認パスワードを初期化する 必要があります。

マスターユーザ自身がロックアウトになった場合は、取引店へ初期化を依頼してください。

- ✓マスターユーザおよび一般ユーザは自分自身の承認パスワードを変更できます。
- ✓ 承認パスワードは、承認権限を持つ全てのユーザが保有します。
- ✓ 承認パスワードは、承認実行時に使用します。

### 承認パスワードのロックアウトの解除

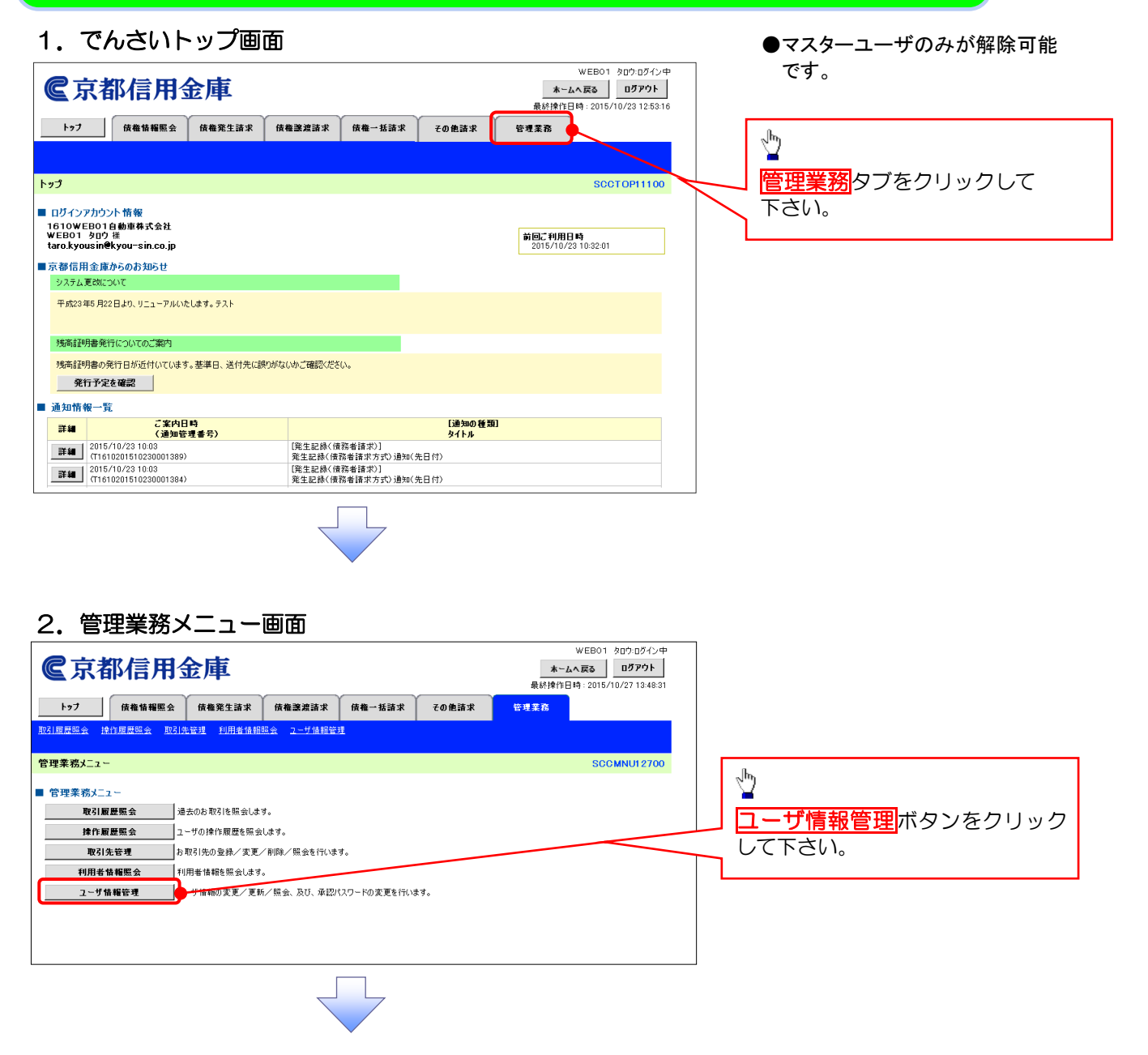

#### 3. 企業ユーザ管理メニュー画面

| <b>©</b> 京都信用金庫                         | WEB01 タロウ:ログイン中<br><b>ホームへ戻る</b><br>最終操作日時: 2015/10/27 13:49:40 |                  |
|-----------------------------------------|-----------------------------------------------------------------|------------------|
| トップ 債権指報照会 債権発生請求 債権譲渡請求 債権一括請求 その他請求   | 管理業務                                                            |                  |
| 和21度是整会 操作度量整合 取31先管理 10用者值相型会 2一步值程管理  |                                                                 | <b>շ</b> հոյ     |
| 企業2-ザ管理火22-                             | SCCMNU12705                                                     | 変更ボタンをクリックして下さい。 |
| 麦更 - 华操程的支援上语子。                         |                                                                 |                  |
| 更新<br>ユーザ情報(ユーザ名、メールアドレス等)を最新の情報に更新します。 |                                                                 |                  |
|                                         |                                                                 |                  |
|                                         |                                                                 |                  |
|                                         |                                                                 |                  |
|                                         |                                                                 |                  |
|                                         |                                                                 |                  |
|                                         |                                                                 |                  |
|                                         |                                                                 |                  |
|                                         |                                                                 |                  |
|                                         |                                                                 |                  |

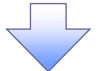

#### 4. ユーザ情報検索画面(承認パスワードの初期化を行うユーザを選択します。)

|                                                      |                           | Bコース 太郎ログイン中                                 |                  |
|------------------------------------------------------|---------------------------|----------------------------------------------|------------------|
| <b>C</b> 京都信用金庫                                      |                           | <b>ホームへ戻る</b><br>最終操作日時: 2015/10/23 14:46:07 | - <u>-</u>       |
| トップ 債権情報照会 債権発生請求 債権                                 | ◎譲渡請求 債権→括請求 その他請求        | ★ 管理業務                                       | ロックアウトを解除する対象ユーザ |
| 取引履慶照会 操作履慶照会 取引先管理 指定許可管理 利                         | <u>用者情報照会 ユーザ情報管理</u>     |                                              | の変更ボタンをクリックして下さ  |
| ユーザ情報検索                                              |                           | SCRKUK11101                                  | $\sim$ $\omega$  |
| <ul> <li>① 対象のユーザを選択 ⇒</li> <li>② 変更内容を入っ</li> </ul> | カ ⇒ ② 変更内容を確認             | → ② 変更充了                                     |                  |
| 検索条件を入力後、「検索」ボタンを押してください。                            |                           |                                              | 【ユーザを絞り込みたい場合】   |
| 変更対象のユーザを選択してください。                                   |                           |                                              | (1) ログインID(任意)   |
| 検索条件非表示 検索条件を表示します。                                  | /                         |                                              | (半角30文字以内/前方一致)  |
|                                                      |                           |                                              | 、 ② ユーザ名 (仟意)    |
| 021210 (半角30文字以内/前方                                  | →数)<br>(0e ★3*)(b) (約★、時) |                                              | (96文字以内/前方一致) *1 |
|                                                      | (90、+1×14/2 前の一致)         |                                              |                  |
| 検索                                                   |                           |                                              |                  |
|                                                      | ユーザ情報リスト<br>400件中1-10件を表示 |                                              |                  |
| 10ページ前 ● 前ページ 1 2 3                                  | 4 5 6 7 8 9 10            | <u> 次ページ</u> ■ <u>10ページ次</u>                 |                  |
| 詳細 変更 ログインID                                         | ユーザ名                      | ユーザ種別                                        |                  |
| 詳細 変更 999999999abc                                   | でんさい花子                    | マスターユーザ                                      | マ学分となります。        |
| 詳細 変更 d-111111111fff                                 | でんさい太郎                    | - 般ユーザ                                       |                  |
| 詳編 変更 d-22222222aaa                                  | でんさい百太郎                   | 一般ユーザ                                        |                  |
|                                                      | ××××                      | → 根ユーサ<br>ページの先離に戻る                          |                  |
| 戻る                                                   |                           |                                              | 検索ボタンをクリックすると、検索 |
|                                                      |                           |                                              | 結果を一覧表示します。      |
|                                                      |                           |                                              |                  |
|                                                      |                           |                                              |                  |
|                                                      |                           |                                              | <u>_</u>         |
|                                                      |                           |                                              |                  |

**詳細**ボタンをクリックすると、対象 ユーザの情報を別ウィンドウで表示 します。

## 5. ユーザ情報変更画面(ロックアウトを解除するために、承認パスワードを初期化します。)

|          | 2 古 #7 / 日 用                        | <b>今</b> 唐       |               |                 |                   | B)     | コース 太郎:ログイン中       |            |                                 |
|----------|-------------------------------------|------------------|---------------|-----------------|-------------------|--------|--------------------|------------|---------------------------------|
|          | 医尔和伯用3                              | む甲               |               |                 |                   |        | 015/10/23 14:47:24 |            |                                 |
|          | トップ 債権情報照会                          | 侍権発生請求 1         | 责権譲渡請求 伊      | 権一括請求 -         | その他請求 管理          | 星業務    |                    |            |                                 |
| - ARC    | 日履歴照会 操作履歴照会 取引劣                    | 普理 指定許可管理        | 利用者情報照会       | 一ザ情報管理          |                   |        |                    |            |                                 |
|          |                                     |                  |               |                 |                   |        |                    |            |                                 |
| 1        | ─ザ情報変更<br>                          |                  |               |                 |                   |        | SCRKUK11102        |            |                                 |
|          | ① 対象のユーザを選択 →                       | ② 麦更内容           | :入力 →         | ③ 変更内容を留        | #i2 →             | ④ 変更完了 |                    |            |                                 |
| 変見<br>※2 | 同内容を入力してください。<br>「開発語のプロードの設定が必要な場。 |                  | いボタンを掴すとパフロ   | ドの設定面面が表示       | テキカキオ             |        |                    |            |                                 |
|          | ユーザ基本情報                             |                  | GROUPERTOCING | 1 ODDLEEDIN SCI | 10010010          |        |                    |            |                                 |
|          | ログインID                              | WEB05B           |               |                 |                   |        |                    |            |                                 |
|          | ユーザ名                                | 8コース 二朗          |               |                 |                   |        |                    |            | h                               |
|          | ユーザ種別                               | 一般ユーザ            |               |                 |                   |        |                    |            |                                 |
|          | 承認パスワード利用状況                         | ロックアウト状態         |               |                 |                   |        |                    |            |                                 |
|          | 承認バスワードの初期化                         | ☑ 承認パスワードを初      | 期化する          |                 |                   |        |                    |            | ロックアフトを解除するため、                  |
|          | メールアドレス                             | taro.kyousin@kyo | u-sin.co.jp   |                 |                   |        |                    |            | 」承認ハスリートを初期化9るの                 |
|          | 権限リスト(承認不要業務)                       |                  |               |                 |                   |        | <u>ページの先頭に戻る</u>   | $\searrow$ | <b>チェックボックス</b> にチェック           |
|          |                                     | 業務               |               |                 | 権限<br>全選択         |        |                    |            | 2/11C PCV.                      |
|          | 利用者情報照会(貴社の登録情報(ロ                   | 座情報など)を確認できます    | t。)           | □ 利用            |                   |        |                    |            |                                 |
|          | 債権照会(開示)(貴社が関係する債権                  | 、および、その履歴情報を見    | 景会します。〉       | □ 利用            |                   |        |                    |            |                                 |
|          | 取引先管理(頻繁にご利用されるお取引                  | 先情報の管理(登録・変)     | E)ができます。)     | □ 利用            |                   |        |                    |            | <sub>Հ</sub> /հդ                |
|          | 取引履歴照会(お取引内容の履歴を確                   | 認できます。〉          |               | □ 利用            |                   |        |                    |            | <u>¥</u>                        |
|          | 操作履歴照会(他ユーザの操作履歴をも                  | 寝認できます。)         |               | □ 利用            |                   |        |                    |            | 」 <mark>変更内容の確認へ</mark> ボタンをクリッ |
|          | 権限リスト(承認対象業務)                       |                  |               |                 |                   |        | ページの先頭に戻る          | $\swarrow$ | クして下さい。                         |
|          |                                     | 業務               |               |                 | ●<br>在 ℝ<br>全 選 択 |        |                    |            |                                 |
|          | 記録請求(振出(発生)、譲渡など、各種                 | 重お 取引ができます。)     |               | □ 担当者           | □ 承認者             |        |                    |            |                                 |
|          | 指定許可制限設定(指定許可先の管理                   | ≹(設定・解除)ができます。   | )             | □ 担当者           | □ 承認者             |        |                    |            |                                 |
|          | 口座権限リスト                             |                  |               |                 |                   |        | ページの先頭に戻る          |            |                                 |
|          | 口座 権限 有無<br>全 選 択                   | 支店               | 口座接           | 町 口座番号          | ;                 | 口座名義   |                    |            |                                 |
|          |                                     | "店               | 当座            | 3000001         | Bコース デンサイ         |        |                    |            |                                 |
|          | 戻る 変更内容の確認へ                         |                  |               |                 |                   |        | <u>ページの先頭に戻る</u>   |            |                                 |
|          |                                     |                  |               |                 |                   |        |                    |            |                                 |
|          |                                     |                  |               | 1               |                   |        |                    |            |                                 |
|          |                                     |                  | $\prec$       | 5               |                   |        |                    |            |                                 |

6. 初期承認パスワード設定画面(初期承認パスワードを設定します。)

| €京都信用金庫                                                                                                 | Bコース 太郎ログイン中<br><b>ホームへ戻る</b> ログアウト<br>最終操作日時: 2015/10/23 14:54:45 | →初期承認パスワード設定画面は、   N下の2つの場合にまます                                                             |  |
|----------------------------------------------------------------------------------------------------|--------------------------------------------------------------------|---------------------------------------------------------------------------------------------|--|
| トップ 供產情報照会 供產笼生請求 供產業溢請求 供產一括請求 その色請求<br><u>新引履原語会 持作履原語会 取引法管理 指定許可管理 利用者情報照会 2一寸信報管理</u>              | 管理業務                                                               | (1)業務権限に、初めて承認者                                                                             |  |
| 初期承認パスワード設定<br>のパスワードを入力<br>初期承認パスワードを入力してださい。<br>ユーザ基本情報<br>ログインID WEB05C<br>ユーザ名 Bコース 三部<br>■ 承認パスワード | SCRKUK11105<br>(パープの先頭に戻る)                                         | (2) 承認パスワードを初期化する<br>場合<br>(3) 初めてマスターユーザの権限<br>設定をした場合<br>その他の場合は、7.ユーザ情報変<br>更確認画面を表示します。 |  |
| 初期未認パスワード(必須)<br>初期未認パスワード(百入力)(必須)<br>●●●●●●●●●●●●●●●●●●●<br>シアホウェアキーボーを開く<br>アホウェアキーボーを開く<br>実変内容の確認へ | ページの先頭に戻る                                                          | ①2初期承認パスワード<br>(6桁以上12桁以内)を入力して<br>下さい。                                                     |  |
|                                                                                                    |                                                                    | ♪<br>変更内容の確認へ<br>ボタンをクリッ<br>クして下さい。                                                         |  |

| 7.ユーザ情報                                                                                                    | <b>安史唯祁画田</b> (該                                                                                                    | 定しにユーサ情報を確                                                                                                    |                                                                                                    |                                                                                                    |
|----------------------------------------------------------------------------------------------------|----------------------------------------------------------------------------------------------------|----------------------------------------------------------------------------------------------------|----------------------------------------------------------------------------------------------------|----------------------------------------------------------------------------------------------------|
| <b>@</b> 古机后田/                                                                                                    | <b>今</b> 年                                                                                                    |                                                                                                    | 8コース 太郎ログイン中                                                                                                    |                                                                                                    |
| 医尔和阳子 3                                                                                                    | む/毕                                                                                                    | ▲ 最終操作                                                                                                    | 1日時:2015/10/23 14:55:38                                                                                                    |                                                                                                    |
| トップ 債権情報照会                                                                                                    | 侍権発生請求 侍権譲渡請求 伊                                                                                                    | 権一括請求 その他請求 管理業務                                                                                                    |                                                                                                    |                                                                                                    |
| 取引履歴照会 操作履歴照会 取引分                                                                                                    | 七管理 指定許可管理 利用者情報照会 二                                                                                                    | <u></u>                                                                                                    |                                                                                                    |                                                                                                    |
| ユーザ情報変更確認                                                                                                    |                                                                                                    |                                                                                                    | SCRKUK11103                                                                                                    |                                                                                                    |
| ① 対象のユーザを選択 🛁                                                                                                    | <ul> <li>② 変更内容を入力 →</li> </ul>                                                                                                    | ③ 変更内容を確認         →         ④ 3                                                                                                    | 变更完了                                                                                                    |                                                                                                    |
| 以下の内容でユーザを変更しますか?<br>(必須) 欄は必ず入力してください。                                                                                                    |                                                                                                    |                                                                                                    |                                                                                                    |                                                                                                    |
| ■ ユーザ基本情報                                                                                                    |                                                                                                    |                                                                                                    |                                                                                                    |                                                                                                    |
| ログインID                                                                                                    | WEBD5C                                                                                                    |                                                                                                    |                                                                                                    |                                                                                                    |
| ユーザ種別                                                                                                    | □□                                                                                                    |                                                                                                    |                                                                                                    |                                                                                                    |
| 承認パスワード利用状況                                                                                                    | ロックアウト状態                                                                                                    |                                                                                                    |                                                                                                    |                                                                                                    |
| 承認パスワードの初期化                                                                                                    | 有0                                                                                                    |                                                                                                    |                                                                                                    | Juni 200                                                                                                    |
| メールアドレス                                                                                                    | taro.kyousin@kyou-sin.co.jp                                                                                                    |                                                                                                    | ページの失確に良る                                                                                                    |                                                                                                    |
|                                                                                                    |                                                                                                    |                                                                                                    | / ///indianew                                                                                                    | - マスターユーリの承認ハスワート                                                                                                    |
| 支店                                                                                                    | 口座種別                                                                                                    | 口座番号 口座名義                                                                                                    |                                                                                                    | EXTOCLEN.                                                                                                    |
| 001<br>本店                                                                                                    | 当座 :                                                                                                    | 8000001 8コース テンサイ                                                                                                    |                                                                                                    |                                                                                                    |
| ■ 確認用承認パスワード                                                                                                    |                                                                                                    |                                                                                                    | ページの先頭に戻る                                                                                                    | <sub>ա</sub> իդ                                                                                                    |
| 確認用承認パスワード(必須)                                                                                                    |                                                                                                    | ソフトウェアキーボードを開く                                                                                                    |                                                                                                    |                                                                                                    |
| 戻る。まずの実行                                                                                                    |                                                                                                    |                                                                                                    | <u>ページの先頭に戻る</u>                                                                                                    | <u> 変更の実行</u> ボタンをクリックして                                                                                                    |
|                                                                                                    |                                                                                                    |                                                                                                    |                                                                                                    | 「下さい。                                                                                                    |
|                                                                                                    |                                                                                                    |                                                                                                    |                                                                                                    | L                                                                                                    |
|                                                                                                    |                                                                                                    |                                                                                                    |                                                                                                    |                                                                                                    |
|                                                                                                    |                                                                                                    | 7                                                                                                    |                                                                                                    |                                                                                                    |
|                                                                                                    |                                                                                                    |                                                                                                    |                                                                                                    |                                                                                                    |
|                                                                                                    | •                                                                                                    |                                                                                                    |                                                                                                    |                                                                                                    |
| 8 つーザ情報                                                                                                    | 恋百完了面面                                                                                                    |                                                                                                    |                                                                                                    |                                                                                                    |
|                                                                                                    | 友文儿了画面                                                                                                    |                                                                                                    | 87-2 太郎ログイン中                                                                                                    |                                                                                                    |
|                                                                                                    |                                                                                                    |                                                                                                    |                                                                                                    |                                                                                                    |
| 医牙郁信用的                                                                                                    | 金庫                                                                                                    | *                                                                                                    | ームへ戻る ログアウト                                                                                                    |                                                                                                    |
| <b>医</b> 尔都信用3                                                                                                    | <b>金庫</b>                                                                                                    | <u>未</u><br>最終操作                                                                                                    | -ムへ戻る ログアウト<br>19日時: 2015/10/23 14:56:38                                                                                                    |                                                                                                    |
|                                                                                                    | <b>仓庫</b><br>(##死生請求 (##激波請求 (#                                                                                                    | <u>本</u><br>最終操作<br><b>権一括請求 その他請求 <sup>管理</sup>業務</b>                                                                                                    | - <b>ムへ戻る</b><br>E目時: 2015/10/23 14:56:38                                                                                                    |                                                                                                    |
|                                                                                                    | 安正年。<br>供権発生請求 供権譲渡請求 付<br>電理 指定許可管理 利用書情報総会 2                                                                                                    | <u>本</u><br>最終操作<br><b>権一括請求 その他請求 管理業務</b><br><u>一ザ値報管理</u>                                                                                                    | - <u>ムへ戻る</u><br><u>D</u> グアウト<br>5日時:2015/10/23 14:56:38                                                                                                    |                                                                                                    |
| トゥブ         供職情報照会           取21届星融会         独住風居融会         取217           ユーザ情報変更完了         1         1                                                                                                    | む庫<br>株備発生請求 (株備業業請求 が<br>活業社 指定許可業社 が用业体構開会 つ                                                                                                    | 本<br>最終操作<br><b>権一括請求 その他請求 管理業務</b><br><u>一ザ情報管理</u>                                                                                                    | - <u>ムへ戻る</u><br>日ブアクト<br>宇日時: 2015/10/23 14:56:38<br>SCRKUK11104                                                                                                    |                                                                                                    |
|                                                                                                    | 金庫 休備完生請求 休備激減請求 併<br>休備完生請求 休備激減請求 併 法律道 推定許可管理 利用重估程照点 2 · ② 求更内容も入力 → ○                                                                                                    | 本<br>最終操作<br><b>唯一話語求 その患語求 管理業務</b><br><u></u>                                                                                                    | <u>- ムへ取る <b>D D 7 7 7 1</b><br/>2日時 - 2015/10/23 1456 38<br/>SORKUK11104<br/>K更完了</u>                                                                                                    |                                                                                                    |
|                                                                                                    | <ul> <li> <b>依确究生請求 依确就就請求</b> <i>依确</i>就請求         <b>依</b><br/>·         <b>依</b><br/>·         <b>依</b><br/>·         <b>依</b><br/>·         <b>依</b><br/>·         <b>依</b><br/>·         <b>· · ·</b></li></ul>                                                                                                    | ▲<br>最終時<br><b>亀 → 括請求 その他請求 管理業務</b><br><u>→ ず様報管理</u><br>④ 変更内容を確認 → ④ ④ 3                                                                                                    | <u>- ムス表。<br/>Dグアウト</u><br>日時:2015/10/23 14:56 38<br>SORKUK11104<br>変更完了<br>印刷                                                                                                    |                                                                                                    |
| トック         供職情報照金           取り加速服金         独行規模照金         取り加速           ユーザ情報変更完了         ①         中常恋のユーザを選択         →           ユーザの変更が完てしました。         □         ユーザ基本情報         →                                                                                                    | <ul> <li> <b>按规范支援</b>         · (##2,2,2,3,2,4,4,4,4,4,4,4,4,4,4,4,4,4,4,4,</li></ul>                                                                                                    | 本<br>泉外狩<br><b>亀 一 技請求 その 他請求 管理業務</b><br><u>→ 丁値組管理</u><br>④ 実更内容を確認 → ④ ④ 3                                                                                                    | <u>- ムス表<br/>D ガアウト</u><br>3日時 : 2015/10/23 14:56:38<br>SORKUK11104<br>転更完了<br>印刷                                                                                                    |                                                                                                    |
| トップ         供職情報服金           取り加速         建作用建築           取り加速         建作用建築           ユーザ情報変更完了         ①           ①         対象のユーザを選択           ユーザの変更が完了しました。         ■           ユーザ基本情報         □プインD                                                                                                    | 金庫 後備発生請求 供備激減請求 伊 法管理 指定許可管理 利用生体提照会 2 ● 家更内容を入力 →                                                                                                    | 本<br>最好時<br><b>唯一技請求 その他請求 管理業務</b><br><u>→丁値組管理</u><br>④ 実更内容を確認 → <b>④ 3</b>                                                                                                    | <u>- ムへ取る</u><br>日月 : 2015/10/23 1456 38<br>SCRKUKI 11 04<br>比更完了<br>印刷                                                                                                    |                                                                                                    |
| <ul> <li>● フ</li> <li>● 対象のユーザを選択</li> <li>● 対象のユーザを選択</li> <li>● コーサ基本情報</li> <li>■ ユーザ基本情報</li> </ul>                                                                                                    | <ul> <li>         ・ ② 変更内容を入力         ・         ・         ・</li></ul>                                                                                                    | <u>本</u><br>最終操作<br><b>租一話請求 その急請求 管理業務</b><br><u>一げ請請書連</u><br>② 実更內容を確認 → <b>④</b> 3                                                                                                    | <u>- ムへ取る</u><br>日 <b>ジ</b> 2015/10/23 1456 38<br>SGRKUKI 1104<br>転更完了<br>和副                                                                                                    |                                                                                                    |
|                                                                                                    | 全人庫<br>休備発生請求 休備激減請求 伊<br>休備発生請求 休備激減請求 伊<br>市業型 股定許可要型 利用生活相回会 2<br>・<br>④ 変更内容を入力 →<br>WEBD50<br>Bコース 三郎<br>一般ユーザ                                                                                                    | <u>本</u><br>最終操作<br><b>租一括請求 その急請求 管理業務</b><br><u>一ザ請請置理</u><br>④ 実更内容を確認 → <b>④</b> 3                                                                                                    | <u>- ムへ哀さ</u><br>日夕797<br>日時 : 2015/10/23 14:56:38<br>SCRKUKI 1104<br>変更完了<br>                                                                                                    |                                                                                                    |
|                                                                                                    | 使用     使用                                                                                                    | ▲<br>最終掉<br><b>租 一 抵請求 その 他請求 管理 素 第</b><br><u>- ザ 性詳審理</u><br>④ 実更内容を確認 → ④ 3                                                                                                    | <u>- ムへ取る<br/></u>                                                                                                    |                                                                                                    |
|                                                                                                    | <ul> <li>         後年発生請求 依律激波請求 伊         <ul> <li></li></ul></li></ul>                                                                                                    | ▲<br>最於預<br><b>私 一 抵請求 その 他請求 や 地理 素 第</b><br>- 丁進封管理<br>④ 実更内容を確認 → ④<br>④<br>(④<br>(④<br>(④<br>(●<br>(●<br>(●<br>(●<br>(●<br>(●<br>(●<br>(●                                                                                                    | <u>- ムへ取る</u><br>10 <b>7</b> 79ト<br>1日時 - 2015/10/23 1456 38<br>SORKUK11104<br>株更完了<br>印刷                                                                                                    |                                                                                                    |
|                                                                                                    | <ul> <li>         後備発生請求 依備激減請求 伊<br/>株備発生請求 依備激減請求 伊<br/>未達理 能定能可能理 利用曲像銀融会 2         </li> <li></li></ul>                                                                                                    | 本<br>最好解<br><b>亀 - 技話訳 その他話求 管理業務</b><br>                                                                                                    | <u>- ムへ取る D<b>ジ</b>アウト</u><br>1日時 : 2015/10/23 1456 38<br>SORKUK11104<br>変更完了<br>                                                                                                    |                                                                                                    |
| トック         供職情報照会           取り屋炭融会         独行屋炭融会         取り屋           ユーザ情報変更完了         ①         ①           ① 対象のユーザを選択         →           ユーザ着な情報         □           ワインD         二           ユーザ着な情報         □           アインD         二           ユーザ着の         □           スピガンD         □           ユーザ着回         □           来認パスワード利用状況         ※認パスワード利用状況           本認パスワード利用状況         ■           権限リスト (承認不要素務)         ■                                                                                                    | <ul> <li>         後備発生請求 (株備業業請求 (計)         後備業業請求 (計)         後備業業請求 (計)         後備業業請求 (計)         後属発生請求 (計)         北国鉄道報照会 2         </li> <li>         金 変更内容を入力 →         </li> <li>         Ø 変更内容を入力 →         </li> <li>         Ø 変更力 →         </li> <li>         Ø 変更内容を入力         </li> <li>         Ø 変更力 →         </li> <li>         Ø 変更力 →         </li> <li>         Ø 変更の →         </li> <li>         Ø 変更の →         </li> <li>         Ø 変更の →         </li> <li>         Ø 変更の →         </li> <li>         Ø 変更の →         </li> <li>         Ø 変更の →         </li> <li>         Ø のの →         </li> <li>         Ø のの         </li></ul>                                                                                                    | ▲<br>泉外府<br><b>金 一 払請求 その 他請求 管理 素高</b><br><b>二 丁紙報管理</b><br>③ 東更内容を確認 → ④ ③ 3<br>● 第二章 の容を確認 → ● ● 3<br>● 第二章 の容を確認 → ● ● 3<br>● 第二章 の容を確認 → ● ● 10 0 0 0 0 0 0 0 0 0 0 0 0 0 0 0 0                                                                                                     | <u>LA RS</u> D <b>D777</b><br>17日時 : 2015/10/23 1456 38<br>SORKUK11104<br>変更完了<br><u>E印刷</u><br><u>C-700</u> 先期に戻る                                                                                                    |                                                                                                    |
| トック         供職情報服会           トック         供職情報服会           取び周囲提供会         建合作履建課         取び月           ユーザ情報変更完了         ①         ①           ① 対象のユーザを選択         □         □           ユーザ情報変更完了         ①         □           ユーザ酸の変更が完了しました。         □         □           ユーザ数本情報         □         □           ユーザを選択         □         □           スピガンD         □         □           ユーザを認知         □         □           スピガンD         □         □           ユーザを認知         □         □           スピガンD         □         □           ユーザを認知         □         □           スピパスワード利用状況         素認パスワードの初期化           メールアドレス         □         種様限リスト (承認不要素物)                                                                                                    | <ul> <li>         後備発生請求 (休備認識請求 月)         <ul> <li>                  休備認識請求 月)</li></ul></li></ul>                                                                                                    | ▲<br>泉外府<br><b>他一括請求 その他請求 管理業務</b><br><u>一丁値翻管理</u><br>④ 変更内容を確認 → ④ ④ 3<br>● 変更内容を確認 → ④ 3<br>● 第<br>● 利用                                                                                                    | <u>ムへ取る <b>D</b><i>JPPP</i><br/>と日時:2015/10/23 145638<br/>SCRKUK11104<br/>反変充了<br/>印刷<br/>(パージの先際に戻る</u>                                                                                                    | , In the second second s |
|                                                                                                    | <ul> <li>         休権発生請求         休権激減請求         休権激減請求         休権激減請求         休権激減請求         休権激減請求         休権激減請求         (別量価値提照会         2         (回量価値提照会         2         (回量価値提照会         (回量価値提照会         )         (回量価値提照会         )         (回量価値提照会         (回量価値提照会         )         (回量価値提照会         )         (回量価値提照会         )         (回量価値提照会         )         (回量価値提照会         )         (回量価値提照会         )         (回量価値提照会         )         (回量価値提照会         )         (回量価値提照会         )         (回量価値通信価値         )         (回量価値         )         (回量価値         )         (回         )         (回         )         (         )         (</li></ul>                                                                                                    | ▲<br>泉外府<br><b>他一技請求 その他請求 管理業務</b><br><u>**貸鮮提理</u><br>④ 実更内容を確認 → ④ ④ 3<br>● 第一章 3<br>● 利用<br>● 利用                                                                                                    | <u>ムへ取る DJ779ト</u><br>日時:2016/10/23 145638<br>SCRKUK11104<br>変変で                                                                                                    | ♪ 【ユーザ情報管理メニューに戻る場合】                                                                                                    |
|                                                                                                    | <ul> <li>         後年発生請求         後年激素請求         後年激素請求         後年激素請求         後年激素請求         後年激素請求         後年激素         北京社可生         北京社可生         北京社可生         北京社可生         北京社可生         北京社可生         北京社可生         北京社可生         北京社可生         北京社可生         北京社可生         北京社可生         北京社可生         北京社可生         北         北         北</li></ul>                                                                                                    | 本       未         電子装請求       その他請求       管理業部         ご貸封諾要       ●       (*)         ●       東更内容を確認       ●       (*)         ●       東更内容を確認       ●       (*)         ●       東東内容を確認       ●       (*)         ●       利用       ●       利用         ●       利用       ●       ●                                                                                                    | <u>- ムへ取る<br/>D <b>D</b> 7 29 ト</u><br>1日 中: 2016/10/23 14:56:38<br>SCRKUK11104<br>変更充了<br><u> </u> <u> </u> <u> </u> <u> </u><br><u> </u><br><u> </u>                                                                                                    | ↓<br>【ユーザ情報管理メニューに戻る場合】<br>ユーザ情報管理メニューへ<br>ボタンを                                                                                                    |
|                                                                                                    | <ul> <li>休機発生請求 休機激波請求 併</li> <li>休機発生請求 休機激波請求 併</li> <li>法理社可禁述 利用単位相照法 2</li> <li>● 東更内容を入力 → (</li> <li>● 東更内容を入力 → (</li> <li>● 東更内容を入力 → (</li> <li>● 東更内容を入力 → (</li> <li>● 東東市のであった)</li> <li>● 東東市のであった)</li> </ul>                                                                                                    | 本       金、長秋時       谷理業務         二丁道封田奈琪                                                                                                    | <u>ムへ取る<br/>D<b>7</b>79</u> ト<br>3日時 : 2015/10/23 1456 38<br>SCRKUK11104<br>変更完了                                                                                                    | ↓<br>【ユーザ情報管理メニューに戻る場合】<br>ユーザ情報管理メニューへ<br>ボタンを<br>クリックして下さい。                                                                                                    |
|                                                                                                    | 使用型 (依備型 建築法 (依備型 建築法 (分析型 建築 化 (新加速)) (本型 地震性可能型 利用電信 観照 2) (● 東更内容を入力) ● ( (● 東更内容を入力) ● ( (● 東東西和) ● ( (● 東東西和) ● ( (● 東東西和) ● ( (● 東東西和) ● ( (● 東東西和) ● ( (● 東京西和) ● ( (● 東京西和) ● ( (● ( (● ( (● ( (● ( (● ( (● ( (● ( (● ( (● ( (● ( (● ( (● ( (● ( (● ( (● ( (● ( (● ( (● ( (● ( (● ( (● ( (● ( (● ( (● ( (● ( (● ( (● ( (● ( (● ( (● ( (● ( (● ( (● ( (● ( (● ( (● ( (● ( (● (                                                                                                    | ▲<br>泉鉄府<br>和 - 私請求 その他請求 や現業系<br>- 丁道朝田王<br>② 東更内吉を確認 → ④ ④ 3<br>● 利用<br>○ 利用<br>○ 利用<br>○ 利用                                                                                                    | <u>- ム RS D779</u> ト<br>- 田 7975<br>- 田 74<br>- 2015/10/23 145638<br>- SORKUK11104<br>天変了<br>                                                                                                    | ♪<br>【ユーザ情報管理メニューに戻る場合】<br>ユーザ情報管理メニューへ<br>ボタンを<br>クリックして下さい。                                                                                                    |
|                                                                                                    | ★ 本理<br>依 条 先 注 法 定 計 立 定 式 可 定 式 で ま ま ご べ の 定 更 内 で さ よ す 、 の で ま 更 か で さ よ す 、 )<br>べ こ の 定 更 内 で さ よ す 、 )<br>の 定 更 内 で さ よ す 、 )<br>の 定 更 内 で さ よ す 、 )<br>の 定 更 内 で さ よ す 、 )<br>の 定 更 内 で さ よ す 、 )<br>の 定 見 つ く 二 節<br>一 紀 二 づ<br>ロ つ ク つ ク い だ 筋<br>可 り<br>で た の 歴 歴 幅 和 と い る い び で さ よ す 、 )<br>応 さ む て く の 歴 歴 幅 報 社 知 会 し よ す 、 )<br>に た 4 和 の ど 可 歴 歴 幅 報 社 知 会 し よ す 、 )<br>記 で さ ま す 、 )<br>記 で さ ま す 、 )<br>記 で さ ま す 、 )<br>ご で き す 、 )<br>ご で き す 、 )<br>ご で き す 、 )<br>ご で き す 、 )                                                                                                    | ▲<br>泉於府<br>名                                                                                                    | <u>- ムへ取る<br/>D                                   </u>                                                                                                    | ↓<br>【ユーザ情報管理メニューに戻る場合】<br>ユーザ情報管理メニューへ<br>ボタンを<br>クリックして下さい。                                                                                                    |
|                                                                                                    | <ul> <li>休福発生請求 休福激減請求 好</li> <li>株福発生請求 休福激減請求 好</li> <li>未提述 批定能可能述 利用生活組織会 2</li> <li>② 東夏内容を入力 → </li> <li>③ 東夏内容を入力 → </li> <li>③ 東夏内容を入力 → </li> <li>③ 東夏内容を入力 → </li> <li>③ 東夏内容を入力 → </li> <li>③ 東夏内容を入力 → </li> <li>③ 東夏内容を入力 → </li> <li>○ 東夏内容を入力 → </li> <li>○ 東京 → </li> <li>○ 東夏内容を入力 → </li> <li>○ 東京 → </li> <li>○ 東京 → </li> <li></li></ul>                                                                                                    | ▲<br>                                                                                                    | LARS D779ト     D779ト     TH科 : 2015/10/23 145638     SORKUK11104     E更完了     印刷     C - 20 先際: 原系     C - 20 先際: 原系                                                                                                    | ↓<br>【ユーザ情報管理メニューに戻る場合】<br>ユーザ情報管理メニューへ<br>ボタンを<br>クリックして下さい。                                                                                                    |
|                                                                                                    | ★ 通常になっていたいできます。) ★ 使用 いたいできます。) ★ 使用 いたいできます。) ★ 使用 いたいできます。) ★ 使用 いたいできます。) ★ 使用 いたいできます。) ★ 使用 いたいできます。) ★ 使用 いたいできます。) ★ 使用 いたいできます。) ★ 取り的できます。) ★ 取り的できます。) ★ 使用 いたいできます。)                                                                                                    | ▲<br>泉外村<br>電-技請求 その免請求 管理業務<br>                                                                                                    | <u>- ム RS</u> <b>D  D  D 7 P P I</b><br>注日時: 2015/10/23 145638<br>SORKUK11104<br>医東京<br><u>C</u> - フの先間に戻る<br>C - つの先間に戻る                                                                                                    | ♪<br>【ユーザ情報管理メニューに戻る場合】<br>ユーザ情報管理メニューへ<br>ボタンを<br>クリックして下さい。                                                                                                    |
|                                                                                                    | ★金融K ★金融K ★ ● ○ 二、二、二、二、二、二、二、二、二、二、二、二、二、二、二、二、二、二、二                                                                                                    | 本       金       金       金       金       金       金       金       金       金       金       2       2       2       3         • 少       東東市市を確認       →       ●       ●       3       ●       ●       3       ●       ●       3       ●       ●       3       ●       ●       3       ●       ●       3       ●       ●       3       ●       ●       3       ●       ●       3       ●       ●       3       ●       ●       3       ●       ●       3       ●       ●       3       ●       ●       3       ●       ●       3       ●       ●       3       ●       ●       3       ●       ●       ●       ●       ●       ●       ●       ●       ●       ●       ●       ●       ●       ●       ●       ●       ●       ●       ●       ●       ●       ●       ●       ●       ●       ●       ●       ●       ●       ●       ●       ●       ●       ●       ●       ●       ●       ●       ●       ●       ●       ●       ●       ●       ●       ●       ●       ●       <                                                                                                    | <u>- ムへ取る<br/>D<b>7</b>797</u> ト<br>1日時:2015/10/23 1456 38<br>SCRKUK11104<br>変更完了<br>                                                                                                    | くユーザ情報管理メニューに戻る場合   ユーザ情報管理メニューに戻る場合   クリックして下さい。                                                                                                    |
|                                                                                                    | ★ 保護生活法 休健 支援活法 が<br>休養発生活法 休健 支援活法 が<br>こころ、 この 定 支 定 いって ない いっかい いっかい いっかい いっかい いっかい いっかい いっかい い                                                                                                    | 本       未         金 大阪内容を確認       ●         ● 大阪内容を確認       ●         ● 大阪内容を確認       ●         ● 大阪内容を確認       ●         ● 利用       ●         ● 利用       ●         ● 利用       ●         ● 利用       ●         ● 利用       ●         ● 利用       ●         ● 利用       ●         ● 利用       ●         ● 利用       ●         ● 利用       ●         ● 利用       ●         ● 和田       ●         ● 和田       ●         ● 和田       ●         ●       ●         ●       ●         ●       ●         ●       ●         ●       ●         ●       ●         ●       ●         ●       ●         ●       ●         ●       ●         ●       ●         ●       ●                                                                                                    | <u>- ム RS D779</u> ト<br>- <u>10779</u> ト<br>3日号 : 2015/10/23 1456 38<br>SCRKUK11104<br>変変7<br>ジの先端に変2<br>ジの先端に変2<br>ジの先端に変2                                                                                                    | 【ユーザ情報管理メニューに戻る場合】<br>ユーザ情報管理メニューへ<br>ボタンを<br>クリックして下さい。                                                                                                    |
|                                                                                                    | (株 株 生 語 来)     (株 株 急 波 語 求)     (株 株 急 波 語 求)     (本 先 生 語 来)     (本 先 生 語 来)     (本 先 生 語 来)     (本 生 差 年 本)     (本 生 差 年 本)     (本 生 年 本)     (本 生 年 本)     (本 生 + 4 + - 4 + - 4 + - 4 + - 4 + - 4 + - 4 + - 4 + - 4 + - 4 + - 4 + - 4 + - 4 + - 4 + - 4 + - 4 + - 4 + - 4 + - 4 + - 4 + - 4 + - 4 + - 4 + - 4 + - 4 + - 4 + - 4 + - 4 + - 4 + - 4 + - 4 + - 4 + - 4 + - 4 + - 4 + - 4 + - 4 + - 4 + - 4 + - 4 + - 4 + - 4 + - 4 + - 4 + - 4 + - 4 + | 本       本         R+HFI       C の 他は水       C 見 菜 あ         □*ば目日日日       -       -       -       -       -       -       -       -       -       -       -       -       -       -       -       -       -       -       -       -       -       -       -       -       -       -       -       -       -       -       -       -       -       -       -       -       -       -       -       -       -       -       -       -       -       -       -       -       -       -       -       -       -       -       -       -       -       -       -       -       -       -       -       -       -       -       -       -       -       -       -       -       -       -       -       -       -       -       -       -       -       -       -       -       -       -       -       -       -       -       -       -       -       -       -       -       -       -       -       -       -       -       -       -       -       -       -       -       - <t< th=""><th>LARS D779ト     D779ト     SCRKUK1104     SCRKUK1104     E更完了     Cージの先間に更え     Cージの先間に更え</th><th>【ユーザ情報管理メニューに戻る場合】<br/>ユーザ情報管理メニューへボタンを<br/>クリックして下さい。</th></t<>                                                                         | LARS D779ト     D779ト     SCRKUK1104     SCRKUK1104     E更完了     Cージの先間に更え     Cージの先間に更え                                                                                                    | 【ユーザ情報管理メニューに戻る場合】<br>ユーザ情報管理メニューへボタンを<br>クリックして下さい。                                                                                                    |
|                                                                                                    | (株 株 生 読 来)     (株 株 急 波 読 水)     (株 株 急 波 読 水)     (本 2)     (本 2)     (x 2)     (x 2)     (x | ▲ - 私務求<br>日本務末<br>- 丁焼銀密基<br>- 丁焼銀密基<br>- 丁焼銀密基<br>- 「一一一一一一一一一一一一一一一一一一一一一一一一一一一一一一一一一一一一                                                                                                    | LARS         DJ79)           EDF791         EDF791           SORKUK1104         EDF791           EBH: 2015/10/23 14:56:38         EDF791           EDF791         EDF791           EDF791         EDF791           EDF791         EDF791           EDF791         EDF791           C         FUE           C         FUE           C         FUE           C         FUE           C         FUE           C         FUE           C         FUE                                                                                                    | ↓<br>【ユーザ情報管理メニューに戻る場合】<br>ユーザ情報管理メニューへ<br>ボタンを<br>クリックして下さい。<br>↓<br>【ユーザ情報を変更する場合】<br>ユーザ情報の変更へ<br>ボタンをクリ<br>ックして下さい。                                                                                                    |
| トップ 供職情報照会   トップ 供職情報照会   取り屋屋照会 珍行屋屋照会   ロッサ情報変更完了 ①   ① 小都のユーザを選択   コーザ基本情報 二   ログインD 二   ユーザ基本情報 二   ログインD 二   ユーザ基本情報 二   ログインD 二   ユーザ基本情報 二   ログインD 二   ユーザ基本情報 二   ログインD 二   ユーザ和日状況 米辺パスワード利用状況   米辺パスワード利用状況 米辺パスワード利用状況   米辺パスワードの初期化 メールアドレス   本 権限リスト (永認不要素務)   第21、短星回会 (1)日本(1)日本(1)日本(1)日本(1)日本(1)日本(1)日本(1)日本                                                                                                    |                                                                                                    | ▲<br>                                                                                                    | LARS         DJP9)           EXARS         DJP9)           SORKUK1104         SORKUK1104           EE完了         DDDD           C-Jの先期に戻る         C-Jの先期に戻る           C-Jの先期に戻る         C-Jの先期に戻る                                                                                                    | ↓<br>【ユーザ情報管理メニューに戻る場合】<br>ユーザ情報管理メニューへ<br>ボタンを<br>クリックして下さい。<br>【ユーザ情報を変更する場合】<br>ユーザ情報の変更へ<br>ボタンをクリ<br>ックして下さい。                                                                                                    |
| トック         供職情報監会           取り屋炭服会         建作屋焼服会         肥好           ユーザ情報変更完了         ①         ①           ①         小常念のユーザを選択         ■           ユーザ酸酸更が完了しました。         □         □           ユーザ酸酸更完了         ①         ①           ②         二丁酸酸更完了         ■           ②         二丁酸素情報         ■           □         二丁酸酸更完了         ■           二丁酸氢更加完了しました。         ■         □           二丁酸氢更加完了         ■         ■           二丁酸氢 木情報         ■         □           二丁酸酸更パニット         ●         ■           スピスワード利用状況         ス         スピスワード利用状況           スピスワードの初期化         スールアドレス         ■           種限リスト ( 承認不要素物)         ■         ■           「指備、会 ( 物示) ( 会社が関係する (構構<br>取引用意願無会 ( 地元) 中市の 加速など ( 地理 和)         ●           二 一様種取付与リスト         文店         ■           ■         □         □         ■           ■         ■         ■         ■           ■         □         □         ■           ■         □         □         ■           ■         □         □         ■           <                                                                                                    | <ul> <li>休福発生請求<br/>休福発生請求<br/>休福業請請求<br/>注意</li> <li>休福業講講求<br/>日用生活報酬率</li> <li>② 東夏内容を入力</li> <li>③ 東夏内容を入力</li> <li>④ 東夏内容を入力</li> <li>○ 東夏内容を入力</li> <li>○ 東夏内容</li> <li>○ 東夏内容</li> <li>○ 東夏内容</li> <li>○ 東夏内容</li> <li>○ 東夏内容</li> <li>○ 東夏内容</li> <li>○ 東夏内容</li> <li>○ 東夏内容</li> <li>○ 東夏内容</li> <li>○ 東京</li> <li>○ 東京</li> <li></li></ul>                                                                                                    | ▲<br>                                                                                                    | LARS DJ791     DJ791     DJ791     DJ791     DJ791     DJ791     DJ791     DJ791     DJ791     DJ7     DJ7 | 【ユーザ情報管理メニューに戻る場合】<br>ユーザ情報管理メニューへ」ボタンを クリックして下さい。   【ユーザ情報を変更する場合】<br>ユーザ情報の変更へ」ボタンをクリ ックして下さい。                                                                                                    |
|                                                                                                    | ★ 年間の<br>休福発生語ま<br>休福発生語ま<br>休福発生語ま<br>休福発生語ま<br>休福急渡語ま<br>「 「 の 東更内容を入力 」 → 「 の 東更内容を入力 」 → 「 の 東更の な の 、 の ま の 、 の た 、 ん 、 ん 、 ん 、 ん 、 ん 、 ん 、 ん 、 ん 、 ん 、                                                                                                    | 本       金       金       金       金       金       金       金       金       金       2       2       2       3         ●       東東内市を確認       →       ●       ●       ●       ●       ●       ●       ●       ●       ●       ●       ●       ●       ●       ●       ●       ●       ●       ●       ●       ●       ●       ●       ●       ●       ●       ●       ●       ●       ●       ●       ●       ●       ●       ●       ●       ●       ●       ●       ●       ●       ●       ●       ●       ●       ●       ●       ●       ●       ●       ●       ●       ●       ●       ●       ●       ●       ●       ●       ●       ●       ●       ●       ●       ●       ●       ●       ●       ●       ●       ●       ●       ●       ●       ●       ●       ●       ●       ●       ●       ●       ●       ●       ●       ●       ●       ●       ●       ●       ●       ●       ●       ●       ●       ●       ●       ●       ●       ●       ●       ● <td< th=""><th>- <u>ム RS</u>  - <u>D <b>7 7771</b>  -<br/>-<br/>-<br/>-<br/>-<br/>-<br/>-<br/>-<br/>-<br/>- </u></th><th>↓ 【ユーザ情報管理メニューに戻る場合】<br/>ユーザ情報管理メニューへ」ボタンを<br/>クリックして下さい。 【ユーザ情報を変更する場合】<br/>ユーザ情報の変更へ」ボタンをクリ<br/>ックして下さい。</th></td<>           | - <u>ム RS</u> - <u>D <b>7 7771</b>  -<br/>-<br/>-<br/>-<br/>-<br/>-<br/>-<br/>-<br/>-<br/>- </u>                                                                                                    | ↓ 【ユーザ情報管理メニューに戻る場合】<br>ユーザ情報管理メニューへ」ボタンを<br>クリックして下さい。 【ユーザ情報を変更する場合】<br>ユーザ情報の変更へ」ボタンをクリ<br>ックして下さい。                                                                                                    |
|                                                                                                    | (株職発生語来) (株職業務語来) (新<br>(株職発生語来) (株職業務語来) (新<br>(本職業務計画を設立<br>(本職業務計画を設立<br>(本職業務計画を入力) → (<br>(本職業務計画を入力) → (<br>(本職業務計画を入力) → (<br>(本職業務計画を入力) → (<br>(本職業務計画を)<br>(本職業務計画を)<br>(本職業書書書書書書書書書書書書書書書書書書書書書書書書書書書書書書書書書書書書                                                                                                    | 本       金       金       金       金       金       金       金       金       金       2       2       2       3         ●       支東内容を確認       →       ●       ●       3       3       3       3       3       3       3       3       3       3       3       3       3       3       3       3       3       3       3       3       3       3       3       3       3       3       3       3       3       3       3       3       3       3       3       3       3       3       3       3       3       3       3       3       3       3       3       3       3       3       3       3       3       3       3       3       3       3       3       3       3       3       3       3       3       3       3       3       3       3       3       3       3       3       3       3       3       3       3       3       3       3       3       3       3       3       3       3       3       3       3       3       3       3       3       3       3       3 <td< th=""><th>- <u>ム RS</u> DJ 729ト -<br/>-<br/>-<br/>-<br/>-<br/>-<br/>-<br/>-<br/>-<br/>-</th><th>【ユーザ情報管理メニューに戻る場合】<br/>ユーザ情報管理メニューへ<br/>ボタンを<br/>クリックして下さい。 【ユーザ情報を変更する場合】<br/>ユーザ情報の変更へ」ボタンをクリ<br/>ックして下さい。 《 承認パスワードのロックアウトの留除が完了しました。</th></td<> | - <u>ム RS</u> DJ 729ト -<br>-<br>-<br>-<br>-<br>-<br>-<br>-<br>-<br>-                                                                                                    | 【ユーザ情報管理メニューに戻る場合】<br>ユーザ情報管理メニューへ<br>ボタンを<br>クリックして下さい。 【ユーザ情報を変更する場合】<br>ユーザ情報の変更へ」ボタンをクリ<br>ックして下さい。 《 承認パスワードのロックアウトの留除が完了しました。                                                                                                    |
| ビアン (株価格構築会)     「ひろう)     「ひろう)     「しろう)     「しろう)     「 | ★ 年間の (1) (1) (1) (1) (1) (1) (1) (1) (1) (1)                                                                                                    | 本       本         R+Her       化現末和       化現末和         - 「近日日日       - 「「「」」       - 「」」         - 「「」」」       - 「」」       - 「」」         - 「」」」       - 「」」       - 「」」         - 「」」」       - 「」」       - 「」」         - 「」」       - 「」」       - 「」」         - 「」」       - 「」」       - 「」」         - 「」」       - 「」」       - 「」」         - 「」」       - 「」」       - 「」」         - 「」」       - 「」」       - 「」」         - 「」」       - 「」」       - 「」」         - 「」」       - 「」」       - 「」」         - 「」」       - 「」」       - 「」」         - 「」」       - 「」」       - 「」」         - 「」」       - 「」」       - 「」」         - 「」」       - 「」」       - 「」」         - 「」」       - 「」」       - 「」」         - 「」」       - 「」」       - 「」」         - 「」」       - 「」」       - 「」」         - 「」」       - 「」」       - 「」」         - 「」」       - 「」」       - 「」」         - 「」」       - 「」」       - 「」」         - 「」」       - 「」」       - 「」」         - 「」」       - 「」」       - 「」」      <                                                                                                    | - <u>ム RS</u> DJ795 -<br>- <u>D</u> 795 -<br>E目号: 2015/10/23 145638 -<br>SCRKUK11104 -<br>変変了 -<br>-<br>-<br>-<br>-<br>-<br>-<br>-<br>-<br>-                                                                                                    | 「ユーザ情報管理メニューに戻る場合」   ユーザ情報管理メニューへ」ボタンを クリックして下さい。   「ユーザ情報を変更する場合】   ユーザ情報の変更へ」ボタンをクリックして下さい。   「本タンをクリックして下さい。                                                                                                    |

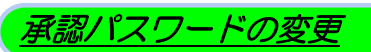

## 1. でんさいトップ画面

|                                                                          |                                                 | WEB01 タロウ:ログイン中                             |                   |
|--------------------------------------------------------------------------|-------------------------------------------------|---------------------------------------------|-------------------|
| <b><sup><b><sup>(</sup></b></sup> <b><sup>()</sup> </b></b>              |                                                 | <u>ホームへ戻る</u><br>最終操作日時:2015/10/23.12:53:16 |                   |
| トップ 債務情報服会 債務発生詰求 債材                                                     | 除護渡請求 債務一抵請求 子の免請求                              | 管理業務                                        |                   |
|                                                                          |                                                 |                                             |                   |
|                                                                          |                                                 | SCCTOP11100                                 | 管理業務<br>タブをクリックして |
|                                                                          |                                                 |                                             | NGN.              |
| ■ ロクインアカウント 11 報<br>1610WEB01自動車株式会社                                     |                                                 | ········                                    |                   |
| WEB01 夕口ウ 棟<br>taro.kyousin@kyou-sin.co.jp                               |                                                 | 前回ご利用日時<br>2015/10/23 10:32:01              |                   |
| ■京都信用金庫からのお知らせ                                                           |                                                 |                                             |                   |
| システム更改について                                                               |                                                 |                                             |                   |
| 平成23年5月22日より、リニューアルいたします。テスト                                             |                                                 |                                             |                   |
|                                                                          |                                                 |                                             |                   |
| 2月前回9日書先行にしいしのご乗内<br>確否証明書の発行日が近けいています 基准日 送け先に認わせた                      | ( いわい 二) 222年20 / オニン ( い                       |                                             |                   |
| 「気向きに行きの先行」日か近いらしてす。金华ロ、区い元はまうかね、                                        | UKAC WEBGVECO.                                  |                                             |                   |
|                                                                          |                                                 |                                             |                   |
| ■ 通知情報一覧<br>ご案内日時                                                        | 【通知の種類                                          |                                             |                   |
| 詳細         (通知管理番号)                                                      | <u>タイトル</u><br>「発生記録(信覧者語求)]                    |                                             |                   |
| (T1610201510230001389)                                                   |                                                 |                                             |                   |
| 詳細 (T161022150230001384)                                                 | 1992年記録(債務者請求方式)通知(先日付)<br>第生記録(債務者請求方式)通知(先日付) |                                             |                   |
| (T1610201509242108396)                                                   | [第主記録(憤荡者請求)]<br>発生記錄(憤荡者請求方式)請求結果              |                                             |                   |
| 通知情報一覧                                                                   |                                                 |                                             |                   |
| ■ 未承諾分の取引状況                                                              |                                                 |                                             |                   |
| 未承諾の取引は合計0件です。<br>□ 承諾仮登録待ち取引件数 - 0件〈期限間近 - 0件〉                          |                                                 |                                             |                   |
| ※直近14日間の承諾仮登録待ちの期限切れ・無効 - 0件(未承諾<br>ロ 承諾差戻し取引件数 - 0件(期限間近 - 0件、期限切れ - 0件 | に含まず)<br>キ)                                     |                                             |                   |
|                                                                          |                                                 |                                             |                   |
|                                                                          |                                                 |                                             |                   |
| 2. 管理業務メニュー画                                                             | 面                                               |                                             |                   |
|                                                                          |                                                 | WEB01 知力の代心中                                |                   |
| €京都信用金庫                                                                  |                                                 | ホームへ戻る ログアウト                                |                   |
|                                                                          |                                                 | 最終操作日時:2015/10/2713:48:31                   |                   |
| トップ 債権情報照会 債権発生請求 債得                                                     | 権譲渡請求 債権一括請求 その他請求                              | 管理業務                                        |                   |
| 取引履歷照会 操作履歴照会 取引先管理 利用者情報照会                                              | <u>ユーザ情報管理</u>                                  |                                             |                   |
|                                                                          |                                                 | SCCMNU12700                                 |                   |
|                                                                          |                                                 |                                             | շիր               |
| ■ 管理業務火ニュー                                                               |                                                 |                                             |                   |
|                                                                          |                                                 |                                             |                   |
|                                                                          | 、<br>/照会を行います。                                  |                                             | ユージ情報官理がタンセンジック   |
| <b>利用者情報照会</b> 利用者情報を照会します。                                              |                                                 |                                             |                   |
| 2-51 情報管理 り 情報の変更/更新/照台                                                  | 会、及び、承認パスワードの変更を行います。                           |                                             |                   |
|                                                                          |                                                 |                                             |                   |
|                                                                          |                                                 |                                             |                   |
|                                                                          |                                                 |                                             |                   |
|                                                                          |                                                 |                                             |                   |
|                                                                          |                                                 |                                             |                   |
|                                                                          |                                                 |                                             |                   |
| L                                                                        |                                                 |                                             |                   |
|                                                                          |                                                 |                                             |                   |
|                                                                          |                                                 |                                             |                   |

## 3. 企業ユーザ管理メニュー画面

| €京都信用金                                        | 庫                  |                                          |                |              | <b>木</b> 、<br>最終操作 | WEB01 タロウ:ログイン中<br>-ムへ戻る ログアウト<br>日時: 2015/10/27 13:49:40 |          |                                 |
|-----------------------------------------------|--------------------|------------------------------------------|----------------|--------------|--------------------|-----------------------------------------------------------|----------|---------------------------------|
| トップ 伎権情報照会                                    | 債権発生請求             | 債権譲渡請求                                   | 債権一括請求         | その他請求        | 管理業務               |                                                           |          |                                 |
| 取引履歴照会 操作履歴照会 取引先行                            | 管理 利用者情報照          | <ol> <li>ユーザ情報管</li> </ol>               | ŧ              |              |                    |                                                           |          | <sub>ա</sub> իդ                 |
| 企業ユーザ管理メニュー                                   |                    |                                          |                |              |                    | SCCMNU12705                                               |          |                                 |
| ■ 企業ユーザ管理メニュー                                 |                    |                                          |                |              |                    |                                                           |          | 」 <mark>承認パスワード変更</mark> ボタンをクリ |
| <b>変更</b> ユー・                                 | ザ情報を変更します。         |                                          |                |              |                    |                                                           | <        | ックして下さい。                        |
| 更新 ユー                                         | ザ情報(ユーザ名、メー        | ルアドレス等)を最新に                              | り情報に更新します。     |              |                    |                                                           |          |                                 |
| 照会 ユー                                         | ザ情報を照会します。         |                                          |                |              |                    |                                                           |          |                                 |
| HEATA J FAC                                   | NIAJ 1222083       | •                                        |                |              |                    |                                                           |          |                                 |
|                                               |                    |                                          |                |              |                    |                                                           |          |                                 |
|                                               |                    |                                          |                |              |                    |                                                           |          |                                 |
|                                               |                    |                                          |                |              |                    |                                                           |          |                                 |
|                                               |                    |                                          | L              |              |                    |                                                           |          |                                 |
|                                               |                    |                                          |                |              |                    |                                                           |          |                                 |
|                                               |                    |                                          | Ť.             |              |                    |                                                           |          |                                 |
| 4. 承認パスワ                                      | ード変更               | 更画面                                      | (変更前)          | • 変更後(       | の承認ノ               | パスワードをこ                                                   | スカレ      | ます。)                            |
|                                               |                    |                                          |                | ~~~          |                    | でんさい花子ログイン中                                               |          |                                 |
| €京都信用金                                        | ≩庫                 |                                          |                |              | *                  | -ムへ戻る ログアウト                                               |          |                                 |
| トップ 供数数報照会                                    | 使推荐生活型             | 供您没有法学                                   | 供做一折法学         | 子の他誌型        | 最終操作<br>等理業務       | F 🛛 🛤 : 2009/05/01 15:00:00                               |          |                                 |
| <u>取引履歴照会 操作履歴照会 取引先</u>                      | 管理 指定許可管理          | 利用者情報照                                   | <u>ユーザ情報管理</u> | CORANA       | La -CL 340 879     |                                                           |          |                                 |
| 7.20.0                                        |                    |                                          |                |              |                    |                                                           |          |                                 |
| 承認ハスリート変更                                     | @ #20-ki           |                                          |                |              |                    | SCRKUKI3101                                               |          | 承認パフロードの                        |
| © ₩X9-F&XJ                                    | @ // X/J-F3        | 发更完了                                     |                |              |                    |                                                           |          |                                 |
| 承認パスワードを入力してください。                             |                    |                                          |                |              |                    |                                                           |          | し現住の単調ハスワートを入力して<br>エキい         |
| (必須) 欄は必ず入力してください。                            |                    |                                          |                |              |                    |                                                           |          |                                 |
| <ul> <li>ユーリ 基本 旧報</li> <li>ログインID</li> </ul> | WEB05C             |                                          |                |              |                    |                                                           |          |                                 |
| ユーザ名                                          | Bコース 三郎            |                                          |                |              |                    |                                                           | $\angle$ |                                 |
| ■ 承認パスワード                                     |                    |                                          |                |              |                    | ページの先頭に戻る                                                 |          | rou.                            |
| 現在の承認パスワード有効期限                                | 2010/11/31         |                                          |                |              |                    |                                                           |          |                                 |
| 現在の承認パスワード(必須) (1                             |                    |                                          | רע             | トウェアキーボードを開く |                    |                                                           |          | վել                             |
| 新しい承認パスワード(必須)<br>新しい承認パスワード                  | •••••              |                                          | רע             | トウェアキーボードを開く |                    |                                                           |          | <u>¥</u>                        |
| (再入力)(必須) (3                                  |                    |                                          |                |              |                    | <u>ページの先頭に戻る</u>                                          |          | <mark>変更の実行</mark> ボタンをクリックして   |
| 戻る 変更の実行                                      | 9                  |                                          |                |              |                    |                                                           |          | 下さい。                            |
|                                               |                    |                                          |                |              |                    |                                                           |          |                                 |
|                                               |                    |                                          |                |              |                    |                                                           |          |                                 |
|                                               |                    | Γ                                        |                |              |                    |                                                           |          |                                 |
|                                               |                    | $\overline{}$                            | 7              |              |                    |                                                           |          |                                 |
|                                               |                    |                                          |                |              |                    |                                                           |          |                                 |
|                                               | • • <b>- • - •</b> |                                          |                |              |                    |                                                           |          |                                 |
| 5. 承認パスワ                                      | ード変見               | も 見 うし し うし し うし し うし し うし し うし し うし し う | 回面             |              |                    |                                                           | _        |                                 |
| 尼古教信田名                                        | 2年                 |                                          |                |              |                    | でんさい花子ログイン中                                               |          |                                 |
|                                               | 区/毕                |                                          |                |              | 最終操                | 作日時:2009/05/01 15:00:00                                   |          |                                 |
| トップ 債権情報照会                                    | 債権発生請求             | 債権譲渡請求                                   | 債権一括請求         | その他請求        | 管理業務               |                                                           |          |                                 |
| 取引履歴照会 操作履歴照会 取引先                             | ·管理 指定許可管:         | 理 <u>利用者情報照</u>                          | 会 ユーザ情報管理      |              |                    |                                                           |          | -h.                             |
| 承認パスワード変更完了                                   |                    |                                          |                |              |                    | SCRKUK13102                                               |          | 2 <u>7</u>                      |
| ◎ パスワードを入力 →                                  | の パスワード            | 委更完了                                     |                |              |                    |                                                           |          | 【ユーザ情報管理メニューに戻る場合】              |
|                                               |                    |                                          |                |              |                    | 印刷                                                        |          | ユーザ情報管理メニューヘボタンを                |
|                                               |                    |                                          |                |              |                    |                                                           |          | クリックして下さい。                      |
| パスワードの変更が完了しました。<br>■ ユーザ基本情報                 |                    |                                          |                |              |                    |                                                           |          |                                 |
| ロダインID                                        | WEB05C             |                                          |                |              | /                  |                                                           |          |                                 |
| ユーザ名                                          | 8コース 三郎            |                                          |                | /            |                    |                                                           |          |                                 |
| ■ 承認パスワード                                     |                    |                                          | _              |              |                    | ページの先頭に戻る                                                 |          |                                 |
| 承認パスワード有効期限                                   | 2010/11/31         |                                          |                |              |                    |                                                           |          |                                 |
|                                               | 情報感通えてい            |                                          |                |              |                    | ページの先頭に戻る                                                 |          |                                 |
|                                               | IN TR 67£≯_1°/     | 、                                        |                |              |                    |                                                           |          | 承認パスワードの変更が完了                   |
|                                               |                    |                                          |                |              |                    |                                                           |          |                                 |
|                                               |                    |                                          |                |              |                    |                                                           |          | しなした。                           |
|                                               |                    |                                          |                |              |                    |                                                           |          |                                 |

# 取引先管理

#### ❖概要

- ✓電子記録債権取引を行う取引先を事前に登録することで、記録請求の都度、取引先を 入力する手間を省くことができます。
- ◆事前準備
  - ✓ 登録する取引先の「利用者番号」「□座情報」が必要となりますので、事前に取引先に ご確認下さい。

## <u>取引先登録</u>

1. でんさいトップ画面

| <b>尼</b> 克都信用4                                                                                                    | 全庫                                                                                                    |                                                                                                    |                                        |                     | WEB01<br>ホームへ戻る                                                     | タロウ:ログイン中<br>ログアウト                                               |
|----------------------------------------------------------------------------------------------------|----------------------------------------------------------------------------------------------------|----------------------------------------------------------------------------------------------------|----------------------------------------|---------------------|---------------------------------------------------------------------|------------------------------------------------------------------|
|                                                                                                    |                                                                                                    |                                                                                                    |                                        | γ                   | 最終操作日時:2015.                                                        | /10/23 12:53:16                                                  |
| トゥフ 債権情報照会                                                                                                    | 債權発生請求                                                                                                    | 債權讓趨請求                                                                                                    | 債權一括請求                                 | その他請求               | 管理業務                                                                |                                                                  |
| <b>Ги</b> -1                                                                                                    |                                                                                                    |                                                                                                    |                                        |                     | SCI                                                                 | CTOP11100                                                        |
| ■ ロガインアカウント 情報                                                                                                    |                                                                                                    |                                                                                                    |                                        |                     |                                                                     |                                                                  |
| 1610WEB01自動車株式会社<br>WEB01 タロウ 祥                                                                                                    |                                                                                                    |                                                                                                    |                                        |                     | 前回ご利用日時<br>2015/10/22 10:22:01                                      |                                                                  |
| taro.kyousinekyou-sin.co.jp<br>■京都信用金庫からのお知らせ                                                                                                    |                                                                                                    |                                                                                                    |                                        |                     | 2013/10/23 10:32:01                                                 |                                                                  |
| システム更改について<br>平成23年5月22日より、リニューアルいた                                                                                                    | します。テスト                                                                                                    |                                                                                                    |                                        |                     |                                                                     |                                                                  |
|                                                                                                    |                                                                                                    |                                                                                                    |                                        |                     |                                                                     |                                                                  |
| 残高証明書発行についてのご案内                                                                                                    |                                                                                                    |                                                                                                    |                                        |                     |                                                                     |                                                                  |
| 残高証明書の発行日が近付いています。 発行予定を確認                                                                                                    | 。基準日、送付先(C誤t)が                                                                                                    | がないかご確認ください                                                                                                    | n'o                                    |                     |                                                                     |                                                                  |
|                                                                                                    |                                                                                                    |                                                                                                    |                                        |                     |                                                                     |                                                                  |
| 詳細         ご案内日           詳細         (通知管明)                                                                                                    | 時<br>理番号)                                                                                                    |                                                                                                    |                                        | 【通知の種類<br>タイトル      | <b>9</b> ]                                                          |                                                                  |
| 2015/10/23 10:03<br>(T1610201510230001389)                                                                                                    |                                                                                                    | [発生記録(債<br>発生記録(債)                                                                                                    | 務者請求〉]<br>勞者請求方式〉通知(<br>改去請求)]         | 先日付〉                |                                                                     |                                                                  |
| #4         2016/10/23 10:03           (T1610201510230001384)         2015/09/24 15:41                                                                                                    |                                                                                                    | L先生記録(債<br>発生記録(債)<br>[発生記録(債)                                                                                                    | (*****:資本/」<br>第者請求方式)通知(<br>務者請求)]    | 先日付〉                |                                                                     |                                                                  |
| (T1610201509242108396)<br>通知情報一覧                                                                                                    |                                                                                                    | 発生記録(債務                                                                                                    | 勞者請求方式)請求終                             | 結果                  |                                                                     |                                                                  |
|                                                                                                    |                                                                                                    |                                                                                                    |                                        |                     |                                                                     |                                                                  |
|                                                                                                    |                                                                                                    |                                                                                                    |                                        |                     |                                                                     |                                                                  |
|                                                                                                    |                                                                                                    | 2                                                                                                    | 5                                      |                     |                                                                     |                                                                  |
|                                                                                                    |                                                                                                    |                                                                                                    |                                        |                     |                                                                     |                                                                  |
| 2.管理業務メ                                                                                                    | :                                                                                                    |                                                                                                    |                                        |                     |                                                                     |                                                                  |
| 2. 管理業務メ                                                                                                    |                                                                                                    |                                                                                                    |                                        |                     | 83-X-<br>-                                                          | 太郎ログイン中                                                          |
| 2. 管理業務メ<br><b>ⓒ</b> 京都信用金                                                                                                    | ニュー回<br>を庫                                                                                                    |                                                                                                    |                                        |                     | Bコース:<br><b>ホームへ戻る</b><br>最続操作日時:2015/11                            | 太郎:Dグイン中<br><b>ログアウト</b><br>0/23 14:46:07                        |
| <ol> <li>2. 管理業務メ</li> <li>€京都信用金</li> <li>▶&gt;7</li> </ol>                                                                                                    |                                                                                                    |                                                                                                    | · · · · · · · · · · · · · · · · · · ·  | その他請求               | 83ス<br><b>ホームへ戻る</b><br>最続操作日時 : 2015/11<br><del>管理業路</del>         | 太郎ロゲイン中<br>ロ <b>グアウト</b><br>0/23 14:46:07                        |
| 2. 管理業務メ<br><b>②京都信用分</b><br>1-37<br>R31團異區金 (約)國異區金 (23)(年)                                                                                                    |                                                                                                    |                                                                                                    | <b>依徽一扬</b> 請求                         | その他請求               | 83-ス<br><b>ホームへ戻る</b><br>最続神作日時:2015/71<br>管理業務                     | 太郎 Dグイン中<br><b>Dグアウト</b><br>0/23 1446-07                         |
| 2. 管理業務メ<br>ⓒ京都信用会<br><sup>177</sup><br><sup>(森福編編座会</sup><br><sup>27]</sup><br><sup>(森福編編座会</sup><br><sup>27]</sup><br><sup>(森福編編座会</sup><br><sup>27]</sup>                                                                                                    |                                                                                                    | 日<br>面<br>休<br>権<br>設<br>定<br>訪<br>求<br>余<br>ネ<br>ユ<br>一<br>5<br>5<br>5<br>5<br>5<br>5<br>5<br>5<br>5<br>5<br>5<br>5<br>5                                                                                                    | <b>債−抵請求</b>                           | その他請求               | B3-2<br><u>本ームへ戻る</u><br>最終操作日時 : 2015/1(<br>管理業務                   | 太郎 Dゲイン中<br>D <b>グアウト</b><br>D/23 14:46:07<br>CMNUI 2 <b>700</b> |
| 2. 管理業務メ<br>で京都信用会<br><sup>197</sup><br><sup>197</sup><br><sup>197</sup><br><sup>19</sup><br><sup>19</sup><br><sup></sup> |                                                                                                    |                                                                                                    | <b>依</b> 権一括請求<br>2                    | その他請求               | 8コース<br><b>ホームへ戻る</b><br>最続操作日時:2015/10<br>管理業務                     | 太郎 0 ダイン中<br><b>0 ダ 2 ウ チ う</b><br>0/23 144607<br>CMNU1 2 700    |
| 2. 管理業務メ<br>ⓒ 京都信用会<br><sup>177</sup><br><sup>16464488</sup><br><sup>201</sup><br><sup>201</sup>                                                                                                    |                                                                                                    | 回面<br>依備激波請求<br>☆ ユーザ情報[1]23                                                                                                    | <u>依</u> @→抵請求                         | その他請求               | 83-ス<br><b>本 - ムへ戻る</b><br>最続神作日時: 2015/10<br>管理業務<br>SCO           | 太郎 Dグイン中<br><b>Dブアウト</b><br>0/23 14:46:07<br>CMNU1 2700          |
| 2. 管理業務メ         ② 京都信用会         トップ       保護器理会         トップ       保護器理会         取引属理会       修竹星型会         取引属理会       修竹星型会         取引属理会       修竹星型会         取引属理会       修竹星型会         取引属理会       四引属         管理果務メニュー       取引属理会         ● 管理果務メニュー       取引属理会         取引属理会       四引点         取引属理会       四引点                                                                                                    | ニュー通     た戸     依確第生語末     呈現 利用豊佳相短     ちのわ取引を照金します。     ・・・・・・・・・・・・・・・・・・・・・・・・・・・・・・・・・                                                                                                    | <b>日 百</b><br>休 他 激 避 請 求<br>会 ユーザ 俳 相 安 3<br>ます。<br>「現 く 照 会 を行います                                                                                                    | <b>依</b> 稿 - 括請求<br>2                  | その他請求               | 日二入:<br><u> 本一ムへ戻る</u><br>最好律作日時:2015/11<br><del> 管理業育</del><br>SOG | 太郎 Dダイン中<br>Dダアウト<br>O/23 14 46:07<br>CMNU1 2700                 |
| 2. 管理業務メ <b>② 京都信用</b>                                                                                                    | 二 ユ 一 個<br>使庫<br>依備現生語末<br>管理<br>即用生殖服空<br>たのわ取引を照金によす。<br>・ づの捨作服産を除金によす。<br>・ づの捨作販産を除金によす。<br>・ づん捨物変更で変更が                                                                                                    | <b>日 古</b><br>依権箋連請求<br>会 ユーザ情報授み<br>ます。<br>昭全、及げ、在初げ                                                                                                    | <b>債権一括請求</b><br>ま。<br>2ワードの家事を行い      | その他請求               | 83-ス<br><u>本ームへ戻る</u><br>最終操作日時:2015/10<br>管理業務                     | 太郎 0 ダイン中<br><b>D ブ ア 9 ト</b><br>0/23 1446:07<br>CMNU1 2700      |
| 2. 管理業務メ                                                                                                    | <ul> <li>二 ユ 一 但</li> <li>使 庫</li> <li>依確発生請求</li> <li>管理 印用金信相回号</li> <li>おのお取引を照金にます。</li> <li>**の時代期歴を隔金にます。</li> <li>**の時代期歴を隔金にます。</li> <li>**の時代期歴を隔金にます。</li> <li>**の時代期歴を隔金にます。</li> <li>**の時代期歴を隔金にます。</li> <li>**の時代期の変更/変形/</li> <li>**の時代期の変更/変形/</li> <li>**の時代期の変更/変形/</li> <li>**の時代期</li> <li>**の時代期<td><b>日 百</b><br/>使権譲渡請求<br/>会 ユーザ情相登3<br/>はす。<br/>開会、及び、承認が</td><td><b>債権一括諸求</b><br/>達<br/>ま。<br/>スワードの変更を行い</td><td>その他請求</td><td>日二ス<br/><b>本一ムへ戻る</b><br/>最終操作日時:2015/11<br/>管理重高<br/>SC6</td><td>太郎 Dガイン中<br/><b>Dブアウト</b><br/>0/23 14:46:07<br/>CMNU1 2700</td></li></ul> | <b>日 百</b><br>使権譲渡請求<br>会 ユーザ情相登3<br>はす。<br>開会、及び、承認が                                                                                                    | <b>債権一括諸求</b><br>達<br>ま。<br>スワードの変更を行い | その他請求               | 日二ス<br><b>本一ムへ戻る</b><br>最終操作日時:2015/11<br>管理重高<br>SC6               | 太郎 Dガイン中<br><b>Dブアウト</b><br>0/23 14:46:07<br>CMNU1 2700          |
| 2. 管理業務メ     (京都信用会     (京都信用会     (京都信用会     (京都信用会     (京都信用会     (京本)     (京本)     (京本)     (京本)     (京本)     (京本)     (京本)     (京本)     (京本)     (京本)     (京本)     (京本)     (京本)     (京本)     (京本)     (京本)     (京本)     (京本)     (京本)     (京本)     (京本)     (京本)     (京本)     (京本)     (京本)     (京本)     (京本)     (京本)     (京本)     (京本)     (京本)     (宗本)     (宗本)                                                                                                    |                                                                                                    | 回 百 つ<br>依 総 激 満 請 求<br>会 ユーザ 情 報 登 3<br>ます。<br>開 余 、 及 び、 承 提 2 パ                                                                                                    | <b>病徇→括請求</b><br>2<br>7。<br>2フードの変更を行い | その他請求               | 日二ス:<br><u> 本一ムへ戻る</u><br>最終律作日時:2015/10<br>等理業務<br>SCO             | 太郎 Dグイン中<br><b>Dブアウト</b><br>0/23 14:46:07<br>CMNUI 2700          |
| 2. 管理業務メ         © 京都信用会         b7       係電集曜金         D3       原引展世感金、肥引展型         2. 管理業務メニュー       B         管理業務メニュー       B         管理業務メニュー       B         管理業務メニュー       B         管理業務メニュー       B         管理業務メニュー       B         単引属産歴金       12-         取引強度型       14         ユーザ協権管理       12-                                                                                                    |                                                                                                    | <b>日 古</b><br>依権譲渡請求<br>会 ユーザ猿祖聖3<br>ます。<br>照会、及び、承認パ                                                                                                    | <b>債権一括請求</b><br>2<br>ず。<br>スワードの実更を行い | <b>その他請求</b><br>ます。 | 83-ス<br><b>本ームへ戻る</b><br>最続替作日時:2015/10<br>登想業務<br>SCO              | 太郎05イン中<br><b>D5ア9ト</b><br>0/23 1446:07<br>CMNU1 2700            |
| 2. 管理業務メ                                                                                                    | ニュー通     依備繁生語末     電理     印刷豊佳開設     なのお取引後照金によす。     マの時作販歴を照会にす。     マの時作販歴を照会にす。     マの時作販歴を照会にす。     マリ特倍額を照会にす。     マリ 情報の変更/更新/                                                                                                    | <b>日 百</b><br>使権<br>譲渡<br>請求<br>会<br>工<br>二<br>5<br>(<br>1<br>二<br>5<br>(<br>1<br>二<br>5<br>(<br>5<br>(<br>1<br>二<br>5<br>(<br>5<br>( |                                        | その他請求               | 83-7.<br><b>ホームへ戻る</b><br>最終操作日時:2015/11<br>管理業務<br>SC(             | 太郎 Dガイン中<br>D <b>ブアウト</b><br>D/23 1446:07<br>CMNU1 2700          |
| 2. 管理業務メ                                                                                                    | <ul> <li>二 ユ 一 但</li> <li></li></ul>                                                                                                    | <b>日 百</b><br>使 能 激 潤 請 求<br>会 ユーザ 靖 和 宝 2<br>ます。<br>照 会、及び、承 認 20                                                                                                    | <b>債権→括請求</b><br>2<br>す。<br>2ワードの変更を行い | その他請求               | 83-ス:<br><b>水ームへ戻る</b><br>最終律作日時:2015/10<br>管理業第<br>SCO             | 太郎 Dグイン中<br><b>Dブアウト</b><br>0/23 14:46:07<br>CMNUI 2700          |
| 2. 管理業務メ                                                                                                    | 二 ユ 一 個     依備現生語末     菜理 担用業績服務     なのわ取引後照金はます。     ・ヴの操作服務を除金はます。     ・ヴの操作服務を除金はます。     ・・ヴ値編の変更/更新/1                                                                                                    | 前                                                                                                    | <b>債権-括請求</b><br>2<br>ず。<br>スワードの支更を行い | <b>その他請求</b><br>ます。 | 83-ス<br><u> 本ームへ戻る</u><br>最好律作日時:2015/11<br>登建業務<br>SO(             | 太郎 Dダイン中<br>D <b>グアウト</b><br>D/23 14 46:07<br>CMNU1 2700         |
| 2. 管理業務メ                                                                                                    | 二 ユ 一 値           検査発生話求           資産           放動取引後照金にはず。           ・ ヴの培信照歴を照会にまず。           ・ ヴの培信照歴を照会にす。           ・ ヴの培信照歴を照会にす。           ・ ヴの信信照歴を照会にす。           ・ ヴの信信照歴を照会にす。           ・ ヴの信信原歴を完全にす。           ・ ヴの信信原歴を完全にす。                                                                                                    | <b>日 古</b>                                                                                                    | <b>債権一括請求</b><br>2<br>ず。<br>スワードの変更を行い | <b>その他請求</b><br>ます。 | 日二ス<br><u> 本一ムへ戻る</u><br>最終操作日時:2015/11<br>管理業務<br>SCG              | 太郎 Dダイン中<br>D <b>ブアウト</b><br>D/23 14:46:07<br>CMNU12700          |

## 3. 取引先管理メニュー画面

| €京都信用金庫                                                                                                    | Bコース 太郎 ログイン中<br><b>ホームへ戻る</b><br>最終操作日時: 2015/10/23 14:46:07 |                          |
|----------------------------------------------------------------------------------------------------|---------------------------------------------------------------|--------------------------|
| トップ (技権情報照会 (技権発生請求 (技権譲渡請求 (扶権一括請求 その絶請求                                                                                                    | 管理業務                                                          |                          |
| 取31.履歷账会 操作履歴號会 取31先管理 利用者法報照会 2.二寸法報管理                                                                                                    |                                                               |                          |
| 取引先管理メニュー                                                                                                    | SCCMNU12702                                                   | - Imy                    |
| ■ 取引先管理/12~<br>取引先情報登録<br>取引先情報登録<br>取引光情報登録<br>■ 2015 情報登録<br>■ 2015 情報<br>■ 2015 情報<br>■ 2015 ft<br>■ 2015 ft<br>■ 2015 |                                                               | ■<br>取引先情報登録<br>ボタンをクリック |
| 取引先指確定更: 削隊<br>取引先指権照会<br>お取引先指権服会                                                                                                    |                                                               |                          |
|                                                                                                    |                                                               |                          |
|                                                                                                    |                                                               |                          |
|                                                                                                    |                                                               |                          |
|                                                                                                    |                                                               |                          |
|                                                                                                    |                                                               |                          |
|                                                                                                    |                                                               |                          |
|                                                                                                    |                                                               |                          |
|                                                                                                    |                                                               |                          |
|                                                                                                    |                                                               |                          |

## 4. 取引先情報登録画面(取引先情報を入力します。)

| 医                                         | 到里                     |                            | <u>ホームへ戻る</u><br>最終揀作日時:2015/10/23 14:46:07 |            | 登録する取引先の                |
|-------------------------------------------|------------------------|----------------------------|---------------------------------------------|------------|-------------------------|
| トップ 債権情報照会                                | 債権発生請求 債権譲渡請求          | 債権→括請求 その他請:               | <del>求 管理業務</del>                           |            |                         |
| 取引履歴照会 操作履歴照会 取引先:                        | 管理 利用者情報照会 ユーザ情報管      | <br>理                      |                                             |            |                         |
|                                           |                        |                            |                                             | J          |                         |
| 取引先情報登録                                   |                        |                            | SCRTSK11101                                 |            | ②金融機関コード(必須)            |
| 0 登録内容を入力 ⇒                               | ② 登録を確認 =              | <ul> <li>③ 登錄完了</li> </ul> |                                             |            | (半角数字 4 桁)              |
| 取引先に登録する内容を入力してください。<br>(必須)欄は必ず入力してください。 |                        |                            |                                             | /          | ③支店コード(必須)              |
| ■ 利用者情報                                   |                        |                            |                                             |            | ④口座種別(必須)               |
| 利用者番号                                     | 00000\/799             |                            |                                             | $\searrow$ | ⑤口座番号(必須)               |
| 法人名/個人事業者名                                | 1610WEB01シドウシャカアシキカイシャ |                            |                                             | 1          | 6 登録名(任意)               |
|                                           | 1810WEB01目動車株式会社       |                            | トラの先頭に戻る                                    |            |                         |
| ■ 取引先情報                                   |                        |                            |                                             |            | ※取引生た任音の夕前で登録する         |
| 利用者番号(必須)                                 | (半角英数字9文               | 字)                         |                                             |            | ※取り元を仕息の石削 (豆球9る)       |
| 金融標開名(必須)                                 | (半角数字4桁)               |                            |                                             |            | ことかできまり。                |
|                                           |                        |                            | 金融機関選択                                      |            | を入力してください。              |
| 支店名(必須) 3                                 | (半周数字3桁)               |                            |                                             |            | 金融機関選択ボタンにて入力した         |
| 口座種別(必須) (4                               | ● 普通 〇 当座 〇 別段         |                            |                                             |            | 場合、②金融機関コード、③支店コ        |
| 口座番号(必須) 5                                | (半角数字?桁)               |                            |                                             |            | ードが入力され、名称が表示されま        |
| <b>登録名</b>                                |                        |                            | (全角60文字以内)                                  |            | す。                      |
|                                           | 7                      |                            | ベニシの元で第三次の                                  |            | ※1 :英字については大文字のみ入       |
| 大3 豆珠内谷の畦立八                               |                        |                            |                                             |            | 力可能です。                  |
|                                           |                        |                            |                                             |            |                         |
|                                           |                        |                            |                                             | L          |                         |
|                                           |                        |                            |                                             | Г          | h                       |
|                                           |                        |                            |                                             |            | <u>~</u>                |
|                                           |                        | 4                          |                                             | ٦          | <b>谷緑内窓の確認へ</b> ボタンをクリッ |
|                                           |                        |                            |                                             |            |                         |
|                                           |                        |                            |                                             |            |                         |

## 5. 取引先情報登録確認画面(取引先情報の登録内容を確認します。)

|    | €京都                        | 祁信用会         | 金庫               |               |        |                  | B]・<br><b>ホームへ戻る</b><br>最終操作日時:20 | ース 太郎・ログイン中<br><b>ログアウト</b><br>115/10/23 14:46:07 |
|----|----------------------------|--------------|------------------|---------------|--------|------------------|-----------------------------------|---------------------------------------------------|
| I  | トゥブ                        | 債権情糧照会       | 債権発生請求           | 債権譲渡請求        | 債権一括請求 | その他請求            | 管理業務                              |                                                   |
| ł  | 図履歴照会 撓                    | 作履歷照会 取引并    | <u>:管理 利用者情報</u> | 照会 ユーザ情報管理    | 1      |                  |                                   |                                                   |
| I  | 权引先情報登録                    | 確認           |                  |               |        |                  |                                   | SCRTSK11102                                       |
|    | ① 登録内                      | 1四を入力 →      | 0 98             | は確認 ⇒         |        | 8 <del>.</del> 7 |                                   |                                                   |
| ŀ  | 「下の内容で取引学                  | たの登録を行います。   | • 14             |               |        |                  |                                   |                                                   |
| ۶, | 」容をご確認後、「内<br>利用本体格        | り容を確認しました」構  | 膝チェックし、「登録の      | 実行」ボタンを押してく   | ださい。   |                  |                                   |                                                   |
| Ì  | 利用者用報                      |              | 00000\/799       |               |        |                  |                                   |                                                   |
|    |                            |              | 1610WEB01>ችማ     | シャカプシキガイシャ    |        |                  |                                   |                                                   |
|    | 法人名/個人事                    | 事業者名         | 1610WEB01        | 動車株式会社        |        |                  |                                   |                                                   |
|    | 取引先情報                      |              |                  |               |        |                  |                                   | <u>ページの先頭に戻る</u>                                  |
|    | 利用者番号                      |              | 00000V7C0        |               |        |                  |                                   |                                                   |
|    | 34 L / / / / / / / / / / / |              | 1610WEB02エンシウ    | /カプシキガイシャ     |        |                  |                                   |                                                   |
|    | 法人名/ 個人事                   | 9柔者名         | 1610WEB02I       | ンジンカプシキガイシャ   |        |                  |                                   |                                                   |
|    | 全融總國名                      |              | 1610             |               |        |                  |                                   |                                                   |
|    |                            |              | 京都信用金庫           |               |        |                  |                                   |                                                   |
|    | 支店名                        |              | 001              |               |        |                  |                                   |                                                   |
| *E |                            |              |                  |               |        |                  |                                   |                                                   |
|    | 口座種別                       |              | 当座               |               |        |                  |                                   |                                                   |
|    | 口座番号                       |              | 2000002          |               |        |                  |                                   |                                                   |
|    | 登錄名                        |              | WEB02タイヤ株i       | 式会社           |        |                  |                                   | ページの生命に言え                                         |
| ř  |                            | 1日を確認しました」間を | チェックし、「登録の実行     | 行」ボタンを押してください | ۱,     |                  |                                   | ヘニンの元頃に戻る                                         |
| 19 | 1 14 4 4 4 4 4 4 4 4       | \$UE         | -                |               |        |                  |                                   |                                                   |
| _  | 戻る                         | 登録の実行        |                  |               |        |                  |                                   |                                                   |

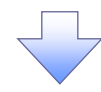

#### 6. 取引先情報登録完了画面

| ( | <b>C</b> 京都信用金          | 京都信用金庫                |            |               |            |      |                  |  |  |  |  |
|---|-------------------------|-----------------------|------------|---------------|------------|------|------------------|--|--|--|--|
|   | トップ 債権情報照会              | 債権発生請求                | 債権譲渡請求     | <b>债権一括請求</b> | その他請求      | 管理業務 |                  |  |  |  |  |
| A | 31履歴照会 操作履歴照会 取引先行      | <u>約理 利用者情報</u>       | 照会 ユーザ情報管語 | <u>!</u>      |            |      |                  |  |  |  |  |
| B | 21生病報登録中7               |                       |            |               |            |      | SODTSK11102      |  |  |  |  |
| 4 | (31)610100 ± \$475 3    |                       |            |               |            |      | SORTSKITTOS      |  |  |  |  |
|   | ① 登録内容を入力 →             | ○ 登録                  | を確認 →      | - C 21        | <b>象完了</b> |      |                  |  |  |  |  |
| 取 | 引先の登録が完了しました。<br>利用者情報  |                       |            |               |            |      | 69 <b>(2</b> )   |  |  |  |  |
|   | 利用者番号                   | 00000\/799            |            |               |            |      |                  |  |  |  |  |
|   | 洋人名/個人本業老名              | 1610WEB01୬ኙማንቀመማትሰ/ንቀ |            |               |            |      |                  |  |  |  |  |
|   |                         | 1610WEB01自            | 動車株式会社     |               |            |      |                  |  |  |  |  |
| - | 取引先情報                   |                       |            |               |            |      | <u>ページの先頭に戻る</u> |  |  |  |  |
|   | 利用者番号                   | 00000V7C0             |            |               |            |      |                  |  |  |  |  |
|   | <b>汁   タ / 周   古奈米タ</b> | 1610WEB02エンシウカアラキがイシャ |            |               |            |      |                  |  |  |  |  |
|   | 法八名/ 個八爭来有名             | 1610WEB02エンジンカプシキガイシャ |            |               |            |      |                  |  |  |  |  |
|   | ム時後国々                   | 1610                  |            |               |            |      |                  |  |  |  |  |
|   | 2 ET 16 H - C           | 京都信用金庫                |            |               |            |      |                  |  |  |  |  |
|   | +64                     | 001                   |            |               |            |      |                  |  |  |  |  |
|   | 2.6-6                   | 本店                    |            |               |            |      |                  |  |  |  |  |
|   | 口座種別                    | 見座                    |            |               |            |      |                  |  |  |  |  |
|   | 口座番号                    | 2000002               |            |               |            |      |                  |  |  |  |  |
|   | 登録名                     | WEB02タイヤ株式            | 「会社        |               |            |      |                  |  |  |  |  |
|   |                         |                       |            |               |            |      | ページの先頭に戻る        |  |  |  |  |
|   | トップへ戻る 印刷               |                       |            |               |            |      |                  |  |  |  |  |

✓ 取引先情報登録が完了しました。

取引先変更 · 削除

### 1. でんさいトップ画面

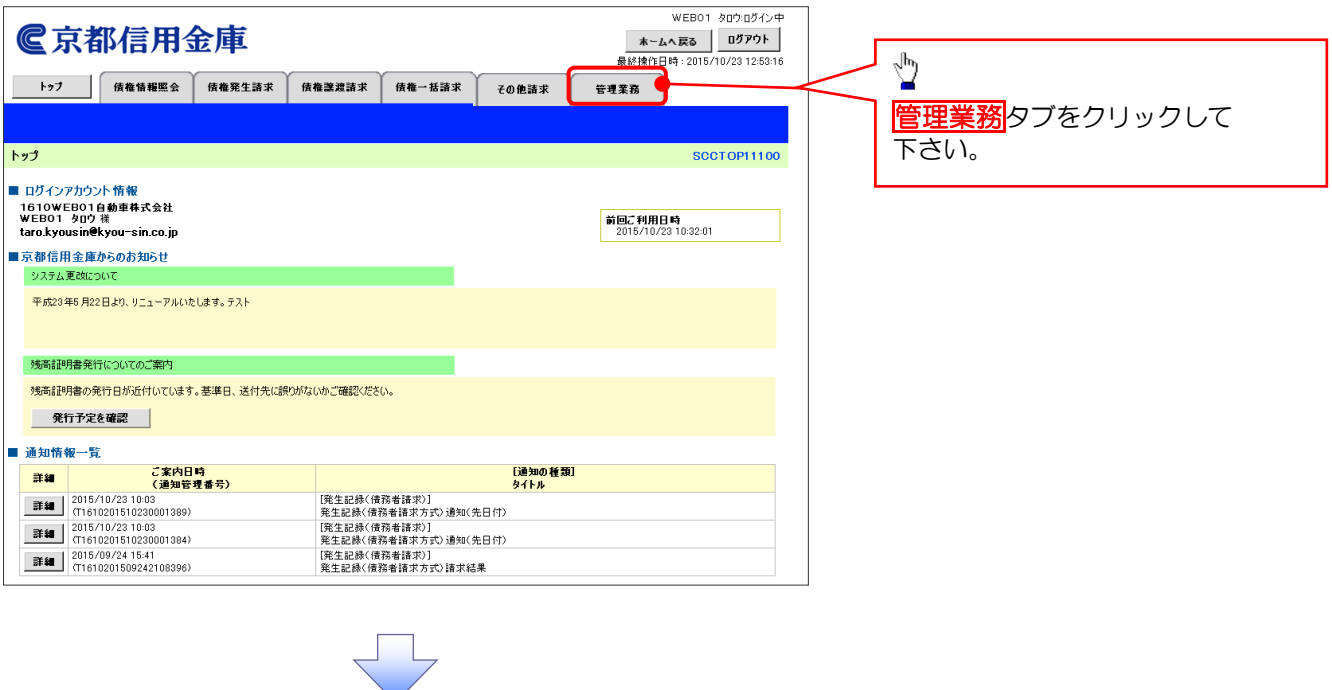

#### 2. 管理業務メニュー画面

| トップ         液像指導肥金         液像激光 請求         液像激光 請求         花の 他請求         モック 他請求         モック           昭21周夏盛金         121日夏盛金         取引用電源開盤         ユージ腺振電型                                                                                                    | トップ         債権指導服金         債権撤発生請求         債権撤援請求         債権価格協会         ぞ得業務           取引屋原盤金         取引先管理         利用者債捐贈盤金         1—丁債捐管理           管理業務メニュー         SCCMNU12700           管理業務メニュー         SCCMNU12700           取引屋屋金         道法のお取引後照会します。           取引展屋屋金         12-ワジの操作展歴を展会します。           取引先管理         取引先管理           取引先管理         和用者債権服金会           利用者債権編集金         利用者債権総合限会します。           1         二・ヴ債補管理           2 - ヴ債補管理         2 - ヴ債補約の実更/ 実新/ 照会、 | <b>@</b> 京都信用金属                        | ī                          |                      | <b>木</b><br>最終揀 | Bコース 太郎・ログイン中<br>-ムへ戻る ログアウト<br>作日時:2015/10/23 14:46:07 |
|----------------------------------------------------------------------------------------------------|----------------------------------------------------------------------------------------------------|----------------------------------------|----------------------------|----------------------|-----------------|---------------------------------------------------------|
| 管理業務メニュー     SCCMNUI 2700       管理業務メニュー     取引届歴展会       取引届歴展会     3点の5取引後照会はます。       取引先管理     マガロ作の屋前不足見ご削減不開会を行います。       取引先管理     マガロ作の屋前不足見ご削減不開会を行います。       利用者情報販売     1川用者情報を照合にます。       ・     ・                                                                                                    | 管理業務メニュー     SCOMNUI2700       管理業務メニュー     取引履整整金       取引履整整金     過去のお取引を担会します。       使作履整照金     ユーザの操作履歴を指令します。       取引先管理     水行防辺重持ノ実見ノ削除/無金を行います。       取引先管理     利用者省編集金       利用者省編集金     利用者指編を照金します。       ユーザ協権管理     ユーザ協権管理       ユーザ協権管理     ユーザ協権の実実/更新/照金、及び、承認パスワードの実現を行います。                                                                                                    | トップ 債権情報照会 債権                          | 3生諸求 債権譲渡諸求                | 債権一括請求 そ(            | の他請求 管理業務       |                                                         |
| 管理業務メニュー           取引履整果会         過去のお取引後期会はます。           は作履整果会         ユーザの操作履歴を振会します。           取引先管理         取引先管理           利用者情播服会         利用者情播服会会           日         1000000000000000000000000000000000000                                                                                                    | 管理業務メニュー           取引展歴里会         過去のわ取引を照会します。           律作服歴展会         2-ザの持作履歴を除会します。           取引先管理         水行内の空桥/変更/削除/照会を行います。           利用者情報堅強会します。         利用者情報を照会します。           2-ザ情報管理         2-ザ情報等理           2-ザ情報管理         2-ザ情報の変更/更新/照会、及び、承認パスワードの変更を行います。                                                                                                    | 管理業務メニュー                               |                            |                      |                 | SCCMNU12700                                             |
| ・         10.75         20.75         20.75         20.75         20.75         20.75         20.75         20.75         20.75         20.75         20.75         20.75         20.75         20.75         20.75         20.75         20.75         20.75         20.75         20.75         20.75         20.75         20.75         20.75         20.75         20.75         20.75         20.75         20.75         20.75         20.75         20.75         20.75         20.75         20.75         20.75         20.75         20.75         20.75         20.75         20.75         20.75         20.75         20.75         20.75         20.75         20.75         20.75         20.75         20.75         20.75         20.75         20.75         20.75         20.75         20.75         20.75         20.75         20.75         20.75         20.75         20.75         20.75         20.75         20.75         20.75         20.75         20.75         20.75         20.75         20.75         20.75         20.75         20.75         20.75         20.75         20.75         20.75         20.75         20.75         20.75         20.75         20.75         20.75         20.75         20.75         20.75         2 | ・         0.100000000000000000000000000000000000                                                                                                    | ■ 管理業務メニュー<br>取引展展臨会 過去のねま             | を昭今 ,ます。                   |                      |                 |                                                         |
|                                                                                                    | 利用者協権監会         利用者協権監査         利用者協権監査         利用者協権管理         ユーザ債務の変更/更新/組会、及び、承認パスワードの変更を行います。                                                                                                    |                                        | 履歴を照会します。                  | đ.                   |                 |                                                         |
| フーエ語語語語 コープーエ語語目の 思え になった おびび クリートロの 思を行います。                                                                                                    |                                                                                                    | 利用者情報服会     利用者情報     フーザ体報等     フーザ体報 | を照会します。<br>変更/面新/服会 及び 承辺/ | ・・<br>(2ワードの家軍を行います。 |                 |                                                         |

#### 3. 取引先管理メニュー画面

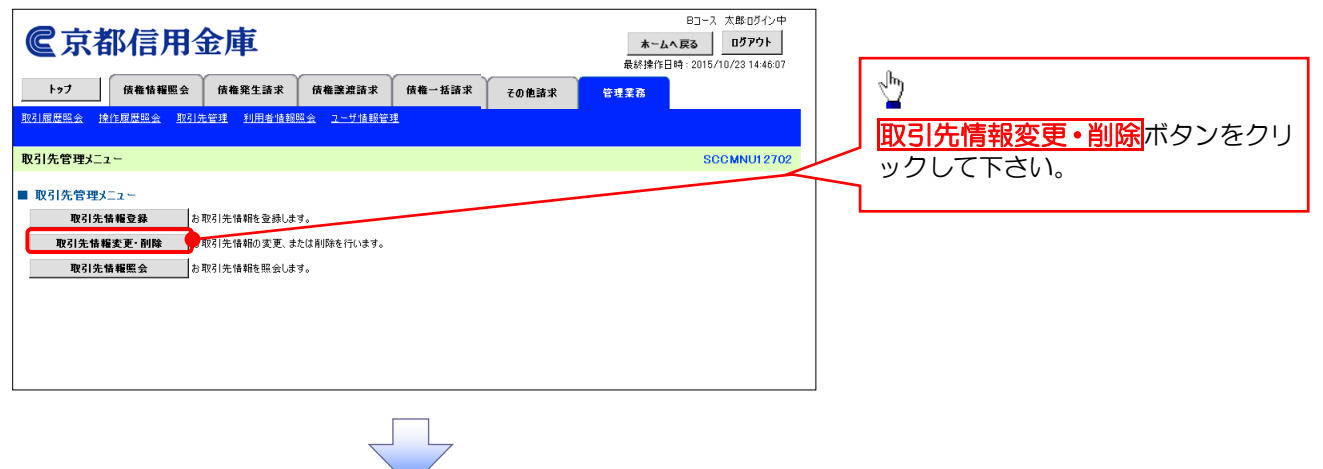

#### 4. 取引先一覧画面

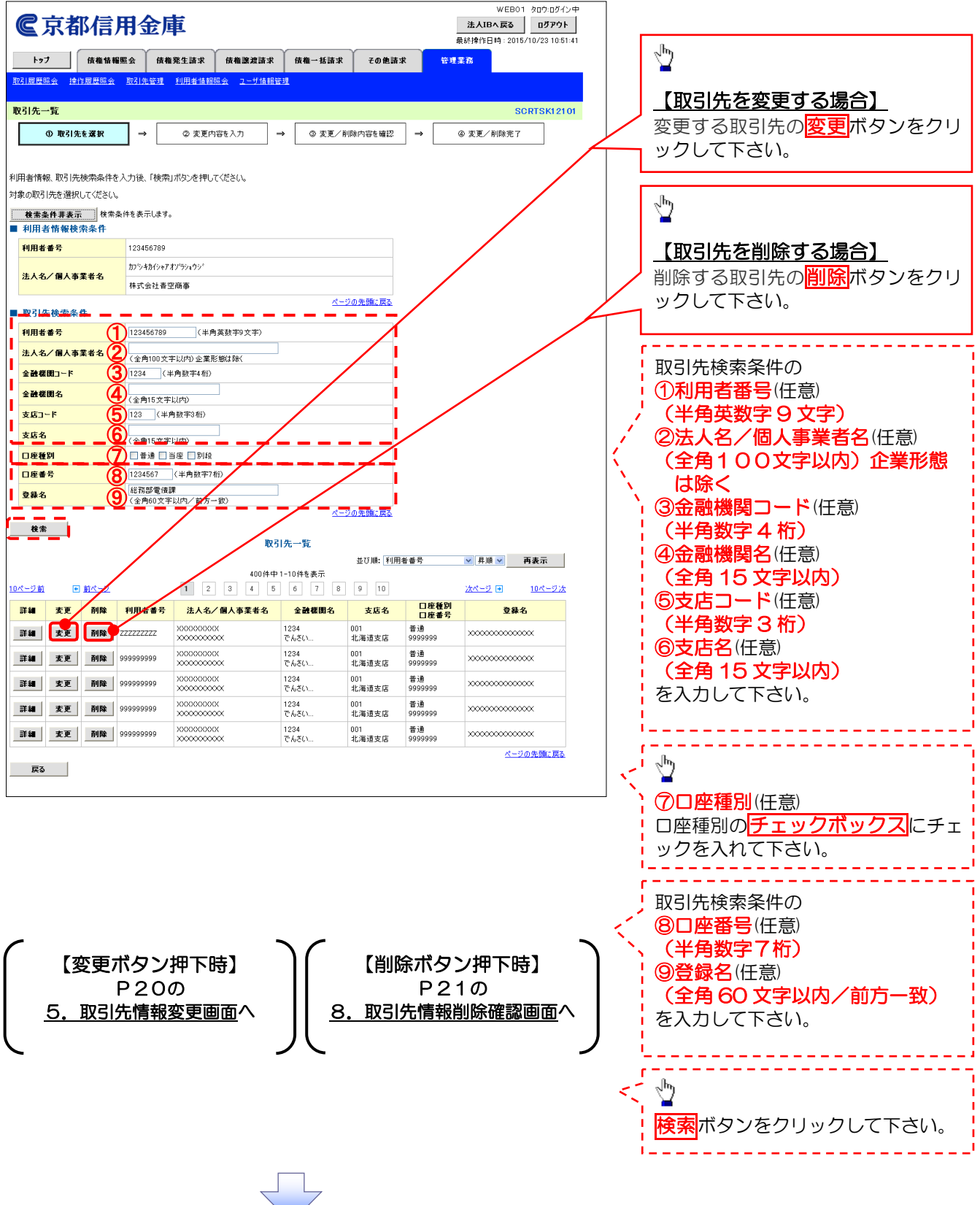

## 【取引先を変更する場合】

#### 5. 取引先情報変更画面

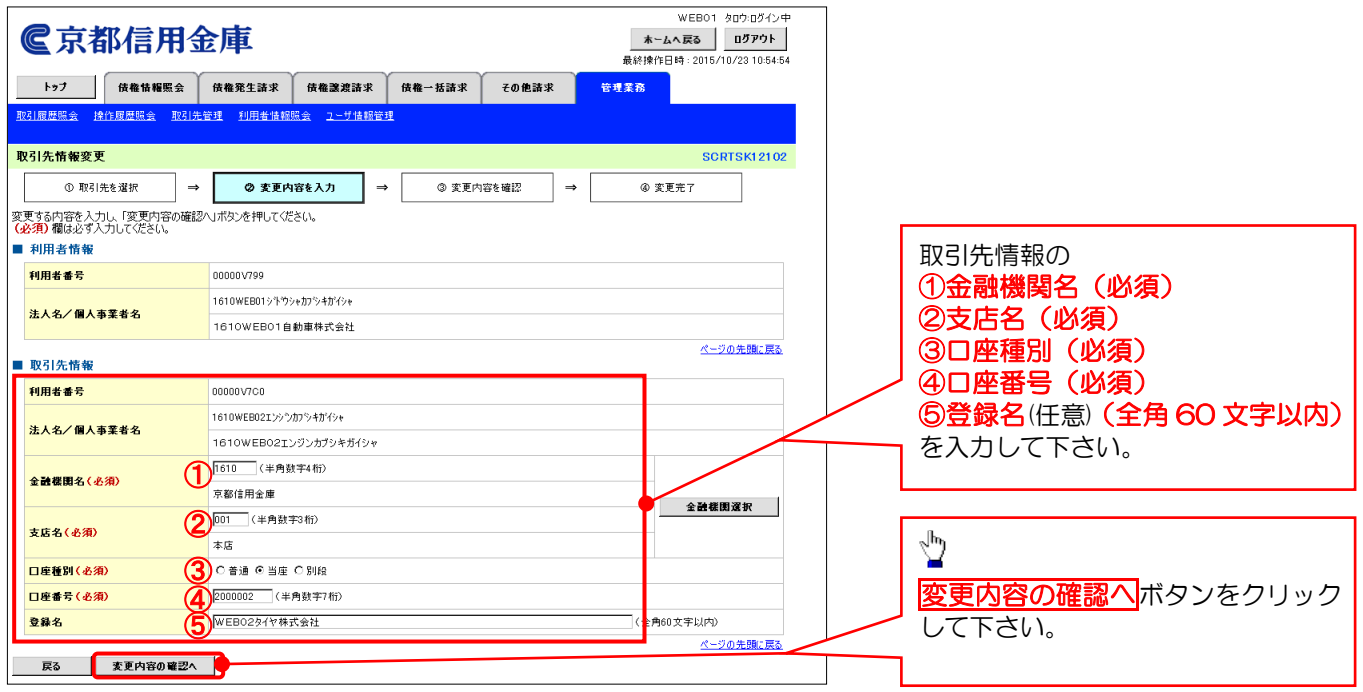

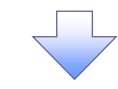

#### 6. 取引先情報変更確認画面

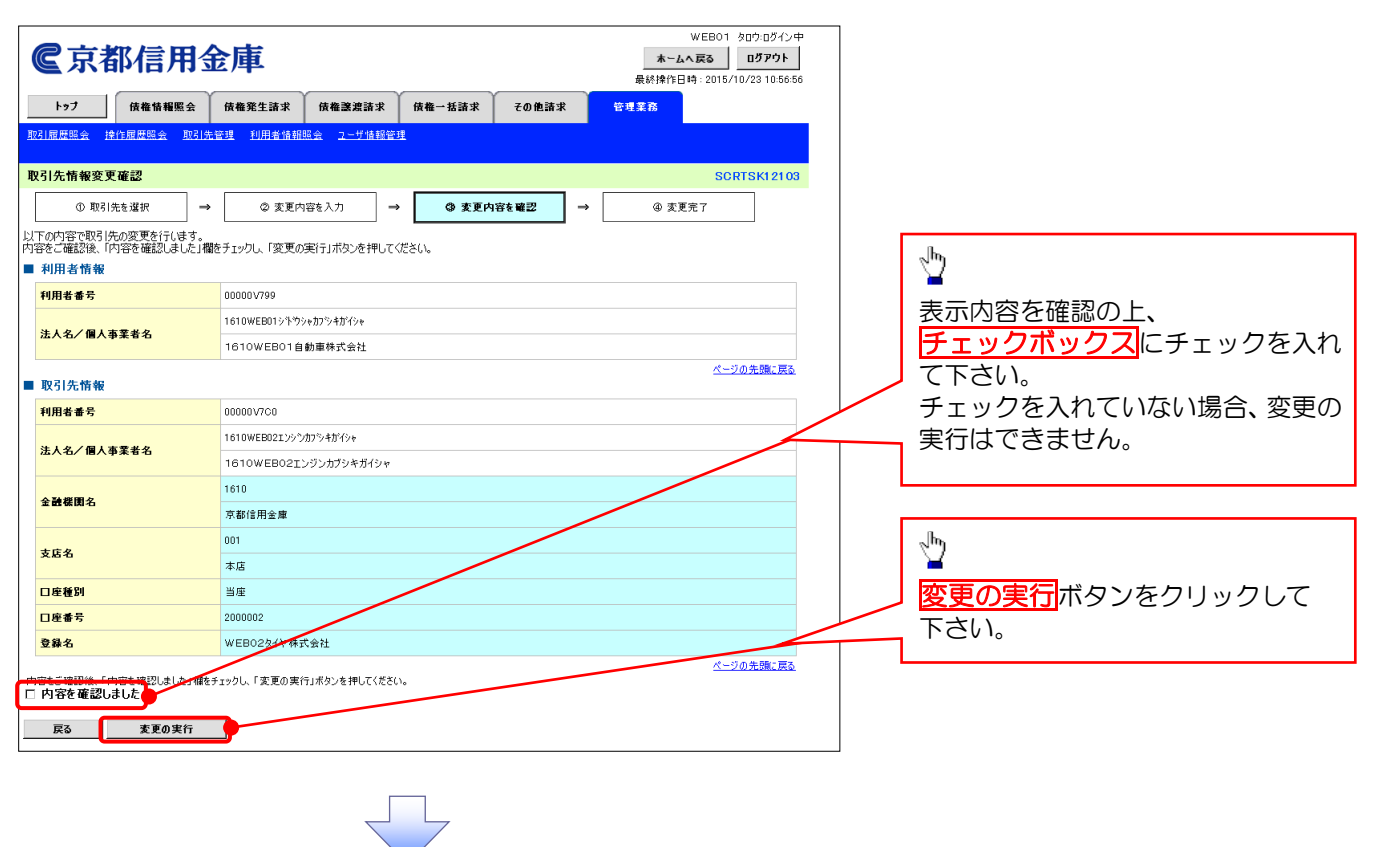

### 7. 取引先情報変更完了画面

| €京都                  | 都信用                      | 金庫                    |                         |                |         | WEB01 タロウ:ログイン・<br><b>ホームへ戻る</b><br>最終操作日時:2015/10/23 10:57:3 |  |  |  |  |
|----------------------|--------------------------|-----------------------|-------------------------|----------------|---------|---------------------------------------------------------------|--|--|--|--|
| トゥブ                  | 債権情糧照会                   | 債権発生請求                | 债権譲渡請求                  | <b>債権</b> →括請求 | その他請求   | 管理業務                                                          |  |  |  |  |
| 取引履歴照会 技             | <u>作履歴照会</u> <u>取引</u> : | <u>先管理 利用者情報</u>      | <u>照会 ユーザ情報管:</u>       | <u>I</u>       |         |                                                               |  |  |  |  |
| 取引先情報変更              | 完了                       |                       |                         |                |         | SCRTSK1210                                                    |  |  |  |  |
| ① 取引                 | 先を選択=                    | ◆ ② 変更内               | 9容を入力 ⇒                 | ③ 変更内          | 1容を確認 = | → ④ 変更完了                                                      |  |  |  |  |
| 引先の変更が完<br>利用者情報     | てしました。                   |                       |                         |                |         |                                                               |  |  |  |  |
| 利用者番号                |                          | 00000799              | 00000\799               |                |         |                                                               |  |  |  |  |
| 注人名/個人3              | 重要要名                     | 1610WEB01୬ችን          | 1610WEB01シドウシャカプシャガイシャ  |                |         |                                                               |  |  |  |  |
|                      | P.# 19 10                | 1610WEB01自            | 1610WEB01自動車株式会社        |                |         |                                                               |  |  |  |  |
| ■取引先情報               |                          |                       |                         |                |         | <u>ページの先頭に戻る</u>                                              |  |  |  |  |
| 利用者番号                |                          | 00000V7C0             | 00000 V7C0              |                |         |                                                               |  |  |  |  |
|                      |                          | 1610WEB02エンシウ         | 1610WEB02I)>>ንカブシーキガイシャ |                |         |                                                               |  |  |  |  |
| 法人名/ 個人              | <b>静</b> 兼者名             | 1610WEB02エンジンカプシキガイシャ |                         |                |         |                                                               |  |  |  |  |
|                      |                          | 1610                  |                         |                |         |                                                               |  |  |  |  |
| 釜醴碳関名                |                          | 京都信用金庫                |                         |                |         |                                                               |  |  |  |  |
| + # #                |                          | 001                   |                         |                |         |                                                               |  |  |  |  |
| 文店花                  |                          | 本店                    |                         |                |         |                                                               |  |  |  |  |
| 口座種別                 |                          | 当座                    |                         |                |         |                                                               |  |  |  |  |
| □ <b>庄番号</b> 2000002 |                          |                       |                         |                |         |                                                               |  |  |  |  |
| 登錄名                  |                          | WEB02タイヤ株式            | 式会社                     |                |         |                                                               |  |  |  |  |
|                      |                          |                       |                         |                |         | ページの先頭に戻る                                                     |  |  |  |  |
| トゥブへ戻る               | 印刷                       |                       |                         |                |         |                                                               |  |  |  |  |

✓取引先情報変更が完了しました。

## 【取引先を削除する場合】

#### 8. 取引先情報削除確認画面

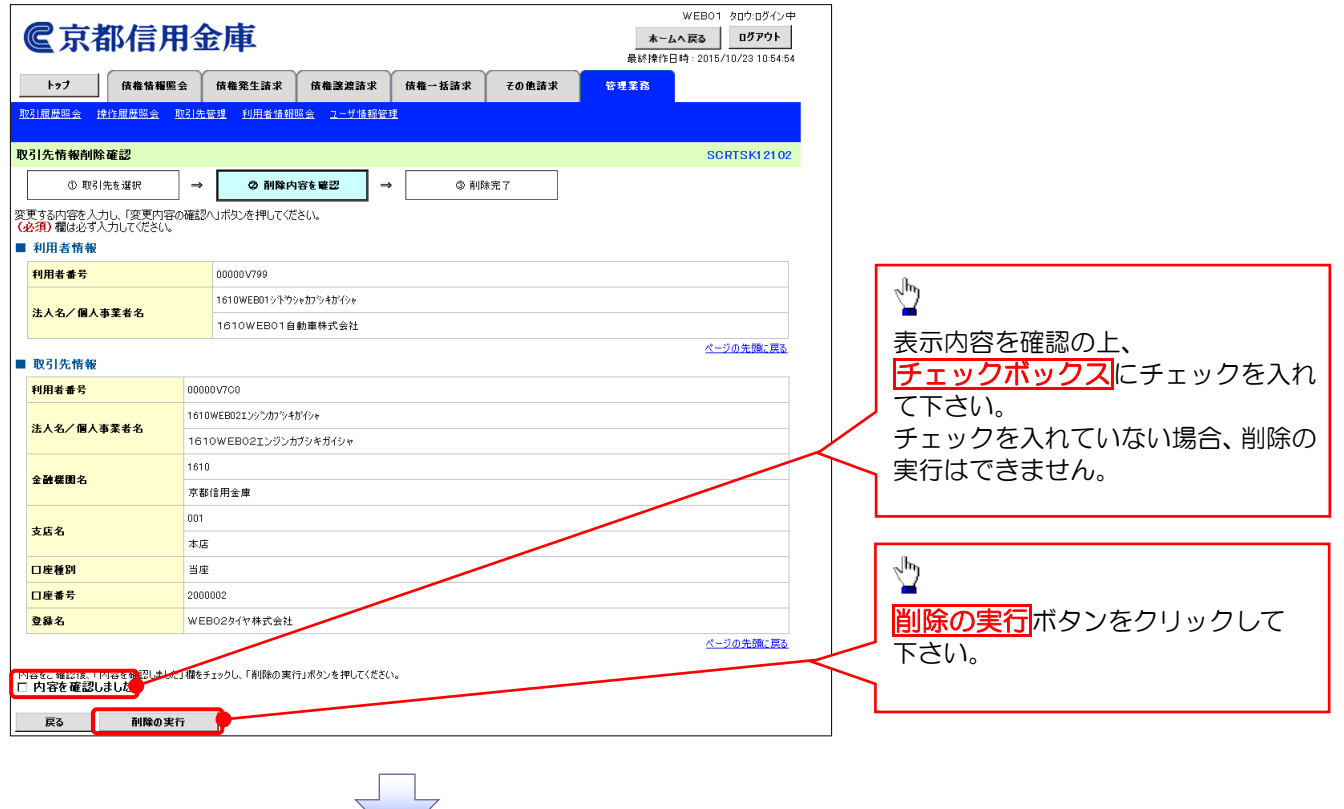

## 9. 取引先情報削除完了画面

| ( | <b>C</b> 京都信          | 用金           | ホール<br>最終操作[                                                     | Bコース 太郎:ログイン中<br>へ戻る ログアウト<br>日時: 2015/10/23 14:46:07 |                |       |      |                  |  |  |  |
|---|-----------------------|--------------|------------------------------------------------------------------|-------------------------------------------------------|----------------|-------|------|------------------|--|--|--|
|   | トップ 債権情報              | <b>i照会</b> 】 | 债権発生請求                                                           | 債権譲渡請求                                                | <b>债権</b> ─括請求 | その他請求 | 管理業務 |                  |  |  |  |
| B | 引履歴照会 操作履歴照会          | 取引先的         | 管理 指定許可管                                                         | 理 <u>利用者情報照</u> :                                     | <u>ユニザ情報管理</u> |       |      |                  |  |  |  |
| Ð | 引先情報削除完了              |              |                                                                  |                                                       |                |       |      | SCRTSK12104      |  |  |  |
|   | ① 取引先を選択              | →            | ② 削除内                                                            | 容を確認 🖃                                                | 0 A16          | 余完了   |      |                  |  |  |  |
| 取 | 日先情報を削除しました。<br>利用者情報 |              |                                                                  |                                                       |                |       |      | 印刷               |  |  |  |
|   | 利用者番号                 |              | 00000\/799                                                       |                                                       |                |       |      |                  |  |  |  |
| l | 法人名/何人志至书名            |              | 1610WEB01ንኙማን+መንንቶመናን+                                           |                                                       |                |       |      |                  |  |  |  |
|   |                       |              | 1610WEB01自                                                       | 1610WEB01自動車株式会社                                      |                |       |      |                  |  |  |  |
|   | 取引先情報                 |              |                                                                  |                                                       |                |       |      | <u>ページの先頭に戻る</u> |  |  |  |
|   | 利用者番号                 |              | 00000V7C0                                                        |                                                       |                |       |      |                  |  |  |  |
|   | 注人名 / 個人本業委会          |              | 1610WEB02፤ እን ማስት አን ቀ መንግ በ በ በ በ በ በ በ በ በ በ በ በ በ በ በ በ በ በ በ |                                                       |                |       |      |                  |  |  |  |
| l |                       |              | 1610WEB02 <u>T</u> ンブンカプシキガイシャ                                   |                                                       |                |       |      |                  |  |  |  |
|   | 会論提問な                 |              | 1610                                                             |                                                       |                |       |      |                  |  |  |  |
|   | 2 10 10 10 10 10      |              | 京都信用金庫                                                           |                                                       |                |       |      |                  |  |  |  |
|   | 古庄名                   |              | 001                                                              |                                                       |                |       |      |                  |  |  |  |
|   | 2.6.0                 |              | 本店                                                               |                                                       |                |       |      |                  |  |  |  |
|   | 口座種別                  |              | 当座                                                               |                                                       |                |       |      |                  |  |  |  |
|   | 口座番号                  |              | 2000002                                                          |                                                       |                |       |      |                  |  |  |  |
|   | 登錄名                   |              | WEB02タイヤ株式                                                       | 「会社                                                   |                |       |      |                  |  |  |  |
|   | トゥブへ戻る                | 印刷           |                                                                  |                                                       |                |       |      | <u>ページの先頭に戻る</u> |  |  |  |

✓取引先情報削除が完了しました。

# 指定許可管理

#### ❖概要

- ✓指定許可先を登録すると「許可先」として指定した取引先以外からの請求をエラーとする 機能です。
- ✓担当者は必要な項目を入力し、仮登録を行います。承認者が仮登録を承認することで 指定許可登録が完了します。
- ✤事前準備
  - ✓ 取引先の情報(利用者番号、口座情報)を事前に準備してください。

指定許可登録

1. でんさいトップ画面の管理業務タブをクリックしてください。

#### 2. 管理業務メニュー画面

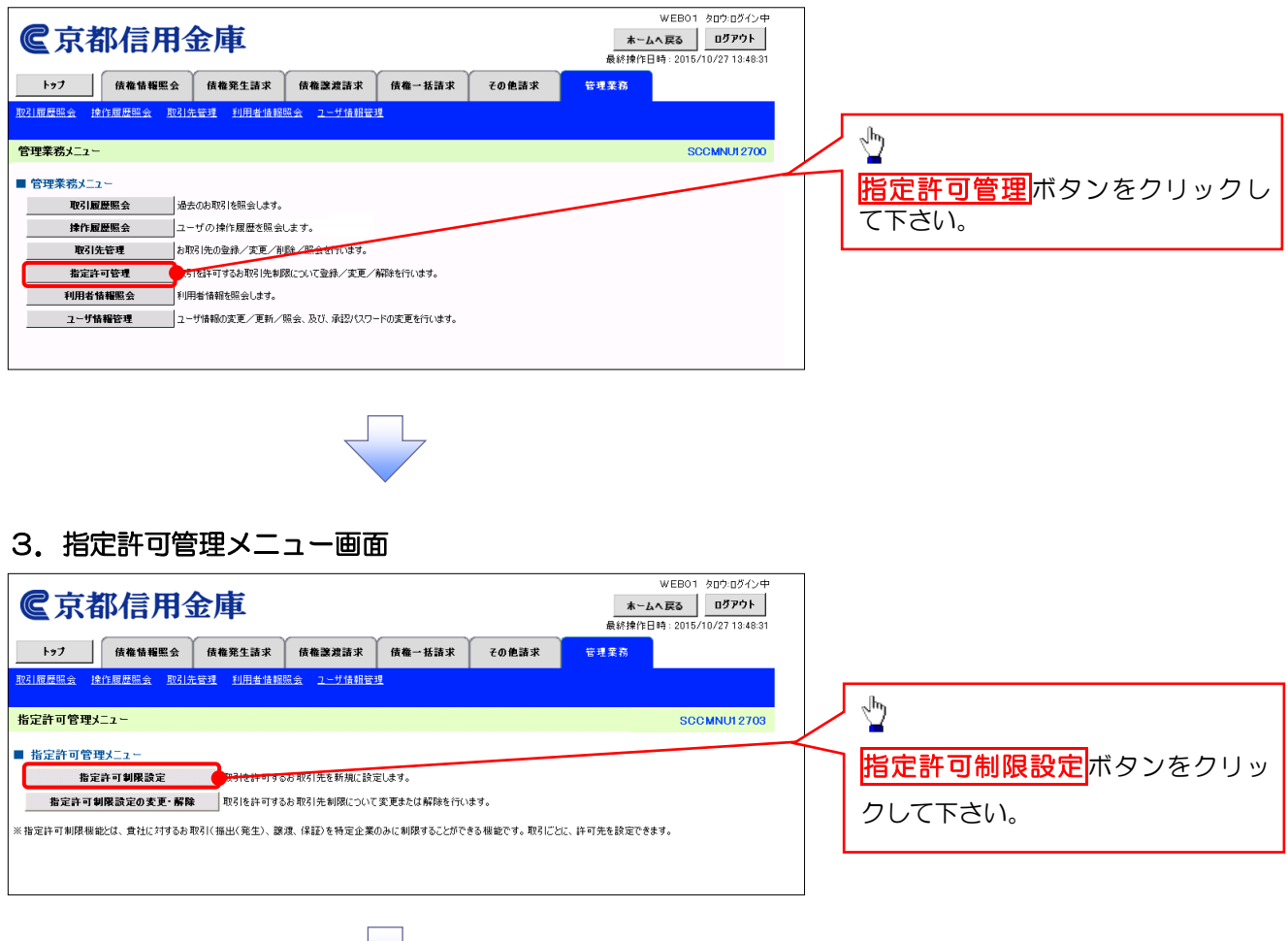

## 4. 指定許可制限設定仮登録画面(指定許可先を追加します。)

| <u>a</u> -                 |                 | <b>戶田人庄</b>                                |                                             | WEB01 タロジログብ                              | ン中<br>       |                               |
|----------------------------|-----------------|--------------------------------------------|---------------------------------------------|-------------------------------------------|--------------|-------------------------------|
| ر<br>الا                   | る               | 信用金庫                                       |                                             | <b>ホームへ戻る</b><br>最終操作日時: 2015/10/27 13:4  | 8:31         |                               |
| トップ                        | f               | 责権情報照会 债権発生請求                              | 黄権譲渡請求 債権一括                                 | 言請求 その他請求 管理業務                            |              | 1 決済口座選択ボタンをクリックし、            |
| 取引履歴照金                     | 1. 操作屈          | 建歷照会 取引先管理 利用者情                            | 報照会 ユーザ情報管理                                 |                                           |              | 取引に利用する決済口座を選択する              |
| 指定許可制                      | 服設定             | 仮登録                                        |                                             | SCRUSR011                                 | 01           | と①~③が表示されます。                  |
| 0.6                        | 登錄内容            | を入力 → ② 仮登泊                                | 緣內容を確認 →                                    | ③ 仮登録完了                                   |              |                               |
| /E 祭務ませて 由                 | 50 ± 1 + 1      | 「仁奈谷」のでが初日、平白、太十田、マ                        | .749.567.5                                  |                                           |              | Ъ                             |
|                            | 谷を入力し<br>必ず入力し  | し、「原告録の確認へ」からりを押して<br>てください。               | 1/280.                                      |                                           |              | <u> 2</u>                     |
| ■ 決済口目<br>支店コード            | E119報(計<br>(必須) |                                            | R (半角数字3桁)                                  | 支店選択                                      |              | 【指定許可先を追加する場合】                |
| 口座種別                       | (必須)            | <b>2</b> 0 # J                             | ○当座 ○別段                                     |                                           | -            |                               |
| 口座番号                       | (必須)            | 37654321                                   | (半角数字7桁)                                    | が上3)市業66(*<br>1                           |              | 1. 次画面にて『指定許可先情報』『指           |
| ■ 指定許可                     | 丁先情報            | 指定許可先追加 千十五                                | 定許可先情報;は最低1件分は設定                            |                                           |              | 定許可業務』を設定して下さい。               |
| 指定許可充<br>誤って追加し            | を新規に追<br>た場合は、  | muする場合は、「指定評・「充垣加」不<br>「取消」ボタンを押すことで、追加情報は | タンを押して、許可先情報を入力してた<br>が削除されます。              | 200。<br><b> 今</b> 詩都爾                     |              |                               |
| 詳細                         | 取清              | 利用者番号<br>法人名/個人事業者名                        | 許可している対象取引                                  | 支店 四日 一 一 一 一 一 一 一 一 一 一 一 一 一 一 一 一 一 一 |              |                               |
|                            |                 | 23456789                                   | 発生記録(債務者請求方式)<br>発生記録(債務者請求方式)              |                                           |              |                               |
|                            | 取消              | ∆∆IX                                       | 譲渡記録<br>保証記録(単独)                            | 当座1234567<br>サンかサンかコウキョウ                  | $\neg$       | 【指定許可先の取消をする場合】               |
|                            | 取消              | 234567901<br>〇〇工業                          | 譲渡記録                                        | 9999 でんざい信用金庫<br>110 東京支店<br>普通 2345678   |              | 取消ボタンをクリックし、次画面に              |
|                            | <u>`</u>        | \$45670012                                 | 発生記録(債務者請求方式)                               | マルマルコクキョウ<br>9999 でんさい信用金庫<br>900 三田本店    |              | て解除する『指定許可取引』を設定し             |
| 詳細                         | 取消              |                                            | 譲渡記録<br>保証記録(単独)                            | 500132 2/16<br>普通 3456789<br>かかかコウキョウ     |              | て下さい。                         |
| ■ 申請情報                     | R               | $\sim$                                     |                                             | ページの先頭に見                                  | <u>15</u>    |                               |
| 担当者                        |                 | 担当者 山田                                     | 寿朗                                          |                                           |              | 承認者へ連絡事項等がある場合は               |
| 1421                       |                 | 2010/4/8<br>指定許可制限                         | 設定を請求しました。                                  | 2                                         |              | ▲コメント (任音) (全半角 250 文         |
| 27.91                      |                 | (250文字以内)                                  |                                             | 8                                         | 2            | 字以内)を入力して下さい。                 |
| 戻る                         |                 | 反登録の確認へ                                    | N.                                          | ベージの売頭にあ                                  | <u>.</u>     |                               |
|                            |                 |                                            |                                             |                                           |              | _fbs                          |
|                            |                 |                                            |                                             |                                           |              |                               |
|                            |                 |                                            | <u> </u>                                    |                                           |              | 入力の完了後、                       |
|                            |                 | 指定許可制限設定                                   | 情報詳細                                        | SCRCOM                                    | 0701         | <mark>仮登録の確認へ</mark> ボタンをクリック |
|                            |                 |                                            |                                             |                                           |              | して下さい。                        |
|                            |                 | 指定許可制限設定情報                                 | 競詳細は以下の通りです。                                |                                           |              |                               |
|                            |                 | ■ 指定計可尤指報<br>利用者番号                         | 123456789                                   |                                           |              |                               |
|                            |                 | 法人名ノ佩人本学                                   | サンカウサンカウコウキヨウ                               |                                           |              |                               |
|                            |                 | 全神趣用                                       | △△工業<br>9999 でんざい信用余庫                       | 1                                         |              |                               |
|                            |                 | 支店 日座種別 日座番号 ろ奥を                           | 001 東京支店<br>当座 1234567<br>当次1535567         |                                           |              |                               |
|                            |                 | 至來口                                        | 9 フルッチンカ9 コワキヨワ<br>発生記録(債務者請求<br>発生記録(債権者請求 | ,<br>(方式)<br>(方式)                         |              |                               |
|                            |                 | 未務区方                                       | 譲渡記録<br>保証記録(単独)                            |                                           |              |                               |
|                            |                 | 間じる                                        |                                             | <u>ページの先識</u>                             | <u>1, R3</u> |                               |
|                            |                 |                                            |                                             |                                           |              |                               |
|                            |                 |                                            |                                             |                                           |              |                               |
|                            |                 |                                            |                                             |                                           |              |                               |
|                            |                 |                                            |                                             |                                           |              |                               |
| $\boldsymbol{\mathcal{L}}$ |                 |                                            |                                             | $\sim$                                    |              | $\mathcal{T}$                 |
| ( )                        | 【指定             | E許可先追加7                                    | ボタン押下時】                                     | )/ 【取消ボタン押                                | 下時】          | ) 【仮登録の確認ヘボタン押下時              |
|                            |                 | P250                                       | の                                           | P250                                      |              | P26の                          |
| 1                          | 5               | . 指定許可制                                    | 限設定情報                                       | ■ 6 指定許可制限                                | 設定情報         | & ┃ 7 指定許可制限設定                |
|                            | <u> </u>        |                                            |                                             |                                           |              |                               |
|                            | <u> </u>        | 編集画                                        | <u>高に区之11911</u> へ                          |                                           |              |                               |

## <u>【指定許可先を追加する場合】</u>

#### 5. 指定許可制限設定情報編集画面

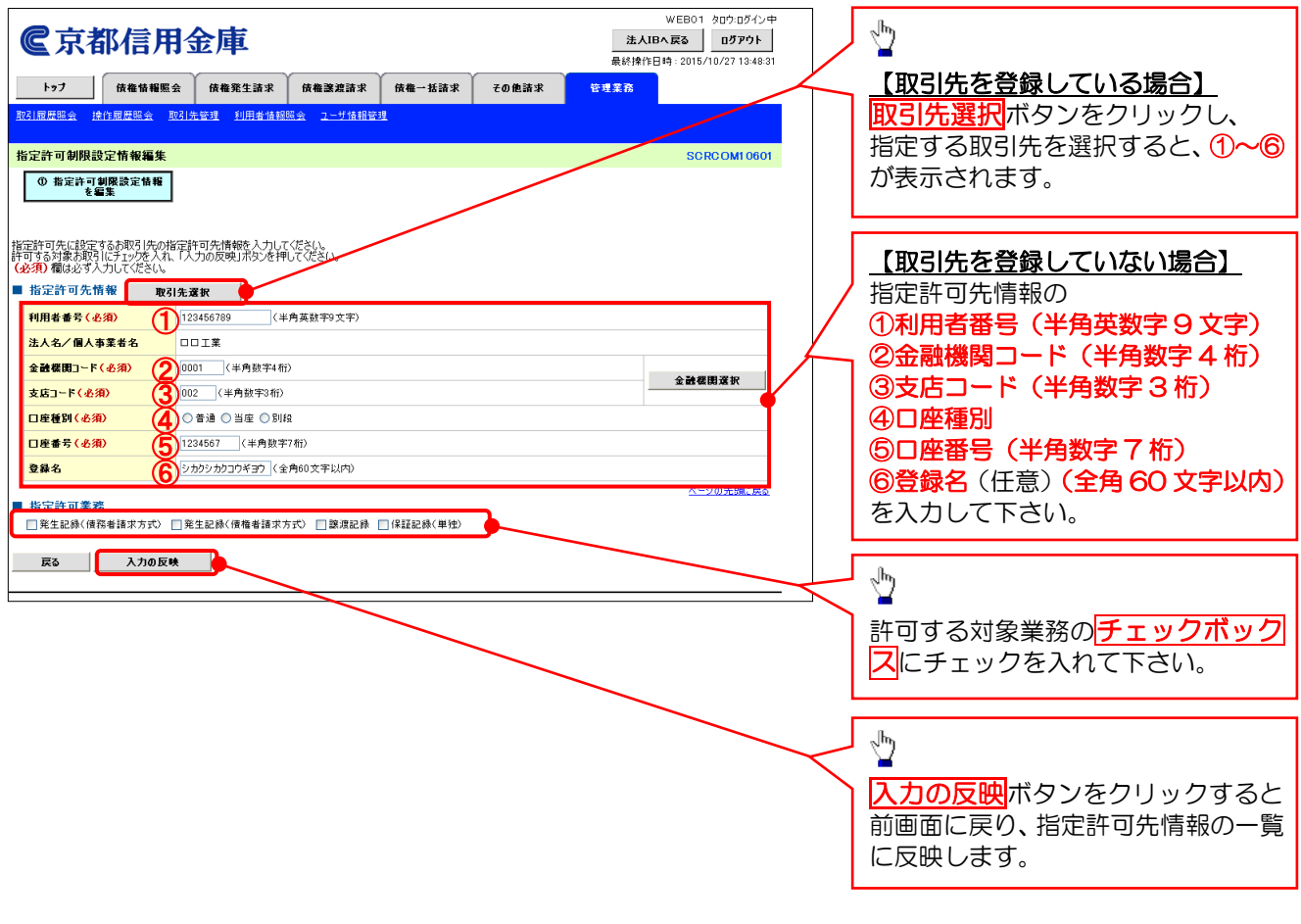

### 【指定許可先の取消をする場合】

| <u>6.</u> łi                                                    | 訂定許可制                                     | 服設定                         | <b>育報編</b> 男                | 同日          |       |      |                               |                                                  |                    |                                 |
|-----------------------------------------------------------------|-------------------------------------------|-----------------------------|-----------------------------|-------------|-------|------|-------------------------------|--------------------------------------------------|--------------------|---------------------------------|
| <b>C</b> 京                                                      | 都信用会                                      | 金庫                          |                             |             |       | 最終   | WEBO<br>法人IBへ戻る<br>8操作日時:2015 | 1 タロウ:ログイン中<br>ロ <b>グアウト</b><br>5/10/27 13:48:31 | <b>3</b><br> <br>1 |                                 |
| トップ 取引履歴照会                                                      | <b>依権情報照会</b>                             | <b>債権発生請求</b><br>1.管理 利用者情報 | <b>債権譲渡請求</b><br>服会 ユーザ情報管部 | 債権→抵請求<br>፼ | その他請求 | 管理業務 | 5                             |                                                  |                    |                                 |
| 指定許可制<br>① 指定:                                                  | <mark>限設定情報編集</mark><br>許可制限設定情報<br>を編集   |                             |                             |             |       |      | SC                            | RC OM1 0601                                      |                    |                                 |
| 取消する内容な<br>■ 指定許可                                               | F確認し、「取消の反映」ボ?<br>「 <b>先情報</b><br>        | りンを押してください。                 |                             |             |       |      |                               |                                                  |                    |                                 |
| 利用者番号                                                           |                                           | 123456789                   |                             |             |       |      |                               |                                                  |                    | շիս                             |
| 法人名/1                                                           | ■ <b>八争来有石</b><br> 〜長                     |                             |                             |             |       |      |                               |                                                  |                    | <u>⊻</u>                        |
| 支店コード                                                           | •                                         | 002                         |                             |             |       |      |                               |                                                  |                    | 取消の反映ボタンをクリックすると                |
| 口座種別                                                            |                                           | 普通                          |                             |             |       |      |                               |                                                  |                    |                                 |
| 口座番号                                                            |                                           | 1234567                     |                             |             |       |      |                               |                                                  |                    | 前回面に次り、112日 571月100 見<br>に反映します |
| 登錄名                                                             |                                           | シカクシカクコウギヨ                  | ,                           |             |       |      |                               |                                                  |                    | に反映しより。                         |
| <ul> <li>■ 指定許可</li> <li>● 第生記録</li> <li> <b>戻る</b> </li> </ul> | 業 <u>務</u><br>((債務者諸求方式)    発<br>   取満の反映 | 生記録《債権者請求方                  | 5式) 🗌 譲渡記録                  | 一件証記録(単独)   |       |      | <u>×</u> .                    | <u>ージの先頭に戻る</u>                                  | _                  |                                 |

7. 指定許可制限設定仮登録確認画面(内容を確認し、仮登録を実行します。)

| WEB01 907:<br>全京都信用金庫<br>最終時作日時: 2015/10/27                                                                                                    |                                                                                                    |
|----------------------------------------------------------------------------------------------------|----------------------------------------------------------------------------------------------------|
|                                                                                                    | Dがつ 中<br><b>P9 h</b><br>134433                                                                                                    |
|                                                                                                    |                                                                                                    |
| 取引展屋際会 操作展展集会 取引先管理 利用者換報際会 2一艺情報管理                                                                                                    |                                                                                                    |
| 指定許可制限設定板登錄確認 SCRUSR                                                                                                    | e1103                                                                                                    |
| <ul> <li>① 反登録内容を入力 → </li> <li>② 反登録内容を確認 → </li> <li>③ 反登録完了</li> </ul>                                                                                                    | 入力内容に問題がなければ、                                                                                                    |
| 指定許可含認定すると、ご自身の利用者番号と指定許可先の利用者番号間の内取引に制限されます。<br>以下の内容で指定許可制限設定の広登録を行います。                                                                                                    | チェックボックス<br>にチェックを入                                                                                                    |
| 内容をご確認後、「内容を確認しました」欄をチェックし、「仮営鉢の実行」ボタンを押してください。                                                                                                    | イルヒトロい。<br>チェックを入わていたい提合 仮登録                                                                                                    |
| ■ 決済口座情報(請求者情報)                                                                                                    | の実行はできません。                                                                                                    |
| 利用者番号         987654321           法人名/個人事業者名         ABC株式会社                                                                                                    |                                                                                                    |
|                                                                                                    |                                                                                                    |
| ■ 申請情報                                                                                                    |                                                                                                    |
| 担当者         担当者         山田         寿朗           2010/4/8         2010/4/8         2010/4/8         2010/4/8         2010/4/8                                                                                                    |                                                                                                    |
| コメント         指定許可利認純定を請求しました。           ページの先5         ページの先5                                                                                                    | ■●●●●●●●●●●●●●●●●●●●●●●●●●●●●●●●●●●●●                                                                                                    |
| ○ 内容を確認したした。「中心を見た」は「上述権をチェックし、「仮登録の実行」ボタンを押してください。 ○ 内容を確認しました                                                                                                    | て下さい。                                                                                                    |
| 戻る 仮登録の実行                                                                                                    |                                                                                                    |
|                                                                                                    |                                                                                                    |
|                                                                                                    |                                                                                                    |
|                                                                                                    |                                                                                                    |
|                                                                                                    |                                                                                                    |
| •                                                                                                    |                                                                                                    |
| 8. 指定對可制限設定仮登録完了兩面                                                                                                    |                                                                                                    |
|                                                                                                    | ☆仮登録を実行したことで、 <b>請求番号</b>                                                                                                    |
|                                                                                                    |                                                                                                    |
|                                                                                                    | 13:48:31 氷を特定9るにのの番号となりま                                                                                                    |
| トワノ         技備省積無空         技備備名生活米         技備調査部         技備二払活米         その把請米         管理業務           取引展歴監会         操作展歴監会         取引先管理         利用者信頼服会         ユーザ信頼管理                                                                                                    | 90℃と笛息くにさい。                                                                                                    |
| 北今站計創題語中編巻編97 CODIED                                                                                                    | 2104                                                                                                    |
| 19 (x a 1 9 (m) x a x a x a x a x a x a x a x a x a x                                                                                                    |                                                                                                    |
|                                                                                                    | ա                                                                                                    |
|                                                                                                    |                                                                                                    |
|                                                                                                    |                                                                                                    |
| 指定許可制規設定請求の仮登録が完了しました。承認者による承認を受けてださい。                                                                                                    | ● 必要に応じて印刷ボタンをクリック                                                                                                    |
| 指定許可有明題5定請求の仮登録が完了しました。承認者による承認を受けてください。<br>全て表示   表示内容を切替えます。<br>■ 受付情報                                                                                                    | ・ ・ ・ ・ ・ ・ ・ ・ ・ ・ ・ ・ ・ ・ ・ ・ ・ ・ ・                                                                                                    |
| <ul> <li>指定許可制則設定請求の仮登録が完了しました。承認者による承認を受けてださい。</li> <li>全て表示<br/>素示内容を切替えます。</li> <li>受付情報</li> <li>         ii求書号         123456789         <ul> <li></li></ul></li></ul>                                                                                                    | → 必要に応じて<br>「印刷ボタンをクリック」<br>し、帳票を印刷して下さい。                                                                                                    |
| 指定許可制則設定請求の仮登録が完了しました。承認者による承認を受けてださい。<br>全て表示 素示内容を切割さます。<br>■ 受付情報<br>■ 読者者<br>■ 注2456789<br>■ 決済口腔情報(請求者情報)                                                                                                    | 必要に応じて       印刷       ボタンをクリック         し、       岐票を印刷して下さい。         承認者へ仮登録内容の承認を依頼し                                                                                                    |
| 指定許可称與設定請求の仮登録が完了しました。承認者による承認を受けてださい。<br>全て表示 ま示内容を切留えます。<br>受付情報                                                                                                    | ● 必要に応じて<br>・ 必要に応じて<br>・ 必要に応じて<br>・ の<br>・ の<br>・ の<br>・ の<br>・ の<br>・ の<br>・ の<br>・ の                                                                                                    |
| 指定許可称與設定請求の仮登録が完了しました。承認者による承認を受けてください。<br>全て表示 ★示内容を切替えます。<br>● 交付情報<br>■ 読者書号 123456789<br>■ 決済口腔情報(請求者情報)<br>「如此する<br>■ 申請情報                                                                                                    | <ul> <li>必要に応じて</li> <li>・・         ・         ・         ・         ・         ・         ・         ・         ・         ・         ・         ・         ・         ・         ・         ・         ・         ・         ・         ・         ・         ・         ・         ・         ・         ・         ・         ・         ・         ・         ・         ・         ・         ・         ・         ・         ・         ・         ・         ・         ・         ・         ・         ・         ・         ・         ・         ・         ・         ・         ・         ・         ・         ・         ・         ・         ・         ・         ・         ・         ・         ・         ・         ・         ・         ・         ・         ・         ・         ・         ・         ・         ・         ・         ・         ・         ・         ・         ・         ・         ・         ・         ・         ・         ・         ・         ・         ・          ・         ・         ・         ・         ・         ・         ・         ・         ・          ・         ・         ・          ・          ・          ・          ・          ・          ・          ・           ・</li></ul>                                                                                                    |
| 指定許可解則設定請求の仮登録が完了しました。承認者による承認を受けてださい。<br>全て表示 表示内容を切り替えます。<br>受付情報<br>請求書号 123456789<br>次月口度情報(請求者情報)<br>のかかした<br>■ 申請情報<br>型当者 山田 寿朗<br>2026년(0)                                                                                                    | ● 必要に応じて<br>● 必要に応じて<br>● の<br>● し、帳票を印刷して下さい。<br>承認者へ仮登録内容の承認を依頼し<br>て下さい。                                                                                                    |
|                                                                                                    | 必要に応じて印刷ボタンをクリック<br>し、帳票を印刷して下さい。<br>承認者へ仮登録内容の承認を依頼し<br>て下さい。                                                                                                    |
| <ul> <li>指定許可等與設定請求の仮登録が完了しました。承認書による承認を受けてださい。</li> <li>全て表示 ま示内容を切留えます。</li> <li>受付情報</li> <li>請求書考 123456789</li> <li>次済口座情報(請求者情報)</li> <li>(二三の生)</li> </ul>                                                                                                    | 必要に応じて     印刷ボタンをクリック     し、帳票を印刷して下さい。     承認者へ仮登録内容の承認を依頼し     て下さい。                                                                                                    |
| は定許可等期股定請求の仮登録が完了しました。承認者による承認性受けて (ださい、 <u>全てま示</u> 」 未示内容を切り替えます。     受け情報 <u>ままま今 123456780 へっつの無</u> <u>ままま今 123456780 へっつの無</u> <u>ままま今 123456780 へっつの無</u> <u>ロー語情報     聖当者 担当者 山田 寿朗     コメント 担当者 山田 寿朗     コメント 担当者 山田 寿朗     コメント 日頃 </u>                                                                                                    | ● 必要に応じて<br>・ 必要に応じて<br>・ 「印刷ボタンをクリック<br>し、帳票を印刷して下さい。<br>承認者へ仮登録内容の承認を依頼し<br>て下さい。                                                                                                    |
|                                                                                                    | 必要に応じて印刷ボタンをクリックし、帳票を印刷して下さい。<br>承認者へ仮登録内容の承認を依頼して下さい。                                                                                                    |
|                                                                                                    | ● 必要に応じて印刷ボタンをクリック<br>し、帳票を印刷して下さい。<br>承認者へ仮登録内容の承認を依頼し<br>て下さい。                                                                                                    |
| 北定許可等現設定請求の仮登録が完了しました。承認書による承認を受けて、ださい。<br>全て変更 ま示内容を切り替えます。<br>受け情報<br>請求書号 123458789                                                                                                    | 必要に応じて 印刷ボタンをクリック し、帳票を印刷して下さい。 承認者へ仮登録内容の承認を依頼し て下さい。                                                                                                    |
| 株定許可等期股定請求の仮登録が完了しました。承認者による承認を受けて伏さい。<br>全てま 示 うまで内容を切留えます。<br>受け情報<br>ままま号 123456789<br>・ 次方口腔情報(請求者情報)<br>中請情報<br>聖当者 担当者 山田 寿朗 2352ト<br>12352<br>12352<br>中請情報<br>世当者 加田 寿朗 2010/4/8<br>指定許可制限設定を請求しました。<br>人一辺の思想                                                                                                    | ● 必要に応じて<br>・ 必要に応じて<br>・ 「「」」<br>・ 「「」」<br>・ 「「」」<br>・ 「「」」<br>・ 「「」」<br>・ 「「」」<br>・ 「「」」<br>・ 「「」」<br>・ 「「」」<br>・ 「「」」<br>・ 「「」」<br>・ 「」」<br>・ 「「」」<br>・ 「」」<br>・ 「」<br>・ 「」<br>・ 「」<br>・ 「」<br>・ 「」<br>・ 「」<br>・ 「」<br>・ 「」<br>・ 「」」<br>・ 「」<br>・ 「<br>・ 「」<br>・ 「<br>・ 「<br>・ 「<br>・ 「<br>・ 「<br>・ 「<br>・ 「<br>・ 「 |
| <ul> <li></li></ul>                                                                                                    | 必要に応じて 印刷ボタンをクリック し、帳票を印刷して下さい。 承認者へ仮登録内容の承認を依頼し て下さい。                                                                                                    |
| 北田田町町町町度定営業の低登録が完了しました。承認者による承認を受けてにたさい。         シス東正       未市内容を切り替えます。         シパ市報       123456789         小方口屋情報(請求者情報)       ペーク回知         中語情報       担当者 山田 寿郎         コント       123456789         ・       小田町         ・       小田町町         ・       シスクロ町         ・       ・         ・       ・         ・       ・         ・       ・         ・       ・         ・       ・         ・       ・         ・       ・         ・       ・         ・       ・         ・       ・         ・       ・         ・       ・         ・       ・         ・       ・         ・       ・         ・       ・         ・       ・         ・       ・         ・       ・         ・       ・         ・       ・         ・       ・         ・       ・         ・       ・         ・       ・         ・       ・         ・         | ● 必要に応じて<br>● 必要に応じて<br>● の<br>● い<br>・<br>帳票を印刷して下さい。<br>承認者へ仮登録内容の承認を依頼して下さい。                                                                                                    |
| 北田町町朝限設定請求の仮盤録が完てしました。承認書による承認を受けて広さい。         全気変」         また内容を切り替えます。         そけ前報         「読末書考」         「23450789         と次済口歴情報(請求者情報)         ● 中請情報         1930日         1930日         ● 中請情報         1930日         ● 中請情報         1930日         ● 中請情報         1930日         ● 小読信求の完了となります。         ※請求の完了は承認者の承認が完了し                                                                                                    | 必要に応じて<br>必要に応じて<br>印刷ボタンをクリック<br>し、帳票を印刷して下さい。<br>承認者へ仮登録内容の承認を依頼し<br>て下さい。                                                                                                    |
| は定計可解開設定課末の低盤動が完てしました。承認者による承認を受けてださい。     ままます ま示内容を切り替えます。     そす方常 ( ) 23456789      ・ 2.30点     ・ 2.50点     ・ 2.50点                                                                                                    | 必要に応じて 印刷ボタンをクリック し、帳票を印刷して下さい。 承認者へ仮登録内容の承認を依頼し て下さい。                                                                                                    |
| #EEPTON HEREBERGER AND RESERVATION CONTINUES         2 (東京 東京小道堂 切留えま。         ※方用運情報(請求者情報)         ● 中請情報         ■ 申請情報         ■ 単請情報         ■ 単請情報         ■ 単請情報         ■ 申請情報         ■ 単請情報         ■ 単請情報         ■ 単請情報         ■ 単請情報         ■ 単請情報         ■ 単請報 山田 原語         32/1         2000/10         2000/13         2000/13         1971 REG         ● 印刷            ● 小面情報         ● 小面情報         ● 小面情報         ● 小面情報         ● 小面情報         ● 小面情報         ● 小面情報         ● 小面情報         ● 小面情報         ● 小面情報         ● 小面情報         ● 小面情報         ● 小面情報         ● 小面情報         ● 小面報         ● 小面報         ● 小面報         ● 小面報         ● 小面報         ● 小面報         ● 小面報         ● 小面報         ● 小面報         ● 小面報         ● 小面報         ● 小面報         ● | 必要に応じて印刷ボタンをクリック<br>し、帳票を印刷して下さい。<br>承認者へ仮登録内容の承認を依頼し<br>て下さい。                                                                                                    |
| 本示が空を切除したいたます。<br>本示が空を切除したいた。<br>本示が空を切除される。<br>本示で空をついたいた。<br>本示で空をついたいた。<br>本示で空で見る。<br>本示ではする情報(請求者情報)   ・ 供置情報   ・ 供置情報   ・ 供置情報   ・ 供置時報   ・ 供置告 山田 寿想   ・ 2011   ・ 欠受登録の完了となります。   ・ 欠受登録の完了は承認者の承認が完了し   ・ 仮登録の完了後、承認者へ承認依頼通   ・ 承認者の手順については、「デーP37 [                                                                                                    | 必要に応じて印刷ボタンをクリック<br>し、帳票を印刷して下さい。<br>承認者へ仮登録内容の承認を依頼して下さい。 て下さい。 た時点となります。 知が送信されます。 承認/差戻しの手順』                                                                                                    |

## 1. でんさいトップ画面の管理業務タブをクリックしてください。

#### 2. 管理業務メニュー画面

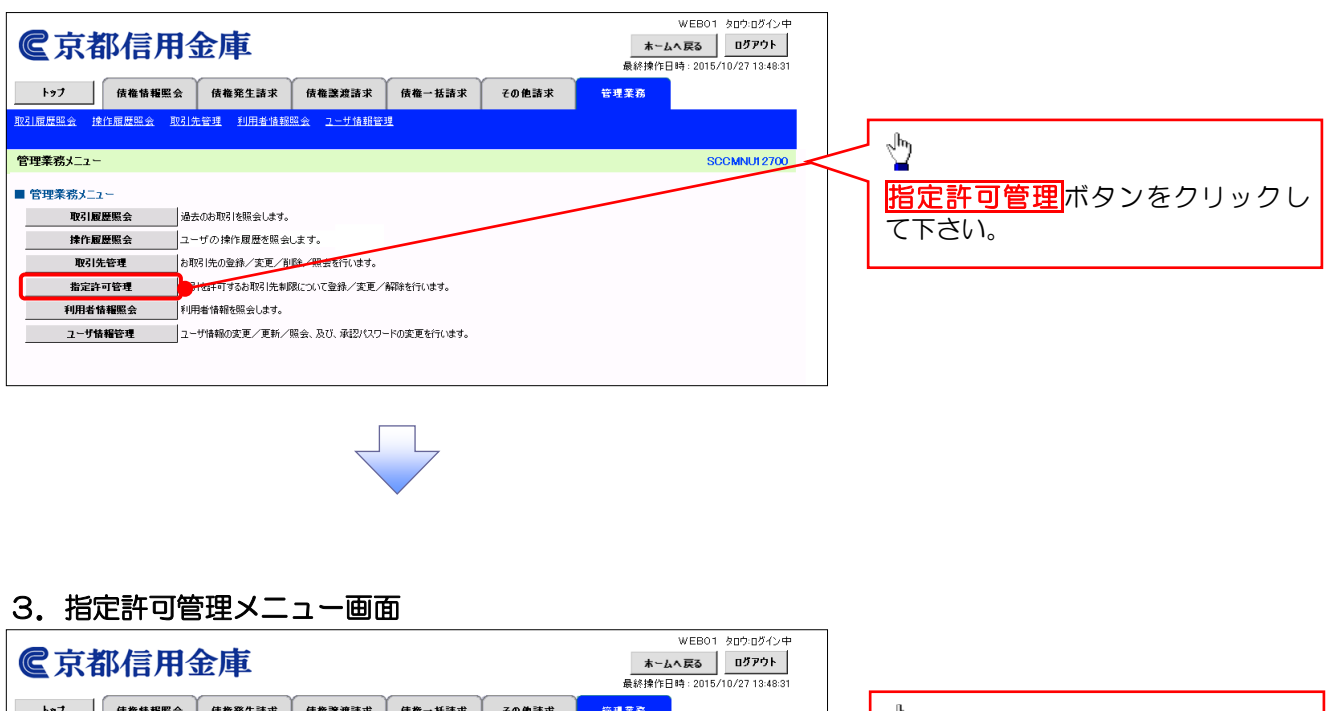

| 「ゲノ」 1頁他的視無法 1頁他先生請求 1頁他子店請求 ての把請求 ぎなまた                                     | ~m)                                     |
|-----------------------------------------------------------------------------|-----------------------------------------|
| 取引履度照会 操作履度照会 取引先管理 利用者情報照会 ユーザ情報管理                                         | l i i i i i i i i i i i i i i i i i i i |
|                                                                             |                                         |
| 指定許可管理メニュー SCCMNU12703                                                      | 指定許可制限設定の変更・解除                          |
| ■ 指定許可管理メニュー                                                                |                                         |
| 指定許可制限設定 取引を許可するお取引先を新規に設定します。                                              |                                         |
| 指定許可制限設定の変更・解除 ちにを許可するお取引先制限について変更または解除を行います。                               |                                         |
| ※指定許可制限機能とは、責社に対するお取引(描出く発生)、譲渡、保証)を特定企業のみに制限することができる機能です。取引ごとに、許可先を設定できます。 |                                         |
|                                                                             |                                         |
|                                                                             |                                         |

#### 4. 指定許可先検索画面

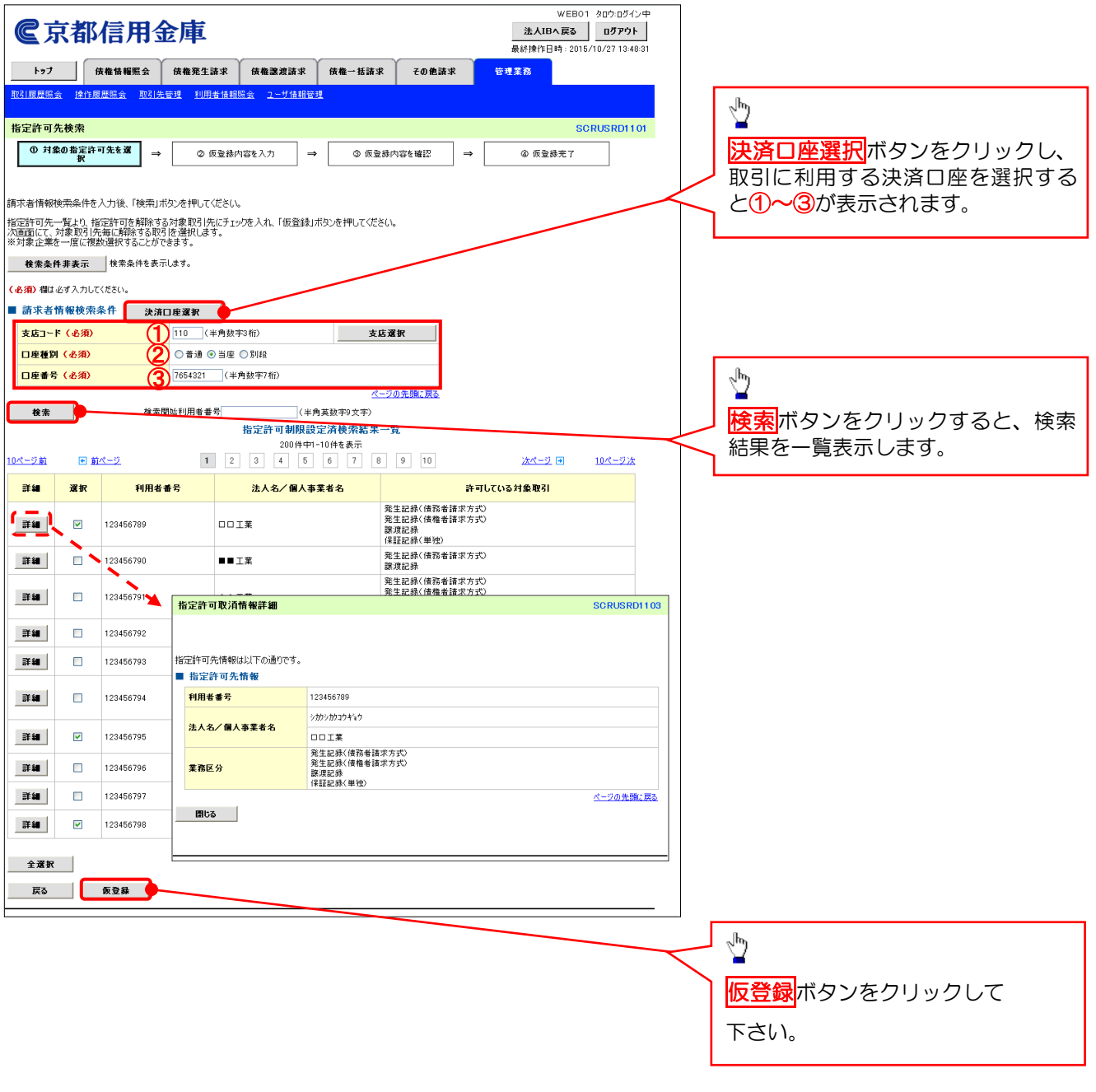

## 5. 指定許可制限解除仮登録画面

| WEB01 均均均分中           進入IBA RS         1070701           ● 北島本 RS         107071 |               |                     |                   |                                                                                                |                                                     |              |                 |                                          |
|----------------------------------------------------------------------------------|---------------|---------------------|-------------------|------------------------------------------------------------------------------------------------|-----------------------------------------------------|--------------|-----------------|------------------------------------------|
| トゥブ                                                                              | 債             | 権情報照会               | 債権発生請求            | 債権譲渡請求 債権一括請求                                                                                  | -01                                                 |              |                 |                                          |
| 取引履歴照会                                                                           | 操作履制          | 医照会 取引先者            | <u>料理 利用者情報</u> の | <u>会 ユーザ情報管理</u>                                                                               |                                                     |              |                 |                                          |
| 指定許可制限                                                                           | 解除仮           | 登録                  |                   |                                                                                                |                                                     | SCRUSRD110   | 04              |                                          |
| <ol> <li>対象の指</li> </ol>                                                         | 8定許可5         | もを選択 ⇒              | ② 仮登録内            | <b> 容を入力 → ③ 仮登録</b>                                                                           | 内容を確認 ⇒                                             | ④ 仮登錄完了      |                 |                                          |
| 仮登録する内容を                                                                         | ኑ አታቢ         | 「仮登録の確認の            | いボタンを押してくだ        | ×(.)                                                                                           |                                                     |              |                 |                                          |
| 全て表示                                                                             | 表示内:          | 容を切り替えます。           |                   | - • •                                                                                          |                                                     |              |                 |                                          |
| ■ 決済口座情<br>利用者番号                                                                 | 特報(請:         | 求者情報)               | 123456789         |                                                                                                |                                                     |              | $\checkmark$    | 【指定許可先の変更をする場合】                          |
| 法人名/個人                                                                           | 人事業者          | 名                   | ABC株式会社           |                                                                                                |                                                     |              |                 | 選択ボタンをクリックし、次画面に                         |
| 口座                                                                               |               |                     | 9999 でんさい信用:      | と庫 001 東京支店 普通 1234567 Iービー                                                                    | >- \$*fffIfIfi)> \${\$*ff                           | ページの生命に声     |                 | て解除する『指定許可取引』を設定し                        |
| ■ 指定許可制<br>「選択」ボタンより                                                             | I限解除<br>n.対象を | 対象一覧<br>即引先指定許可有    | 設定解除する取引す         | 選択します。                                                                                         |                                                     | C DUDLINC M  | <u>~</u>        | て下さい。                                    |
| 誤って解除したサ                                                                         | 易合は、「         | 取消」ボタンより制限          | 最解除した内容を取注        | できま <b>ま</b> 。                                                                                 | 全편                                                  | 楼图           |                 |                                          |
| 選択 育                                                                             | 钊除            | 利用者番号<br>注人名/ 個。    | 人事業者名             | 業務区分                                                                                           | 支店<br>口座<br>登録                                      | 種別 口座番号<br>名 |                 | μm                                       |
| × I                                                                              | 取清            | 23456789<br>J口壬葉    |                   | <ul> <li>第生記録(債務者請求方式)</li> <li>発生記録(債権者請求方式)</li> <li>譲渡記録</li> <li>(保証記録(債権者請求方式)</li> </ul> | 0001 ¥¥信用金庫<br>002 \$\$支店<br>当座 1234567<br>いわいわつまう0 |              |                 | 「■」「「「」」「」」「」」「」」「」」「」」「」」「」」「」」「」」「」」「」 |
| 選択耳                                                                              | 取清 .          | 23456795<br>ママ工業    |                   | 発生記録(債務者請水方式)<br>譲渡記録<br>保証記録(単独)                                                              |                                                     |              |                 | 取消ボタンをクリックし、次画面に                         |
| 選択耳                                                                              | 取消            | 123456798<br>× × 工業 |                   | (保証記録(単独)                                                                                      |                                                     |              | $\prec$         | く解除9る『指定許可取51』を設定し<br>て下さい。              |
|                                                                                  |               |                     |                   |                                                                                                |                                                     | ページの先頭に戻る    | <u>a</u>        |                                          |
| ■ 申請情報<br>担当者                                                                    |               |                     | 担当者 山田 寿郎         | 9                                                                                              |                                                     |              |                 | b.s                                      |
|                                                                                  |               |                     | 2010/10/19 指定     | 許可の取消を行いました。ご確認ださい。                                                                            |                                                     | ~            |                 | $\mathbf{Y}$                             |
| 1424                                                                             |               |                     | (250文字以内)         |                                                                                                |                                                     | ×            |                 | 入力の完了後、                                  |
| 戻る                                                                               | ¢۵            | 登録の確認へ              | •                 |                                                                                                |                                                     | ページの先頭に戻る    | <u>a</u>        | 仮登録の確認へボタンをクリック                          |
|                                                                                  |               |                     |                   |                                                                                                |                                                     |              | $\neg \uparrow$ |                                          |
| L                                                                                |               |                     |                   |                                                                                                |                                                     |              |                 | UCROVI                                   |
|                                                                                  |               |                     |                   |                                                                                                |                                                     |              |                 |                                          |
|                                                                                  |               |                     |                   |                                                                                                |                                                     |              |                 |                                          |

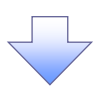

| 【選択ボタン押下時】<br>P30の<br><u>6.指定許可制限解除情報</u><br><u>編集画面</u> へ | 【取消ボタン押下時】<br>P30の<br><u>7.指定許可制限解除情報</u><br><u>編集画面</u> へ |   | 【仮登録の確認ヘボタン押下時】<br>P31の<br><u>8.指定許可制限解除</u><br><u>仮登録確認画面</u> へ |
|------------------------------------------------------------|------------------------------------------------------------|---|------------------------------------------------------------------|
| -                                                          |                                                            | / |                                                                  |

## 【指定許可先の変更をする場合】

#### 6. 指定許可制限解除情報編集画面

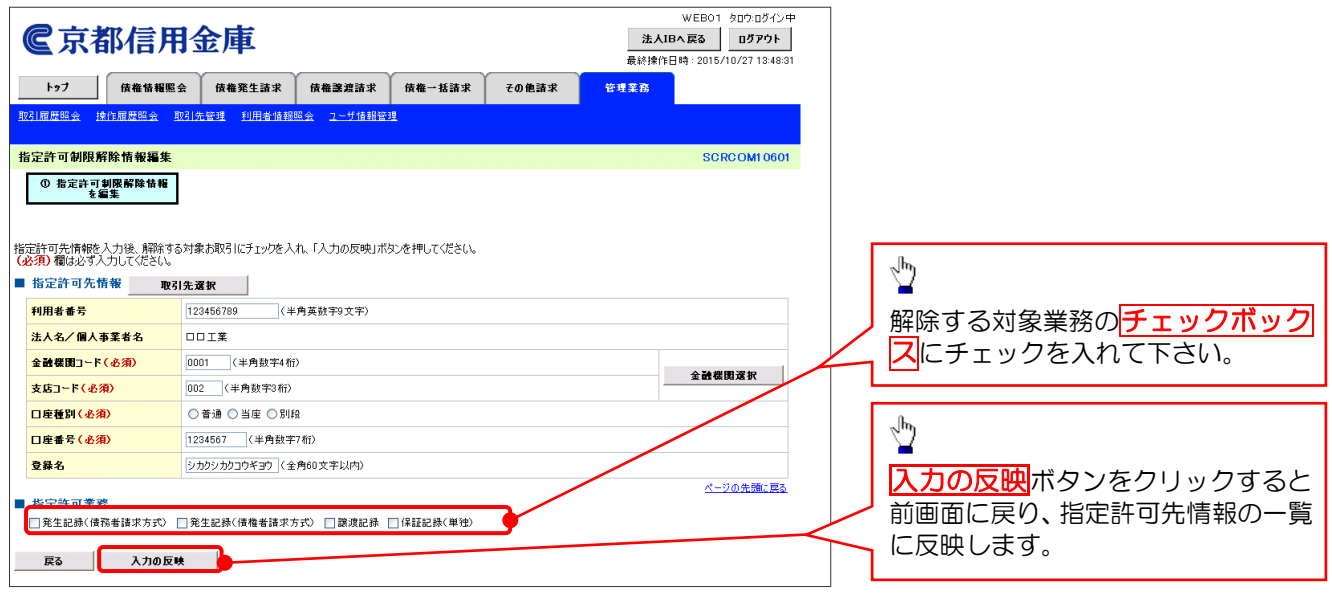

#### 【指定許可先の解除をする場合】 7 指定許可制限解除情報編集画面

| _  |                                                                                                    |                                                    |             |                                                                 |                   |
|----|----------------------------------------------------------------------------------------------------|----------------------------------------------------|-------------|-----------------------------------------------------------------|-------------------|
|    | <b>©</b> 京都信用金                                                                                              | 定庫                                                 |             | WEB01 タロウ:ログイン中<br>法人IBへ戻る ログアウト<br>最終操作日時: 2015/10/27 13:48:31 |                   |
|    | トップ 債権情報照会                                                                                                  | 債権発生請求 債権譲渡請求 債権                                   | 釜一括請求 その他請求 | 管理業務                                                            |                   |
| 4  | 3] 履歴照会 操作履歴照会 取引先:                                                                                         | 管理 利用者情報照会 ユーザ情報管理                                 |             |                                                                 |                   |
| ŧ  | 旨定許可制限解除情報編集                                                                                                |                                                    |             | SCRCOMI 0601                                                    |                   |
| 取. | <ol> <li>         第定許可創限解除情報<br/>を編集     </li> <li>         清する内容を確認し、「取消の反映」ボタ<br/>指定許可先情報     </li> </ol> | ンを押してください。                                         |             |                                                                 |                   |
|    | 利用者番号                                                                                                    | 123456789                                          |             |                                                                 |                   |
|    | 法人名/個人事業者名                                                                                                  | DDIX                                               |             |                                                                 |                   |
|    | 金融機関コード                                                                                                    | 0001                                               |             |                                                                 |                   |
|    | 支店コード                                                                                                    | 002                                                |             |                                                                 |                   |
|    | 口座種別                                                                                                    | 普通                                                 |             |                                                                 |                   |
|    | 口座番号                                                                                                    | 1234567                                            |             |                                                                 |                   |
|    | 登錄名                                                                                                    | シカクシカクコウギヨウ                                        |             |                                                                 | h                 |
|    | 業務区分                                                                                                    | 発生記録(債務者請求方式)<br>発生記録(債権者請求方式)<br>譲渡記録<br>保証記録(単独) |             |                                                                 |                   |
|    | 指定許可業務<br>□ 発生記録(債務者請求方式) □ 発生<br>戻る 取済の反映                                                                  | :記錄(債権者請求方式) □ 譲渡記録 □ 保証<br>                       | 記録(単独)      | ページの先職に戻る。                                                      | 前画面に戻り、指定許可先情報の一覧 |

## 8. 指定許可制限解除仮登録確認画面

| €京都信用会                                                          | WEB01 2015<br>注入IBへ戻る 2<br>条核操作日時: 2015/10/2'<br>系核操作日時: 2015/10/2'   | ወቻለጋ ቀ<br><b>፲ንዓ አ</b><br>134831                                                                                                    |
|-----------------------------------------------------------------|-----------------------------------------------------------------------|----------------------------------------------------------------------------------------------------|
| トップ 債権情報照会                                                      | 使権死生請求 使権激波請求 使権一括請求 その他請求 管理業務                                       |                                                                                                    |
| 取引履歴照会 操作履歴照会 取引分                                               | 管理 利用者情報照会 ユーザ情報管理                                                    |                                                                                                    |
| 指定許可制限解除仮登録確認                                                   | SCRUSF                                                                | 101105                                                                                                    |
| <ul> <li>① 対象の指定許可先を選択 ⇒</li> </ul>                             | ② 仮登録内容を載記         →         ③ 仮登録内容を載記         →         ④ 仮登録完了     |                                                                                                    |
| 指定許可を設定すると、ご自身の利用者<br>以下の内容で指定許可制限解除請求の<br>内容をご確認後、「内容を確認しました」構 | 岩と指言許可先の利用者番号間のあ取引に兼明されます。<br>遠鏡を行します。<br>をチェックし、「仮査録の実行」ボタンを押してください。 |                                                                                                    |
|                                                                 |                                                                       |                                                                                                    |
| 利用者番号                                                           | 987654321                                                             |                                                                                                    |
| 法人名/個人事業者名                                                      | ABC株式会社                                                               |                                                                                                    |
| 口座                                                              | 9999 でんざい信用金庫 110 東京支店 当座 7654321 エービーシーカフジキカイシャ                      |                                                                                                    |
| ■ 指定許可先情報                                                       | <u> </u>                                                              |                                                                                                    |
| ●指定許可先制限解除情報                                                    |                                                                       | վել                                                                                                    |
| 利用者番号                                                           | 123456789                                                             |                                                                                                    |
| 法人名/個人事業者名                                                      |                                                                       | 入力内容に問題がなければ、                                                                                                    |
| 業務区分                                                            | 発生記録(債権者請求方式)<br>保証記録(単独)                                             |                                                                                                    |
| 金融機関<br>支店<br>口座種別 口座番号<br>登錄名                                  | 0001 ¥ ¥ 信用金庫<br>002 8 8 5 安Б<br>当座 7654321<br>グが20217430             | れて下さい。                                                                                                    |
| ■ 申請情報                                                          | <u>ページの</u> 先類                                                        | チェックを入れていない場合、仮登録の実行はできません。                                                                                                    |
| 担当者                                                             | 担当者 山田 寿朗                                                             |                                                                                                    |
| אַכאָב                                                          | 2010/10/19 指定許可の取消を行いました。こ確認(ださい。                                     |                                                                                                    |
| ○ 内容を確認しました」 ○ 内容を確認しました ○ 内容を確認しました ○ 反3 反340支行                | <u>ページの先</u>                                                          | Lease 1     Lease 1     Lease 1 |
|                                                                 |                                                                       |                                                                                                    |

#### 9. 指定許可制限解除仮登録完了画面

| 9. 指足許り利                                                                                      | 限解际仅豆球元」一回回                                                 |                                                                | →仮登録を実行したことで 請求番号  |
|-----------------------------------------------------------------------------------------------|-------------------------------------------------------------|----------------------------------------------------------------|--------------------|
| <b>©</b> 京都信用金                                                                                | 仓庫                                                          | WEB01 タロウ:ログイン中<br>法人IBへ戻る ログアウト<br>最終操作日時:2015/10/27 13:48:31 | が決定します。請求番号は、この請   |
| トップ 債権情報照会                                                                                    | 債権発生請求 債権譲渡請求 債権→括請求 その絶請求                                  | 管理業務                                                           | 小で行足りるための自らこなりより   |
| 取引履歴照会 操作履歴照会 取引先                                                                             | 管理 利用者情報照会 ユーザ情報管理                                          |                                                                | のでと笛思ください。         |
| 指定許可制限解除仮登録完了                                                                                 |                                                             | SCRUSRD1106                                                    |                    |
| <ul> <li>① 対象の指定許可先を選択 →</li> </ul>                                                           | <ul> <li>         ◎ 仮登録内容を入力 → ◎ 仮登録内容を確認 =     </li> </ul> | ④ 仮登録完了           印刷                                           |                    |
| 指定許可制限解除請求の仮登録が完了し                                                                            | ました。承認者による承認を受けてください。                                       |                                                                |                    |
| 全て表示 表示内容を切り替えます。<br>■ 受付情報                                                                   |                                                             |                                                                |                    |
| 請求番号                                                                                          | 123456789                                                   |                                                                |                    |
| ■ 決済口座情報(請求者情報)                                                                               |                                                             | ページの先頭に戻る                                                      |                    |
| 利用者番号                                                                                         | 987654321                                                   |                                                                |                    |
| 法人名/個人事業者名                                                                                    | ABC株式会社                                                     |                                                                |                    |
| 口座                                                                                            | 9999 でんさい信用金庫 110 東京支店 当座 7654321 エービーシーカアジキカイシャ            |                                                                |                    |
| ■ 指定許可先情報                                                                                     |                                                             | <u>ページの先頭に戻る</u>                                               |                    |
| ●指定許可先制限解除情報                                                                                  |                                                             |                                                                | n.                 |
| 利用者番号                                                                                         | 123456789                                                   |                                                                |                    |
| 法人名/個人事業者名                                                                                    |                                                             |                                                                |                    |
| 業務区分                                                                                          | 発生記録(債権者請求方式)<br>保証記録(単独)                                   |                                                                | 必要に応じて印刷ボタンをクリック   |
| <ul> <li>金融機関</li> <li>支店</li> <li>□ 座種別</li> <li>□ 座番号</li> <li>         登録名     </li> </ul> | 0001 ¥¥信用金庫<br>002 \$\$支店<br>当座 765421<br>シカクッカクコ0キ30       |                                                                | し、帳票を印刷して下さい。      |
|                                                                                               |                                                             | ページの先頭に戻る                                                      |                    |
| ■ 申請情報                                                                                        |                                                             |                                                                | 「単脳石へ収豆球内谷の単脳を依頼し」 |
| 担当者                                                                                           | 担当者 山田 寿朗                                                   |                                                                | て下さい。              |
| אַכאָב                                                                                        | 2010/10/19 指定許可の取満を行いました。ご確認ください。                           |                                                                |                    |
| トップへ戻る 印刷                                                                                     |                                                             | <u>ページの先頭に戻る</u>                                               |                    |
|                                                                                               |                                                             |                                                                |                    |

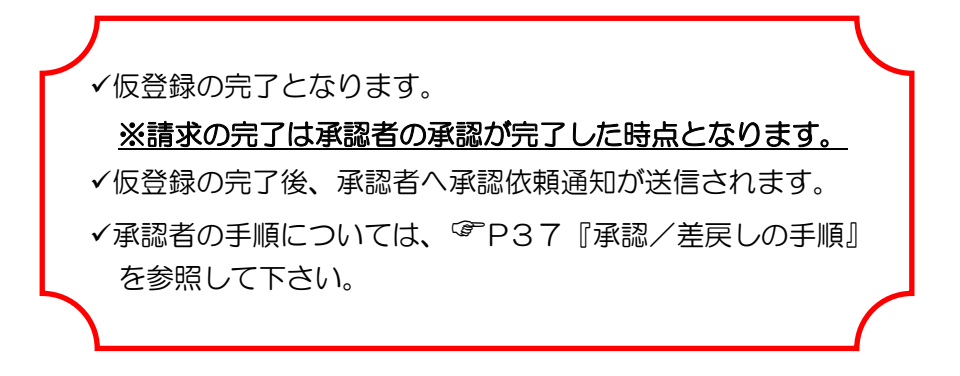

# 債権発生請求(債務者請求)

#### ❖概要

- ✓ 債務者として電子記録債権(でんさい)の発生を請求します。
- ✓担当者は必要な項目を入力し、仮登録を行います。承認者が仮登録を承認することで 発生記録請求が完了します。
- ✓ 振出日(電子記録年月日)は当日または先日付を入力することができます。

なお、先日付を入力した場合は予約請求となり、入力した日付が発生日になります。

- ◆事前準備
  - ✓ 取引先の情報(利用者番号、口座情報)を事前に確認して下さい。

#### 1. でんさいトップ画面

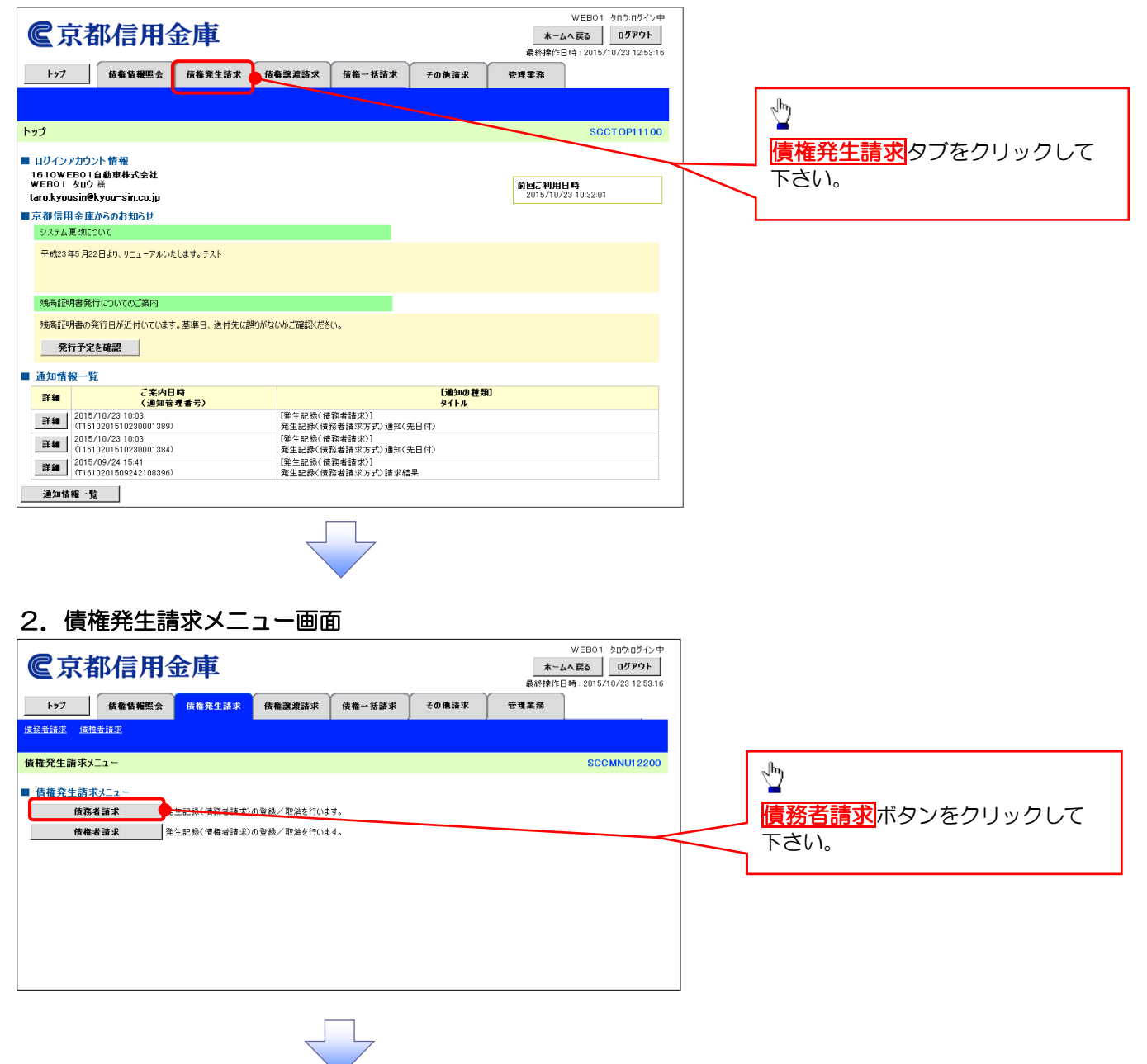

3. 発生記録(債務者請求)メニュー画面(発生記録の登録または、取消を選択します。)

| <b>@</b> 京都信用金            | 庫                                          |                            |            |                     | <b>ホー</b> 」<br>最終操作日 | WEB01 タロウ:ログイン中<br>ふへ戻る ログアウト<br>日時: 2015/10/23 12:53:16 |
|---------------------------|--------------------------------------------|----------------------------|------------|---------------------|----------------------|----------------------------------------------------------|
| トップ 債権情報照会 傍              | 推発生請求 債者                                   | 権譲渡請求 (                    | 債権一括請求     | その他請求               | 管理業務                 |                                                          |
| <u>債務者請求</u> <u>債権者請求</u> |                                            |                            |            |                     |                      |                                                          |
| 発生記録(債務者請求)メニュー           |                                            |                            |            |                     |                      | SCCMNU12201                                              |
| 登録 路後<br>服満 (第24日         | として債権を発生させます。<br>として予約中の発生記録<br>を含む5営業日以内り | े.<br>(हि.स.चे न 43 मालक ह | 行います。または、そ | <u>ま務者から</u> 受け取った発 | 生記録を取消します。           |                                                          |
|                           |                                            |                            |            |                     |                      |                                                          |

4. 発生記録(債務者)請求仮登録画面(発生記録の仮登録情報を入力します。)

| 入力項目の詳細は                                                                                                    | wEB01 900107√2中<br><b>全京都信用金庫</b> 注入IBA KKS 007071                                                                                                    |
|----------------------------------------------------------------------------------------------------|----------------------------------------------------------------------------------------------------|
| 次ページに記載してい                                                                                                    | 最続排作日時:2016/10/29 10:09:45                                                                                                    |
| ます。                                                                                                    | トップ 液葡萄糖医会 病養発生語求 供権譲渡諸求 供権一括諸求 融資申込 その他諸求 管理業務                                                                                                    |
| ●3.5000-100.<br>                                                                                                    |                                                                                                    |
| Control (1990) (1990) | 発生記錄(值號者)請求仮登錄 SCKACR11101                                                                                                    |
| ф         Маляторов         Рабласти с соверение с соверение                    |                                                                                                    |
|                                                                                                    |                                                                                                    |
| ©         5.585         (mmswete)         6.61         6.11         6.02,05.05         6.01         6.01         6.01         6.01         6.01         6.01         6.01         6.01         6.01         6.01         6.01         6.01         6.01         6.01         6.01         6.01         6.01         6.01         6.01         6.01         6.01         6.01         6.01         6.01         6.01         6.01         6.01         6.01         6.01         6.01         6.01         6.01         6.01         6.01         6.01         6.01         6.01         6.01         6.01         6.01         6.01         6.01         6.01         6.01         6.01         6.01         6.01         6.01         6.01         6.01         6.01         6.01         6.01         6.01         6.01         6.01         6.01         6.01         6.01         6.01         6.01         6.01         6.01         6.01         6.01         6.01         6.01         6.01         6.01         6.01         6.01         6.01         6.01         6.01         6.01         6.01         6.01         6.01         6.01         6.01         6.01         6.01         6.01         6.01         6.01         6.01                                                                                                    | 速出し電子(200年月日)が当日の場合、190時でに未認する必要のあります。                                                                                                    |
|                                                                                                    |                                                                                                    |
| Dealer         PARCFUL         CR         Ander-Inter           0         0.55-7         PARCFUL         CR         Ander-Inter           0         0.55-7         PARCFUL         CR         Ander-Inter           0         0.55-7         PARCFUL         CR         Ander-Inter           0         0.55-7         PARCFUL         CR         Ander-Inter           0         0.55-7         PARCFUL         CR         Ander-Inter           0         0.55-7         PARCFUL         CR         Ander-Inter                                                                                                    |                                                                                                    |
|                                                                                                    |                                                                                                    |
| ∅         ⇒         ⇒         ⇒         ⇒         ⇒         ⇒         ⇒         ⇒         ⇒         ⇒         ⇒         ⇒         ⇒         ⇒         ⇒         ⇒         ⇒         ⇒         ⇒         ⇒         ⇒         ⇒         ⇒         ⇒         ⇒         ⇒         ⇒         ⇒         ⇒         ⇒         ⇒         ⇒         ⇒         ⇒         ⇒         ⇒         ⇒         ⇒         ⇒         ⇒         ⇒         ⇒         ⇒         ⇒         ⇒         ⇒         ⇒         ⇒         ⇒         ⇒         ⇒         ⇒         ⇒         ⇒         ⇒         ⇒         ⇒         ⇒         ⇒         ⇒         ⇒         ⇒         ⇒         ⇒         ⇒         ⇒         ⇒         ⇒         ⇒         ⇒         ⇒         ⇒         ⇒         ⇒         ⇒         ⇒         ⇒         ⇒         ⇒         ⇒         ⇒         ⇒         ⇒         ⇒         ⇒         ⇒         ⇒         ⇒         ⇒         ⇒         ⇒         ⇒         ⇒         ⇒         ⇒         ⇒         ⇒         ⇒         ⇒         ⇒         ⇒         ⇒         ⇒         ⇒         ⇒         ⇒                                                                                                    |                                                                                                    |
|                                                                                                    | 諸家者Net No. (法者案報/表記書)     (本判論報告報告)     (本判論報告報告)     (本判論報告報告)     (本判論報告報告)     (本判論報告報告)     (本判論報告報告)     (本判論報告報告)     (本判論報告報告)     (本判論報告報告)     (本判論報告報告)     (本判論報告報告)     (本判論報告報告)     (本判論報告報告)     (本判論報告報告)     (本判論報告報告報告)     (本判論報告報告報告)     (本判論報告報告報告報告報告報告報告報告報告報告報告報告報告報告報告報告報告報告報告 |
|                                                                                                    | ■ 発生記録情報<br>■ 発生記録情報                                                                                                    |
|                                                                                                    |                                                                                                    |
|                                                                                                    |                                                                                                    |
|                                                                                                    |                                                                                                    |
| 発生記録情報の                                                                                                    | 「備催業間(牛)(金余) 3 (年村県市10世以内)<br>(二) (牛村県市10世以内)<br>(二) (牛村県市10世以内)                                                                                                    |
|                                                                                                    | <b>支払期日(必須)</b> ● 振曲日(電子記録年月日)の営業月16の翌日か活転出日(電子記録年月日)の内修券まで株室可能。<br>が出し目で電子記録年月目の営業月16の営業月16月の営業日後の第2日の場合は低い日(電子記録年月日)の内修業目後の翌日から。                                                                                                    |
| ら債権金額(必須)                                                                                                    |                                                                                                    |
| ⑥支払期日(必須)                                                                                                    |                                                                                                    |
| ⑦振出日(必須)                                                                                                    |                                                                                                    |
| (電子記録年月日)                                                                                                    |                                                                                                    |
| 8讓渡制限有無(必須)                                                                                                    |                                                                                                    |
| を入力して下さい。                                                                                                    |                                                                                                    |
| 27030 01 00%                                                                                                    |                                                                                                    |
|                                                                                                    |                                                                                                    |
| <sup>γ</sup> μ)                                                                                                    |                                                                                                    |
|                                                                                                    |                                                                                                    |
| <u>【取引先を登録してい</u>                                                                                                    |                                                                                                    |
| <u>る場合】</u>                                                                                                    |                                                                                                    |
| 取引先選択ボタンをク                                                                                                    |                                                                                                    |
| リックし、債権者に指定                                                                                                    |                                                                                                    |
| する取引先を選択する                                                                                                    |                                                                                                    |
| と                                                                                                    |                                                                                                    |
|                                                                                                    |                                                                                                    |
| 9.                                                                                                    |                                                                                                    |
|                                                                                                    |                                                                                                    |
| 承認者へ連絡事項等が                                                                                                    | 板登録の確認へボタン                                                                                                    |
| ある場合は                                                                                                    | をクリックして下さい。                                                                                                    |
|                                                                                                    |                                                                                                    |
|                                                                                                    |                                                                                                    |
| LGN1°                                                                                                    |                                                                                                    |
|                                                                                                    |                                                                                                    |

## ●入力項目一覧表

## ◆決済口座情報(請求者情報)

| No | 項目名         | 属性(桁数)    | 必須<br>任意 | 内容・入力例                                                                                       |
|----|-------------|-----------|----------|----------------------------------------------------------------------------------------------|
| 1  | 支店コード       | 半角数字(3)   | 必須       | 入力例=「123」、「001」                                                                              |
| 2  | 口座種別        |           | 必須       | ラジオボタンにて選択する。                                                                                |
| 3  | 口座番号        | 半角数字(7)   | 必須       | 入力例=「1234567」、「0000001」                                                                      |
| 4  | 請求者 Ref.No. | 半角英数字(40) | 任意       | お客様と取引先とで請求を管理するためのフリー<br>入力欄。注文書番号や請求書番号の入力が可能。<br>英字については大文字のみ入力可能。<br>記号については ()- のみ入力可能。 |

## ◆ 発生記録情報

| No         | 項目名              | 属性(桁数)       | 必須<br>任意 | 内容・入力例                                                                                                    |
|------------|------------------|--------------|----------|----------------------------------------------------------------------------------------------------|
| 5          | 債権金額(円)          | 半角数字(10)     | 必須       | 1 円以上、100 億円未満で指定が可能。<br>入力例=「1234567890」、「10000」                                                              |
| 6          | 支払期日             | (YYYY/MM/DD) | 必須       | 振出日(電子記録年月日)を含む3営業日目の翌<br>日から10年後の応答日まで指定が可能。支払期<br>日が非営業日の場合は翌営業日が支払期日とな<br>る。<br>入力例=「20230508」、「2023/05/08」 |
| $\bigcirc$ | 振出日(電子<br>記録年月日) | (YYYY/MM/DD) | 必須       | 当日から 1 ヶ月後まで指定が可能。<br>入力例=「20230508」、「2023/05/08」                                                              |
| 8          | 譲渡制限有無           | _            | 必須       | ラジオボタンにて選択する。<br>「譲渡制限有無」が「有」の場合、債権の譲渡先<br>を金融機関に限定する。                                                         |
| 9          | 利用者番号            | 半角英数字(9)     | 必須       | 入力例=「ABC012345」<br>英字については大文字のみ入力可能。                                                                           |
| 10         | 金融機関<br>コード      | 半角数字(4)      | 必須       | 入力例=「9876」                                                                                                    |
| (1)        | 支店コード            | 半角数字(3)      | 必須       | 入力例=「987」、「001」                                                                                                |
| (12)       | 口座種別             | _            | 必須       | ラジオボタンにて選択する。                                                                                                  |
| (13)       | 口座番号             | 半角数字(7)      | 必須       | 入力例=「9876543」、「0000001」                                                                                        |
| 14)        | 取引先登録名           | 全角文字(60)     | 任意       | 入力例=「株式会社 電子記録債権」<br>「直接入力」にチェックを入れた場合は必須入力。                                                                   |

## ◆申請情報

| No   | 項目名  | 属性(桁数)     | 必須<br>任意 | 内容・入力例                                            |
|------|------|------------|----------|---------------------------------------------------|
| (15) | コメント | 全半角文字(250) | 任意       | 承認者への連絡事項等を入力するためのフリー入<br>力欄。<br>入力例=「承認をお願いします。」 |

7\_\_\_\_

## 5. 発生記録(債務者)請求仮登録確認画面(内容を確認し、仮登録を実行します。)

| <b>©</b> 京都信用金                            | 庫                                          |                 |       | <b>ホーム</b><br>最終揀作E | WEB01 タロウ:ログイン中<br>へ戻る<br>日時: 2015/10/23 12:53:16 |                                 |  |
|-------------------------------------------|--------------------------------------------|-----------------|-------|---------------------|---------------------------------------------------|---------------------------------|--|
| トップ 債権情報照会                                | <b>債権発生請求</b> 債権譲渡請求                       | 债権一括請求          | その他請求 | 管理業務                |                                                   |                                 |  |
| <u>债務者請求</u> <u>債権者請求</u>                 |                                            |                 |       |                     |                                                   |                                 |  |
| 発生記録(債務者)請求仮登録確認                          | n<br>6                                     |                 |       |                     | SCKACR11102                                       | <sub>ա</sub> իդ                 |  |
| <ol> <li>① 仮登録内容を入力 →</li> </ol>          | ② 仮登録内容を確認 →                               | ③ 仮登(           | ≹完了   |                     |                                                   |                                 |  |
| 以下の内容で発生記録(債務者)請求の仮<br>内容を発生記録(債務者)請求の仮   | ■<br>登録を行します。<br>Seferanda 「仮祭録の実に」また、みまれ、 | 7/#*()          |       |                     |                                                   | 表示内容を確認の上、                      |  |
|                                           | 271790. 100 100 100 2010                   | C V/CC/016      |       |                     |                                                   | <b>  <u>チェックボックス</u>にチェックを入</b> |  |
| ■ 決済口座情報(請求者情報)                           |                                            |                 |       |                     |                                                   | れて下さい。                          |  |
| 利用者番号                                     | 00000\/799                                 |                 |       |                     |                                                   | チェックを入れていない場合、仮登録               |  |
| 法人名/個人事業者名                                | 1610WEB01自動車株式会社                           | の宝行はできません       |       |                     |                                                   |                                 |  |
| DÆ                                        | 1610 京都信用金庫 001 本店 当座 100                  | 0002 ウェフႪ1 デンサイ |       |                     |                                                   |                                 |  |
| 請求者Ref.No.                                |                                            |                 |       |                     |                                                   |                                 |  |
| ■ 申請情報                                    |                                            | /               |       |                     |                                                   | lb                              |  |
| 担当者                                       | WEB01 タロウ                                  |                 |       |                     |                                                   |                                 |  |
| אכאב                                      |                                            |                 |       |                     |                                                   |                                 |  |
| 19日とこ 唯語がな、19日と唯一別、ました」様をデ<br>▽ 内容を確認しました |                                            |                 |       |                     |                                                   |                                 |  |
| 戻る 仮登録の実行                                 |                                            |                 |       |                     |                                                   |                                 |  |
|                                           |                                            |                 |       |                     |                                                   |                                 |  |

## 6. 発生記録(債務者)請求仮登録完了画面

| €京都信用                     | 金庫                                       | WEB01 タロウ:ログイン中<br>ホームへ戻る ログアウト |                      |
|---------------------------|------------------------------------------|---------------------------------|----------------------|
|                           |                                          | 最終揀作日時:2015/10/23 12:53:16      |                      |
| トゥナ 伎権情報照会                | <u>(大権発生請求</u> ) (大権譲渡請求) (大権→括請求) その他請求 | 管理業務                            |                      |
| <u>遺務者請求</u> <u>債権者請求</u> |                                          |                                 |                      |
| 発生記録(債務者)請求仮登錄完           | 7                                        | SCKACR11103                     |                      |
| ① 仮登録内容を入力 =              | ◆ ② 仮登録内容を確認 → ③ 仮登録完了                   |                                 |                      |
|                           |                                          | 9 <b>8</b>                      |                      |
| €生記録(債務者)請求の仮登録が完了        | しました。承認者による承認を受けてください。                   |                                 |                      |
| 全て表示 表示内容を切り替えます          | •                                        |                                 |                      |
| 請求番号                      | S1610201510290000600                     |                                 | ر <sup>م</sup> ار»   |
|                           |                                          | ページの先頭に戻る                       |                      |
| 次済口座情報(請求者情報)             | 00000.7799                               |                                 | │ ▲ 奥に応じて 印刷ボタンをクリック |
| 法人名/個人事業者名                | 1610WEB01自動車株式会社                         |                                 |                      |
| DÆ                        | 1610 京都信用金庫 001 本店 当座 1000002 ウェブ01 デンサイ |                                 | し、帳票を印刷して下さい。        |
| 法业业Ref.No                 |                                          |                                 | ▲ 承認者へ仮登録内容の承認を依頼    |
|                           |                                          |                                 | ▶ して下さい。             |
| 申請情報                      |                                          |                                 |                      |
| 担当者                       | WEB01 לימי                               |                                 |                      |
| 1750                      |                                          | <u>ページの先頭に戻る</u>                |                      |
| トゥブへ戻る 印刷                 |                                          |                                 |                      |
|                           |                                          |                                 |                      |
|                           |                                          |                                 |                      |
|                           |                                          |                                 |                      |
|                           |                                          |                                 |                      |
|                           | ✓ 仮登録が完了しました。                            |                                 | 7                    |
|                           | ※請求の完了は承認者の                              | )承認が完了した時                       | らとなります.              |
|                           |                                          |                                 |                      |
|                           | ◆ 仮登録の完了後、承認者                            | 「へ承認依頼通知が                       | 送信されます。              |
|                           | ✓ 承認者の手順については                            | t ☞P37『承認                       | ?/差戸しの手順!            |
|                           |                                          |                                 |                      |
|                           | と参照して下さい。                                |                                 |                      |
|                           |                                          |                                 | (                    |
|                           | L                                        |                                 |                      |

# 承認/差戻しの手順

❖概要

- ✓担当者の仮登録に対して、担当者から引き渡された帳票をもとに承認者が、承認または 差戻しを行います。
- ✓ 承認を行うことで、取引の請求が完了します。
- ✓ 承認者はでんさいネットで業務チェックエラーが発生した場合、差戻しを行う必要が あります。
- ✤事前準備
  - ✓ 承認を行う際、承認パスワードが必要となります。

(例として債権発生請求(債務者請求方式)の仮登録を承認する流れをご説明します。)

#### 1. でんさいトップ画面 WEB01 タロウ:ログイン中 **ホームへ戻る** 最終操作日時: 2015/10/23 12:53:16 €京都信用金庫 トップ 債権情報照会 債権発生請求 債権譲渡請求 債権一括請求 その絶請求 管理業務 トップ SCCTOP11100 ■ ログインアカウント 情報 1610WEB01自動車株式会社 WEB01 タロウ 祥 taro.kyousin@kyou-sin.co.jp 前回ご利用日時 2015/10/29 08:56:15 ■京都信用金庫からのお知らせ システム更改について 平成23年5月22日より、リニューアルいたします。テスト 残高証明書発行についてのご案内 残高証明書の発行日が近付いています。基準日、送付先に誤りがないかご確認ください。 発行予定を確認 ■ 通知情報一覧 こ案内日時 (通知管理番号) [通知の種類] タイトル 詳細 Pite Control Control [一括記錄] 一括記録通知 → 拮記.200... [一 括記録] → 括記録請求結果 [一 括記録] → 括記録通知 44 記録] ⊴ □ - 括記録] □ - 括記録請求結果 [1 - ザ関連] 承認パスワード変更通知 未承認の一覧を表示するため、 <mark>承認待ち一覧</mark>ボタンをクリックして 通知情報一覧 下さい。 ■ 未承諾分の取引状況 ■ 未完了取引 現在の未完了取引は合計4件です。 承諾待ち一覧 姜寅],中一覧 □ 差更| 取引件数 - 0件(期限間近 - 0件、期限切れ - 0件) □ 承認待ち取引件数 - 4件(期限間近 - 1件、期限切れ - 3件) 承認待ち一覧 ※直近14日間で、みなし否認等により、期限切れもしくは無効になった承諾仮登録待ちの件数です。 なお、期限切れ・無効となった承諾仮登録待ちは、承諾待ち一覧より自動で削除されます。 承認未承認状況一覧 承認未承認状況一覧 申請(仮登録)済みのお取引の、処理状況を確認できます。

#### 2. 承認待ち一覧画面(承認または差戻しを行う仮登録を選択します。)

| トゥブ                  | 債権情報照                  | 会 債権発生請求             | 債権譲渡請求 債権一               | 括請求 その他請求                  | 管理業務       |            |  |  |
|----------------------|------------------------|----------------------|--------------------------|----------------------------|------------|------------|--|--|
|                      |                        |                      |                          |                            |            |            |  |  |
| 承認待ち一覧               |                        |                      |                          |                            |            |            |  |  |
| ① 対象の対               | 承認待ちを選択                | → ◎ 承認/差             | <b>戻しを選択</b> → 0         | ◎ 承認/差戻し完了                 |            |            |  |  |
| 対象の承認待ちを<br>検索条件を指定す | 選択してください。<br>する場合は「検索系 | @件表示」ボタンを押してくださ      | 561.                     |                            |            |            |  |  |
| 検索条件表                | 示 検索条件                 | や表示します。              | 承認待ち一覧                   |                            |            |            |  |  |
|                      |                        |                      | 0.000                    | 並び順: [                     | 承認期限 👤 昇   | 順 再表示      |  |  |
| 10ページ前               | 前ページ                   |                      | 4件中1-4件を表示<br>1          |                            | 次ペ         | ージ 10ページガ  |  |  |
| 承認/差戻し               | 承認期限                   | 請求番号                 | 請求種別                     | 口座情報                       | 依頼日        | 担当者        |  |  |
| 選択                   | 2015/09/27             | S1610201509240888134 | 発生記録(債権者請求方<br>求         | 5式)請 001 本店 当座 100000<br>2 | 2015/09/24 | WEB01 ジロウ  |  |  |
| 選択                   | 2015/09/30             | S1610201509240885134 | <u>発生記録(</u> 債務者請求方<br>求 | 示式)諸 001 本店 当座 100000<br>2 | 2015/09/24 | WEB01 ジロウ  |  |  |
| 選択                   | 2015/10/27             | S1610201510270002466 | 発生記録(債務者請求方<br>求         | 5式)請 001 本店 当座 100000<br>2 | 2015/10/27 | WE801 000  |  |  |
| 選択                   | 2015/11/01             | S1610201510290000600 | 発生記録(債務者請求方<br>求         | 5式)請 001 本店 当座 100000<br>2 | 2015/10/29 | WEB01 ליםל |  |  |
| =7                   |                        |                      |                          |                            |            | ページの先頭に戻る  |  |  |
| <b>庆</b> 9           |                        |                      |                          |                            |            |            |  |  |
|                      |                        |                      |                          |                            |            |            |  |  |

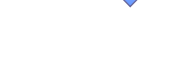

#### 3. 発生記録(債務者)請求承認待ち画面

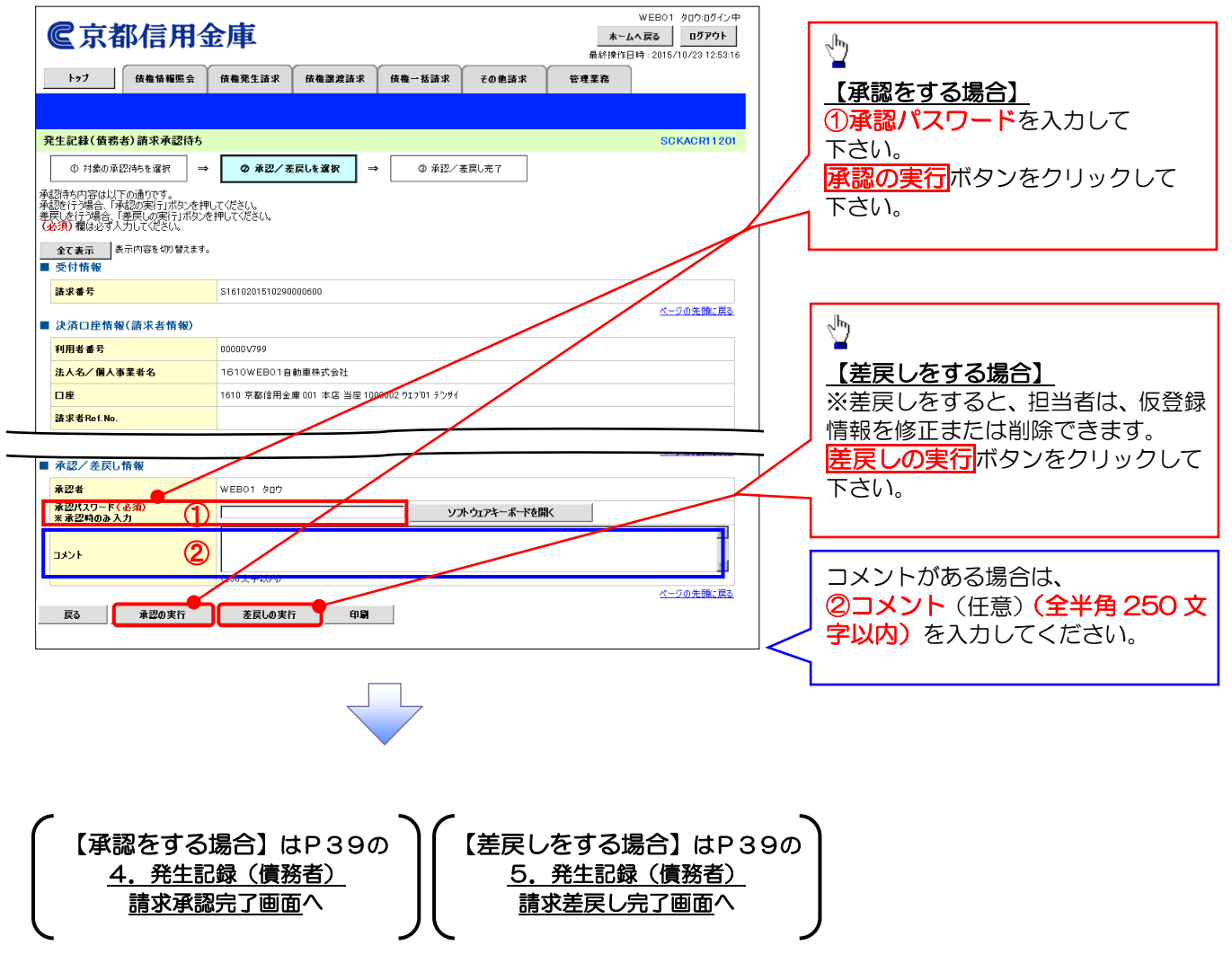

### 【承認をする場合】

4. 発生記録(債務者)請求承認完了画面

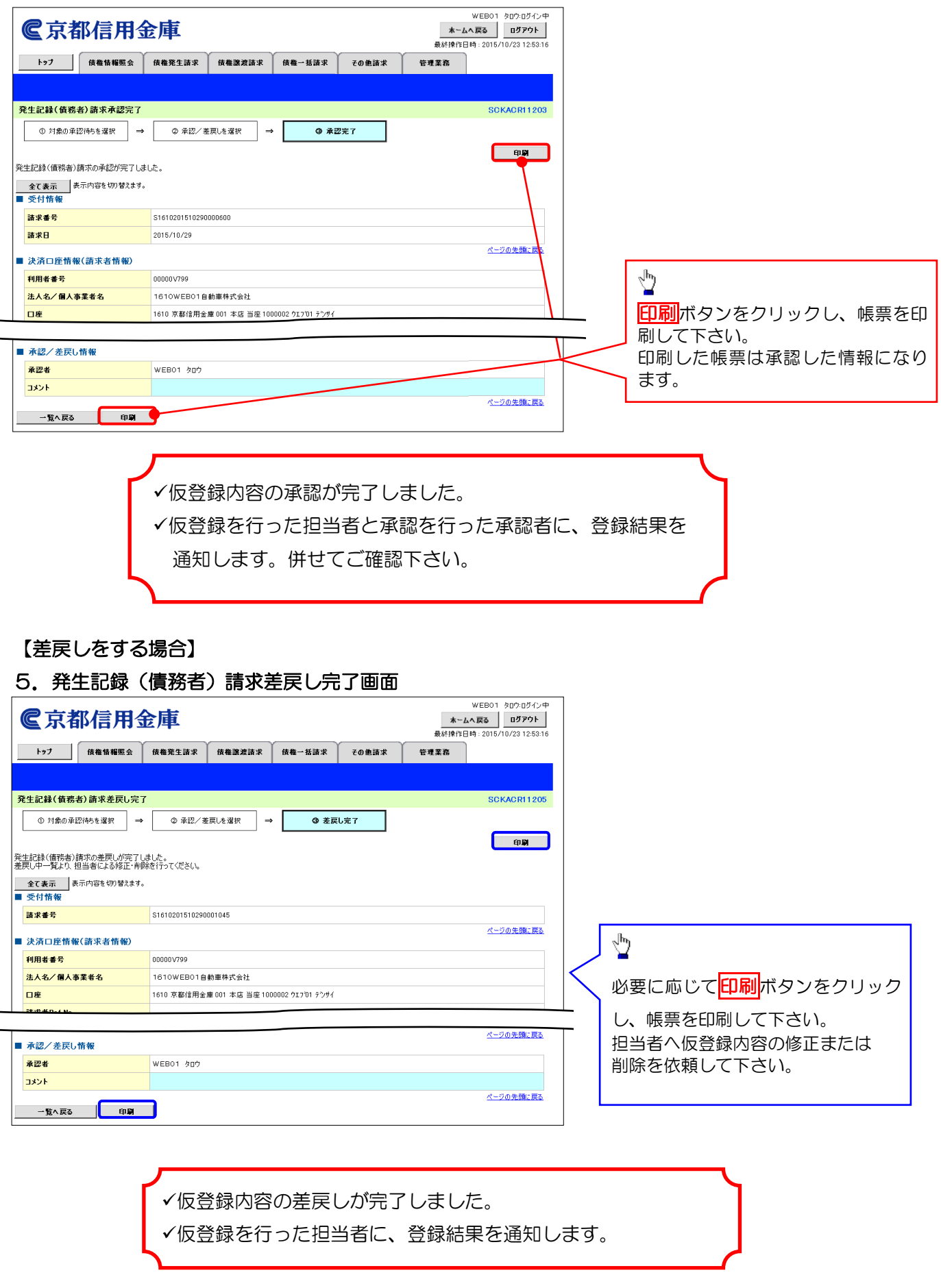

# 通知情報管理

#### ❖概要

✓でんさいネットからの通知情報などの一覧を表示し、一覧から選択することで、詳細内容 を確認します。

## 1. でんさいトップ画面

|                                                                |                                         |                 | WEB01 タロウ:ログイン中            |                   |
|----------------------------------------------------------------|-----------------------------------------|-----------------|----------------------------|-------------------|
| <b>C</b> 京都信用金庫                                                |                                         |                 | ホームへ戻る ログアウト               |                   |
|                                                                | ~~~~~~~~~~~~~~~~~~~~~~~~~~~~~~~~~~~~~~~ | ~               | 最終操作日時:2015/10/23 12:53:16 |                   |
| トップ 伎権情報照会 伎権発生請求                                              | 债権譲渡請求 债権一括請求                           | その他請求           | 管理業務                       |                   |
|                                                                |                                         |                 |                            |                   |
|                                                                |                                         |                 |                            |                   |
| トップ                                                            |                                         |                 | SCCTOP11100                |                   |
| ■ ログインアカウント 情報                                                 |                                         |                 |                            |                   |
| 1610WEB01自動車株式会社<br>WEB01 タロウ 従                                |                                         |                 | <b>关风:利用日時</b>             |                   |
| taro.kyousin@kyou-sin.co.jp                                    |                                         |                 | 2015/10/29 10:06:03        |                   |
| ■京都信用金庫からのお知らせ                                                 |                                         |                 |                            |                   |
| システム更改について                                                     |                                         |                 |                            |                   |
| 平成23年5月22日より、リニューアルいたします。テスト                                   |                                         |                 |                            |                   |
|                                                                |                                         |                 |                            |                   |
|                                                                |                                         |                 |                            |                   |
| 残高証明書発行についてのご案内                                                |                                         |                 |                            |                   |
| 強高証明書の発行日が近付いています。若漢日 送付告(                                     | :週りがないかご確認ください、                         |                 |                            |                   |
|                                                                | -2X3//-3K4//-C4288.0CC4/4               |                 |                            |                   |
| 発行予定を確認                                                        |                                         |                 |                            |                   |
| ■ 通知情報一覧                                                       |                                         |                 |                            | l.                |
| 詳細 ご案内日時<br>(通知管理委号)                                           |                                         | [通知の種類]<br>タイトル |                            |                   |
| 2015/10/27 15:50                                               | [一括記錄]                                  | 2117            |                            |                   |
| 2015/10/27 15:50                                               | — 括記録通知<br>[一括記録]                       |                 |                            | トッフ画面に表示されている通知   |
| (T1610201510270027586)                                         | 一括記錄請求結果<br>[→括記錄]                      |                 |                            | 確認する場合は詳細ボタンをクリ   |
| (T1610201510270024876)                                         | 一括記録通知                                  |                 |                            | ローフェキハ            |
| 2015/10/27 15:01<br>(T1610201510270024217)                     | L一括記録]<br>一括記録請求結果                      |                 |                            | JUCKAN.           |
| 2015/10/27 14:02<br>(T1610201510270019948)                     | [ユーザ関連]<br>承認パスワード変更通知                  |                 |                            |                   |
| iðantsta st                                                    |                                         |                 |                            |                   |
|                                                                |                                         |                 |                            |                   |
| ■ 未承諾分の取引状況                                                    |                                         |                 |                            | (                 |
| □ 承諾仮登録待ち取引件数 - 0件(期限間近 - 0件)                                  |                                         | _               |                            |                   |
| ※直近14日間の承諾版登録待ちの期限も用い無効 - 0件<br>ロ 承諾差戻し取引件数 - 0件(期限間近 - 0件、期限も | ・(未承諾に含ます)<br>別れ — 0件)                  |                 |                            |                   |
| □ 承諾承認待ち取引件数 - 0件(期限間近 - 0件、期間                                 | 麦切れ — 0件)                               | -               |                            | 上記以外の通知内容を確認する場   |
| ■ 未完了取引                                                        |                                         |                 |                            | ! は通知情報―覧ボタンをクリック |
| 現在の未完了取引は合計4件です。<br>□ 承諾仮登録待ち取引件数 - 0件(期限期近 - 0件)              |                                         | 承諾待ち一階          |                            |                   |
| * 直近14日間の承諾仮登録待ちの期限切れ・無効 - 0件                                  | ▶(未完了に含まず)                              |                 |                            |                   |
| □ 差戻し取引件数 - 0件〈期限間近 - 0件、期限切れ -                                | - 0(4)                                  | 差戻し中一覧          |                            |                   |
| ロ 承認待ち取引件数 - 4件(期限間近 - 1件、期限切れ                                 | ( - 3( <del>4</del> )                   | 承認待ち一覧          |                            |                   |
| ※直近14日間で、みなし否認等により、期限切れもしくは無効<br>なお、期限切れ・無効となった承諾仮登録待ちは、承諾待ち   | になった承諾仮登録待ちの件数です。<br>i→覧より自動で削除されます。    |                 |                            |                   |
|                                                                |                                         |                 |                            |                   |
| ■ 承認未承認状況一覧                                                    |                                         |                 |                            |                   |

 $\overline{\phantom{a}}$ 

#### 2. 通知情報一覧画面

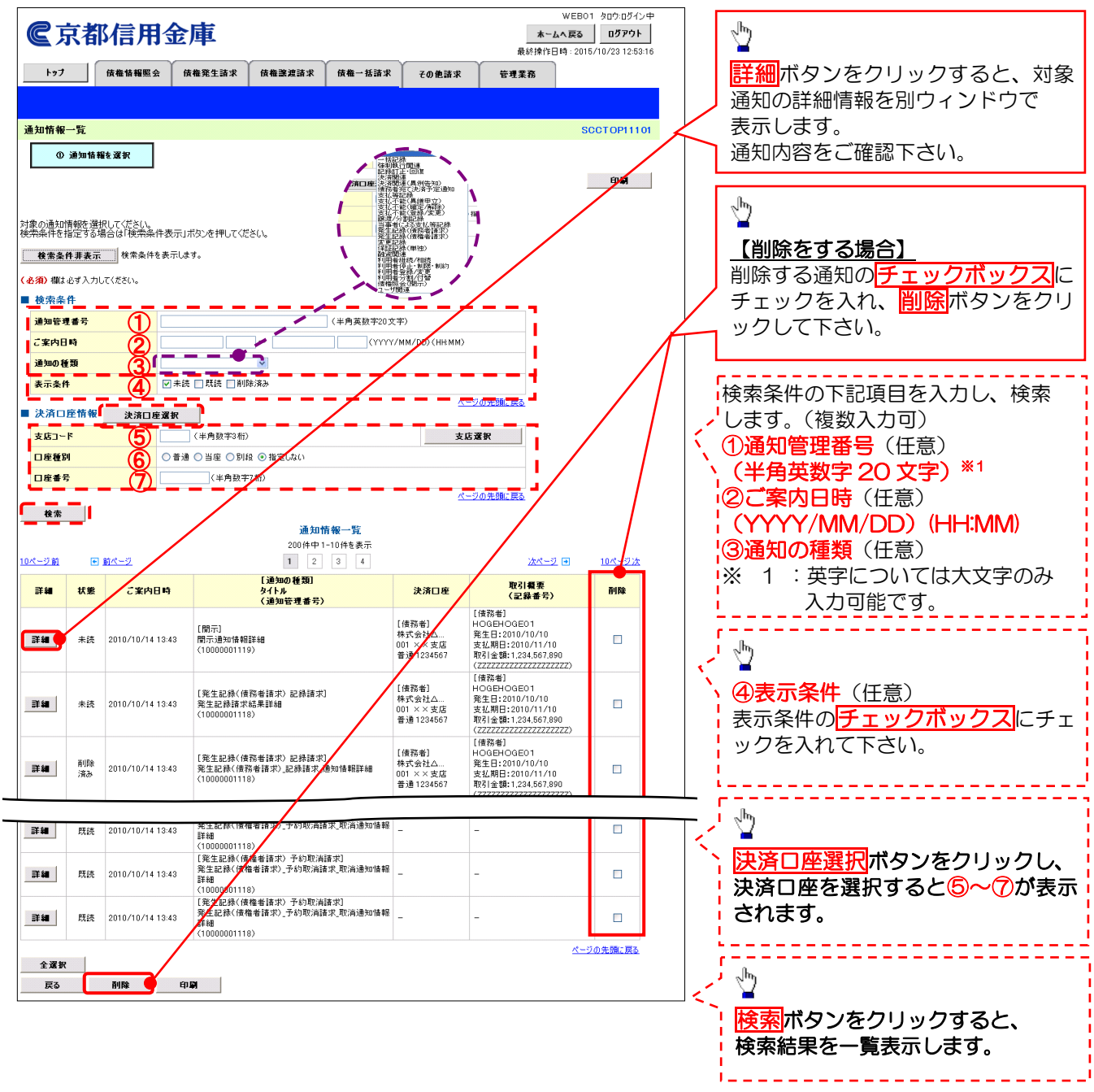

## ①ご注意事項

通知情報一覧画面における最大表示件数は1,000件までとなります。

ご案内日時から92日間経過したものは表示されません。また、検索した結果が1,000 件を超えた場合も表示されません。検索条件を変更して再検索を行ってください。

# 債権受領時の手順

❖概要

- ✓ 受領した債権内容の確認方法は通知情報一覧から債権内容を確認します。
- ✓ 受領した債権に対して、異議がある場合は、記録予定日を含む 5 営業日後まで(記録日から起算して期日まで4営業日の場合には、記録日当日のみ)の間に取消請求が可能。

<u>債権受領時の確認手順</u>

1. でんさいトップ画面

|                                                                          |                     |                 | WEB01 タロウ:ログイン中                |                      |
|--------------------------------------------------------------------------|---------------------|-----------------|--------------------------------|----------------------|
| €京都信用金庫                                                                  |                     |                 | ホームへ 戻る ログアウト                  |                      |
|                                                                          |                     | · · · · ·       | 最終操作日時:2015/10/2312:53:16      |                      |
| トップ 債権情報照会 債権発生請求 債権                                                     | 権譲渡請求 債権一括請求        | その他請求           | 管理業務                           |                      |
|                                                                          |                     |                 |                                |                      |
| トップ                                                                      |                     |                 | SCCTOP11100                    |                      |
|                                                                          |                     |                 |                                |                      |
| <ul> <li>ロクインアカワント 情報</li> <li>1610WEB01自動車株式会社</li> </ul>               |                     |                 |                                |                      |
| WEB01 夕口ウ 様<br>taro.kyousin@kyou-sin.co.jp                               |                     |                 | 前回ご利用日時<br>2015/10/29 10:06:03 |                      |
| ■京都信用金庫からのお知らせ                                                           |                     |                 |                                |                      |
| システム更改について                                                               |                     |                 |                                |                      |
| 平成23年5月22日より、リニューアルいたします。テスト                                             |                     |                 |                                |                      |
|                                                                          |                     |                 |                                |                      |
|                                                                          |                     |                 |                                |                      |
| 残高証明書発行についてのご案内                                                          |                     |                 |                                |                      |
| 残高証明書の発行日が近付いています。基準日、送付先に誤りがない                                          | いかご確認ください。          |                 |                                |                      |
| 発行予定を確認                                                                  |                     |                 |                                |                      |
| ■ 通知情報一覧                                                                 |                     |                 |                                |                      |
| 詳細                                                                       |                     | [通知の種類]<br>なイトル |                                |                      |
| 2015/10/27 15:50                                                         | [一括記錄]<br>一括記錄]     | 2 (17)          |                                |                      |
| 2015/10/27 15:50                                                         | - 括記録道知<br>[一括記録]   |                 |                                |                      |
| 2015/10/27 15:10                                                         | →括記録請求結果<br>[一括記録]  |                 |                                |                      |
| (T1610201510270024876)<br>2015/10/27 15:01                               | →括記録道知<br>[一括記録]    |                 |                                |                      |
| (T1610201510270024217)<br>2015/10/27 14:02                               | <ul> <li></li></ul> |                 |                                |                      |
| (T1610201510270019948)                                                   | 承認パスワード変更通知         |                 |                                |                      |
| 道知情報一覧                                                                   |                     |                 |                                |                      |
| ■ 未承諾分の取引状況                                                              | _                   |                 |                                |                      |
| 未承諾の取引は合計0件です。<br>口 承諾仮登録待ち取引件数 - 0件〈期限間近 - 0件〉                          |                     |                 |                                |                      |
| ※直近14日間の承諾仮登録待ちの期限切れ・無効 - 0件(未承諾<br>ロ 承諾差戻し取引件数 - 0件(期限間近 - 0件、期限切れ - 0件 | 記(含ます)<br>キ〉        |                 | _                              |                      |
| □ 承諾承認待ち取引件数 - 0件(期限間近 - 0件、期限切れ - )                                     | 0件)                 |                 |                                | 受領した債権内容を確認するため      |
| ■ 未完了取引<br>理なのま家て取引は会社#体です                                               |                     |                 |                                | ──── 通知情報一覧ボタンをクリック! |
| □ 承諾仮登録待ち取引件数 - 0件(期限間近 - 0件)                                            |                     | 承諾待ち一覧          |                                | 下さい                  |
| ※直近14日間の承諾仮登録待ちの期限切れ・無効 - 0件(未完了                                         | (に含ます)              | 关司中,略           |                                | 1.6010               |
| <ul> <li></li></ul>                                                      | -                   | 承認待ち一覧          |                                |                      |
| ※直近14日間で、みなし恋認識により、期限切れもしくは無効になったの                                       | (諸仮登録待ちの件数です。       |                 |                                |                      |
|                                                                          | 自動で削除されます。          |                 |                                |                      |
| なお、期限切れ・無効となった承諾仮登録待ちは、承諾待ち一覧より自                                         |                     |                 |                                |                      |
| なお、期限切れ・無効となった承諾仮登録待ちは、承諾待ち一覧より<br>● 承認未承認状況一覧                           |                     |                 |                                |                      |

#### 2. 通知情報一覧画面

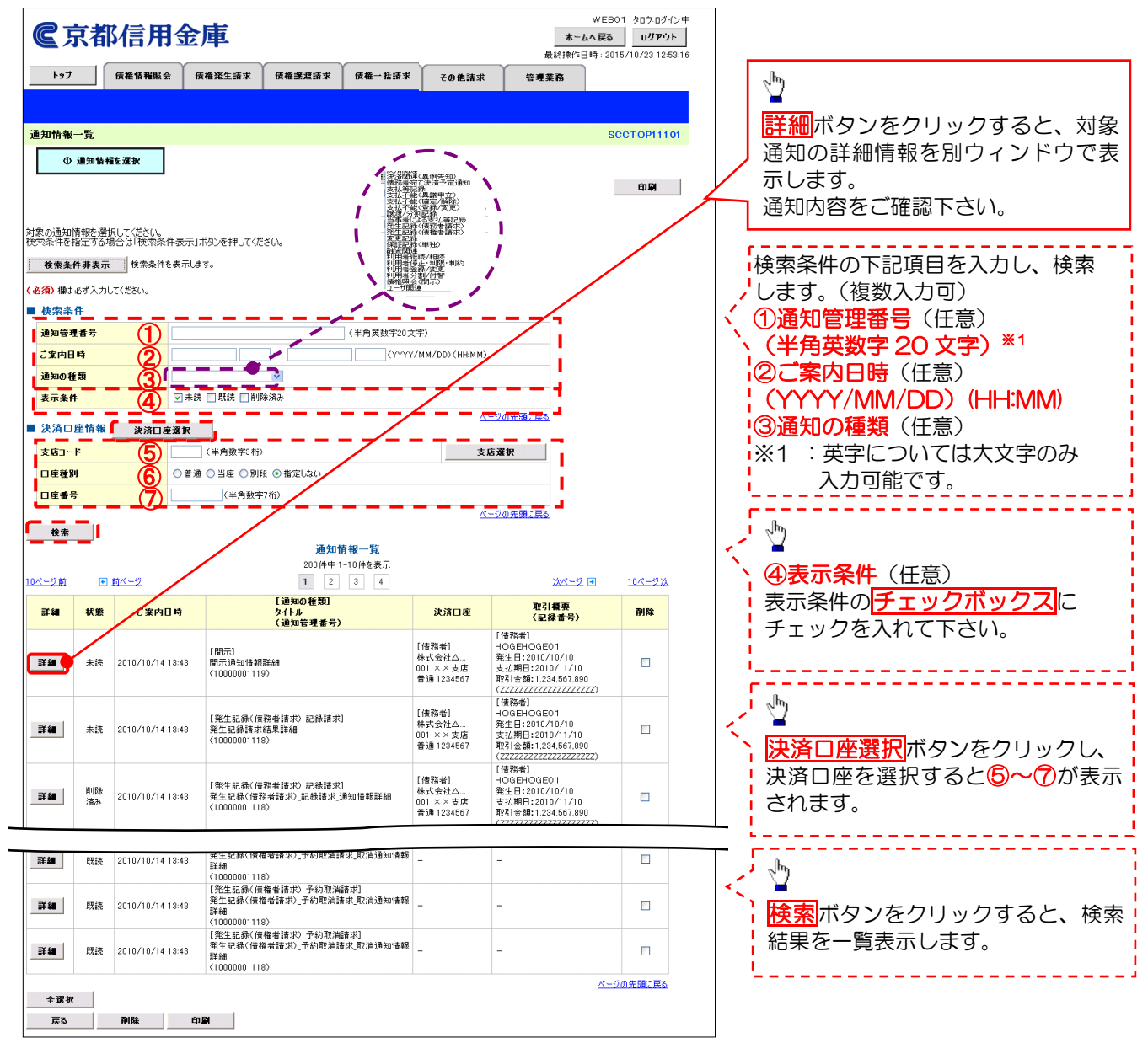

✓ 受領した債権内容に異議が無い場合は完了となります。
 受領した債権内容に異議がある場合は記録予定日を含む5営業日後(記録日から起算して期日まで4営業日の場合は、記録日当日のみ)までの間に取消請求を実施して下さい。

## <u>債権受領時の取消(予約)の手順</u>

1. でんさいトップ画面の債権発生請求タブをクリックしてください

2. 債権発生請求メニュー画面(債務者による予約取消も同様手順です。)

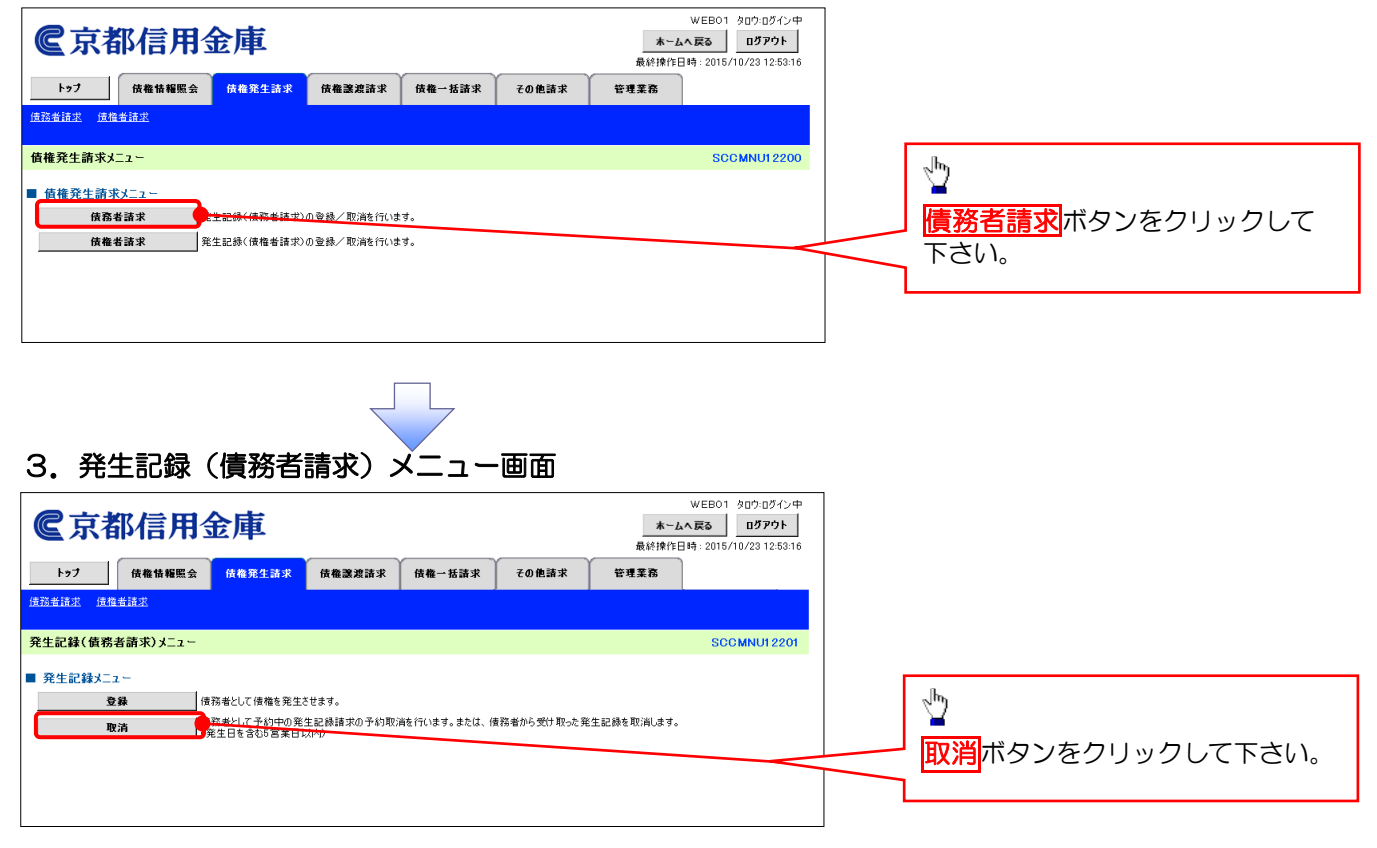

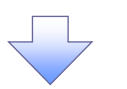

| ▶ 取消可能な取引 |                             |                   |              |      |  |  |  |
|-----------|-----------------------------|-------------------|--------------|------|--|--|--|
| N<br>0.   | 取引名                         | 種類                | 請求者          | 被請求者 |  |  |  |
|           |                             | 予約取消              | 0            | 0    |  |  |  |
| 1         | 唐海祭生建立(唐教老建立)               | 取消(振出日を含む5営業日まで可  |              |      |  |  |  |
|           | 1 (頁惟充生請水(慎務百請水)            | また記録日から起算して期日まで4  | ×            | 0    |  |  |  |
|           |                             | 営業日の場合は記録日のみ可能)   |              |      |  |  |  |
|           |                             | 予約取消              | 0            | ×    |  |  |  |
|           |                             | 否認(通知受領日を含む5営業日まで |              |      |  |  |  |
| 2         | 債権発生請求(債権者請求)               | 可。また受領日から起算して期日まで | $\checkmark$ |      |  |  |  |
|           |                             | 4営業日の場合は受領日当日のみ可  | ~            | U    |  |  |  |
|           |                             | 能)                |              |      |  |  |  |
|           |                             | 予約取消              | 0            | 0    |  |  |  |
| 2         | 唐梅蒂海德大                      | 取消 (譲渡日を含む5営業日まで可 |              |      |  |  |  |
| 3         | 〕 貝 <b>性</b> 祛 <i>版</i> 胡 水 | また譲渡日から起算して期日まで 4 | ×            | 0    |  |  |  |
|           |                             | 営業日の場合は譲渡日当日のみ可能) |              |      |  |  |  |
| ※譲渡       | 予約済の債権に対する取消は不可             |                   |              |      |  |  |  |

#### 4. 発生記録(債務者)取消請求対象債権検索画面(取消する債権を特定し、選択します。)

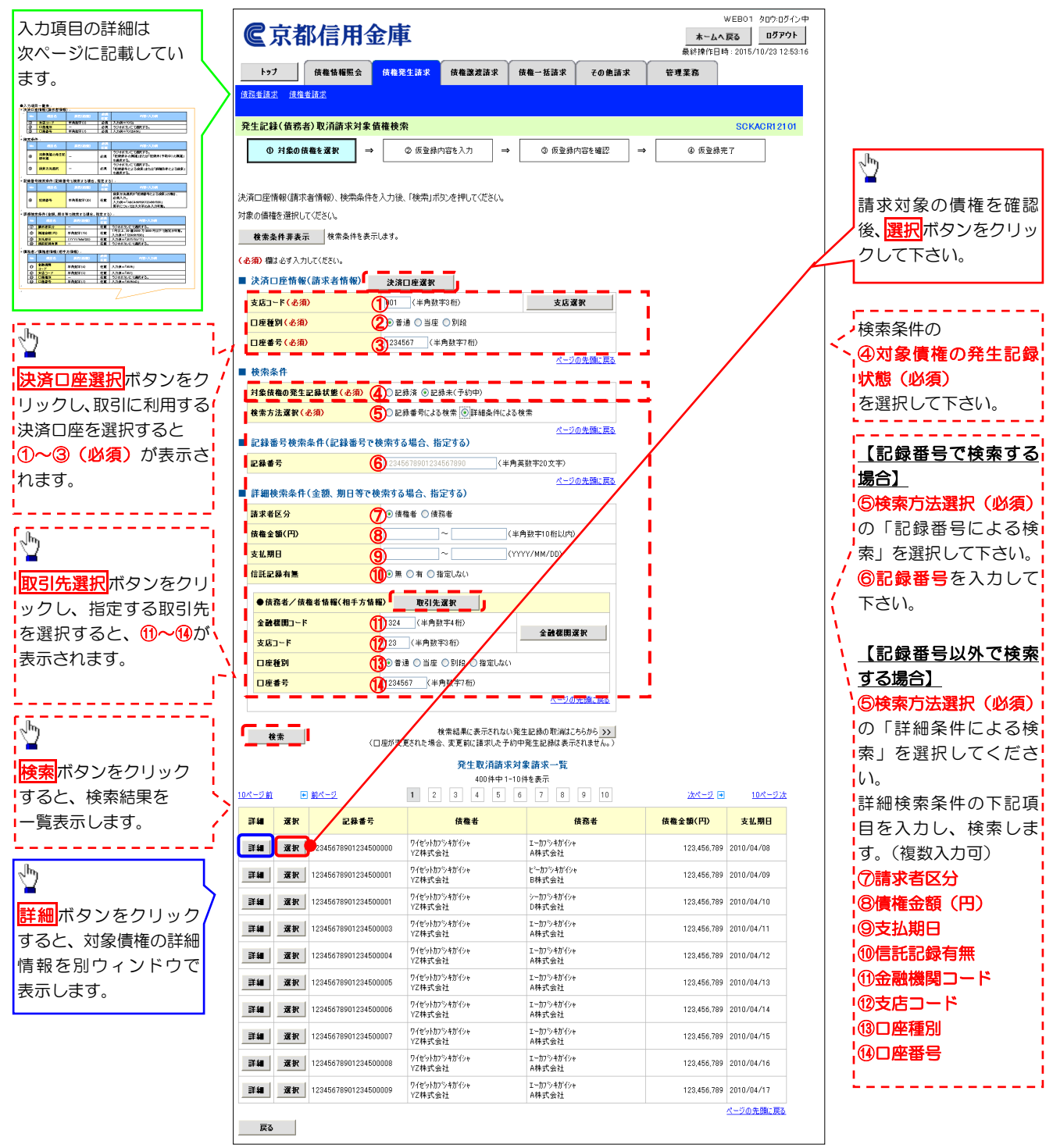

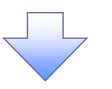

# ●入力項目一覧表 ◆決済口座情報(請)

| 光済し | 斉山座情報(請求者情報)<br> |         |          |               |  |  |  |  |
|-----|------------------|---------|----------|---------------|--|--|--|--|
| No  | 項目名              | 属性(桁数)  | 必須<br>任意 | 内容・入力例        |  |  |  |  |
| 1   | 支店コード            | 半角数字(3) | 必須       | 入力例=「012」     |  |  |  |  |
| 2   | 口座種別             | —       | 必須       | ラジオボタンにて選択する。 |  |  |  |  |
| 3   | 口座番号             | 半角数字(7) | 必須       | 入力例=「0123456」 |  |  |  |  |

#### ♦検索条件

| No | 項目名             | 属性(桁数) | 必須<br>任意 | 内容・入力例                                               |
|----|-----------------|--------|----------|------------------------------------------------------|
| 4  | 対象債権の発生記<br>録状態 | _      | 必須       | ラジオボタンにて選択する。<br>「記録済の債権」または「記録末(予約中)の債権」<br>を選択する。  |
| 5  | 検索方法選択          | _      | 必須       | ラジオボタンにて選択する。<br>「記録番号による検索」または「詳細条件による検<br>索」を選択する。 |

## ◆記録番号検索条件(記録番号で検索する場合、指定する)

| No | 項目名  | 属性(桁数)    | 必須<br>任意 | 内容・入力例                                                                             |
|----|------|-----------|----------|------------------------------------------------------------------------------------|
| 6  | 記録番号 | 半角英数字(20) | 任意       | 検索方法選択が「記録番号による検索」の場合、<br>必須入力。<br>入力例=「ABC45678901234567890」<br>英字については大文字のみ入力可能。 |

## ◆詳細検索条件(金額、期日等で検索する場合、指定する)

| No         | 項目名     | 属性(桁数)       | 必須<br>任意 | 内容・入力例                                            |
|------------|---------|--------------|----------|---------------------------------------------------|
| $\bigcirc$ | 請求者区分   | —            | 任意       | ラジオボタンにて選択する。                                     |
| 8          | 債権金額(円) | 半角数字(10)     | 任意       | 1 円以上、100 億円未満で指定が可能。<br>入力例=「1234567890」、「10000」 |
| 9          | 支払期日    | (YYYY/MM/DD) | 任意       | 入力例=「20230511」、「2023/05/11」                       |
| (10)       | 信託記録有無  | —            | 任意       | ラジオボタンにて選択する。                                     |

#### ◆債務者/債権者情報(相手方情報)

| No   | 項目名         | 属性(桁数)  | 必須<br>任意 | 内容・入力例                  |
|------|-------------|---------|----------|-------------------------|
| 11   | 金融機関<br>コード | 半角数字(4) | 任意       | 入力例=「9876」              |
| (12) | 支店コード       | 半角数字(3) | 任意       | 入力例=「987」、「001」         |
| (13) | 口座種別        | —       | 任意       | ラジオボタンにて選択する。           |
| (14) | 口座番号        | 半角数字(7) | 任意       | 入力例=「9876543」、「0000001」 |

#### 5. 発生記録(債務者)取消請求仮登録画面(選択した債権の内容を表示し、仮登録を行います。)

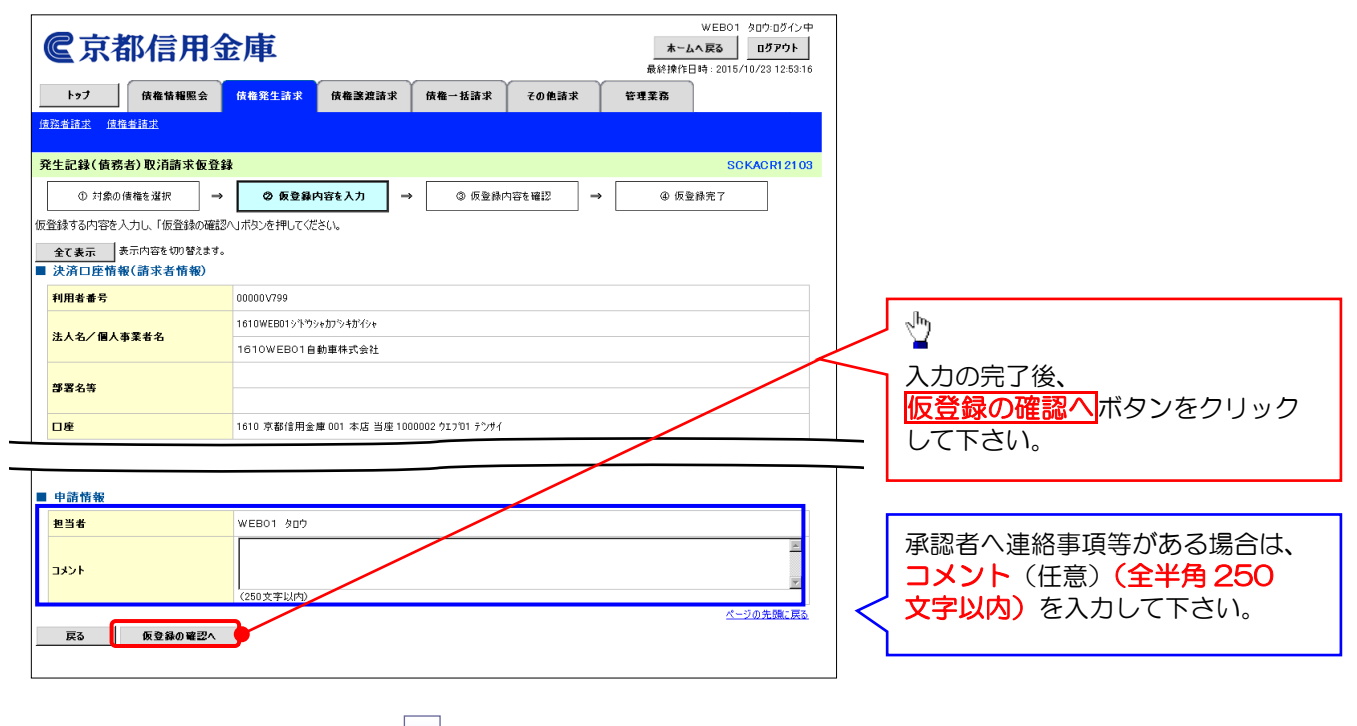

#### 6. 発生記録(債務者)取消請求仮登録確認画面(内容を確認し、仮登録を実行します。)

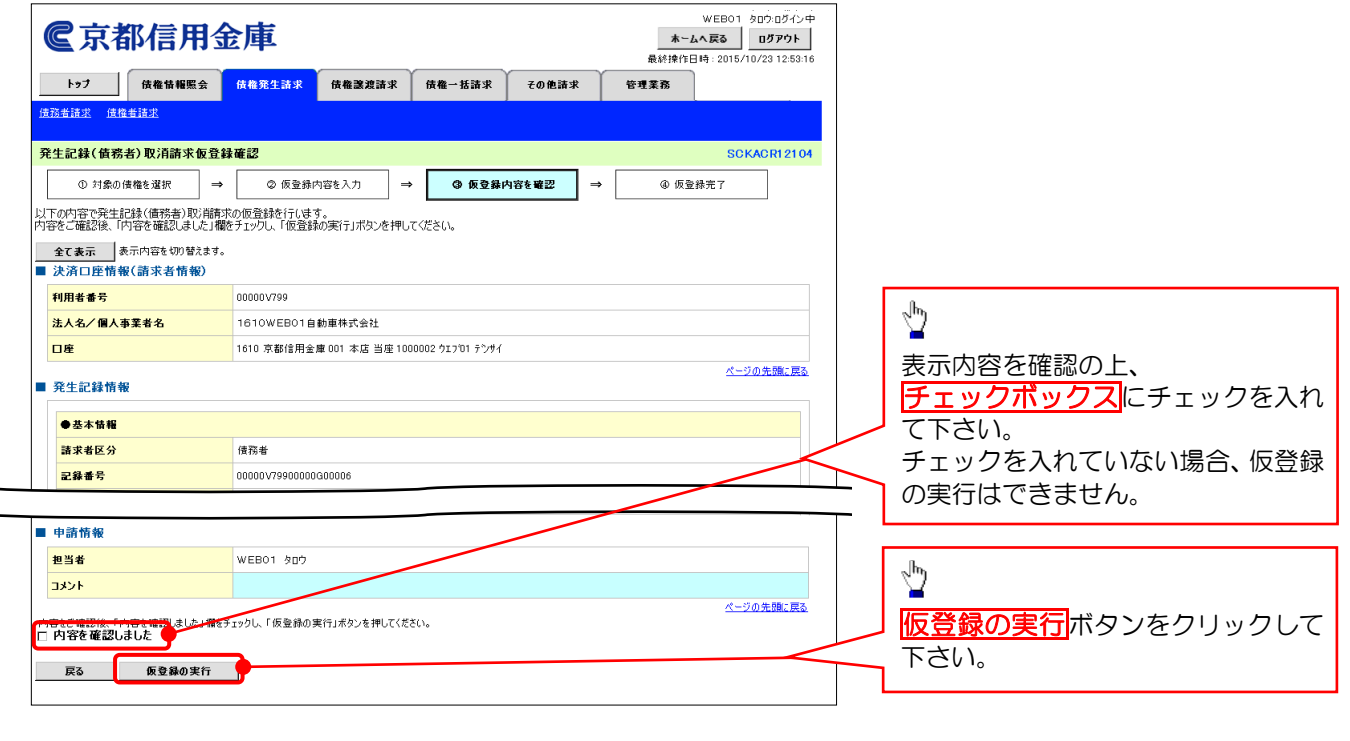

### 7. 発生記録(債務者)取消請求仮登録完了画面

| <b>全京都信用金</b><br>1-27 (#@\$#!!!!!!!!!!!!!!!!!!!!!!!!!!!!!!!!!!!                                        | 使 <mark>推発生請求</mark> (供権)激波請求 (供権一括請求 その他請求                                                      | WEB01 900-07イン中<br>本ームへ戻る ログアクト<br>最終操作日時: 2015/10/23 1259:16<br>管理業務 | 番号が決定します。請求番号は、<br>この請求を特定するための番号<br>となりますのでご留意ください。                            |
|----------------------------------------------------------------------------------------------------|--------------------------------------------------------------------------------------------------|-----------------------------------------------------------------------|---------------------------------------------------------------------------------|
| <b>発生記録(債務者)取消請求仮登録</b> ① 対象の債権を選択     →     発生記録(債務者)取消請求の仮登録が完     全て表示     表示内容を切り替えます。     →     = | 完了 <ul> <li>② 仮登録内容を入力 → ③ 仮登録内容を確認 →</li> <li>?しました。承認者による承認を受けてください。</li> </ul>                | SCKACR12105<br>④ 板登錄完了<br>印刷                                          |                                                                                 |
| スロロ報       請求書号       決済口匠情報(請求者情報)       利用者書号       法人名/個人事業者名       口度                              | S1610201510290002555<br>00000V799<br>1610WEB01自動車株式会社<br>1610 京都信用会鐘 001 本店 当年1000002 ウエンで1 テンサイ | ページの先端に戻る<br>ページの先端に戻る                                                | <ul> <li>必要に応じて</li> <li>印刷</li> <li>ボタンをクリック</li> <li>し、帳票を印刷して下さい。</li> </ul> |
| <ul> <li>申請情報</li> <li>担当者</li> <li>コメント</li> <li>トップへ戻る</li> <li>日間</li> </ul>                        | weBo1 למל                                                                                        | ページの先端に戻る                                                             | ▲認者へ仮登録内容の承認を依頼<br>して下さい。                                                       |

☆仮登録を実行したことで、請求

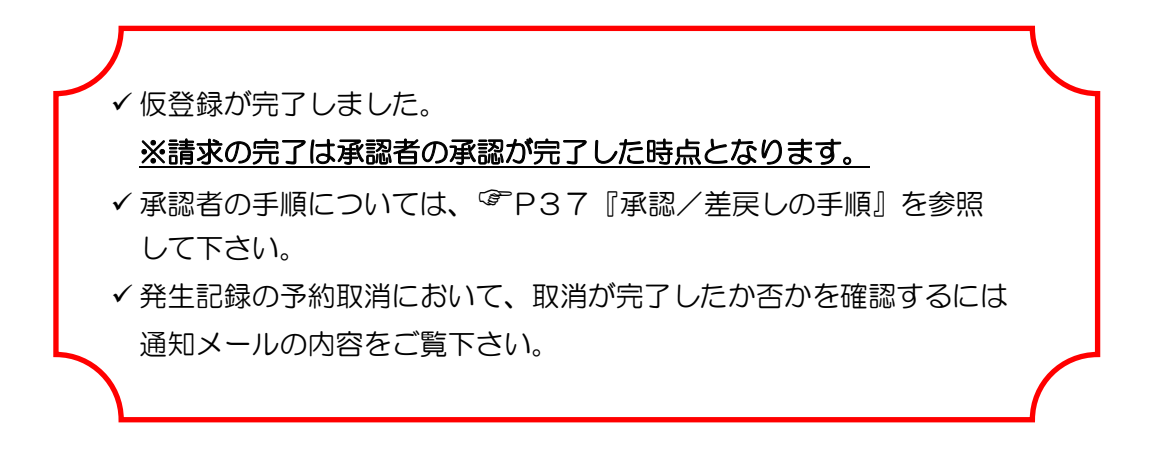

## 債権譲渡請求

#### ❖概要

- ✓債権を譲渡する場合、債権金額を全額譲渡する「全額譲渡」と、債権を分割して債権金額の一部を譲渡する「一部譲渡」が可能です。
- ✓ 譲渡記録請求は原則として、譲受人になる利用者を債権者とし、譲渡人を保証人とします。
- ✓ 担当者は必要な項目を入力し、仮登録を行います。承認者が仮登録を承認することで譲渡 記録請求が完了します。
- ✓ 譲渡日(電子記録年月日)は当日または先日付を入力することができます。 なお、先日付を入力した場合は、予約請求となります。実際に債権が譲渡される日付は 入力した譲渡日(電子記録年月日)となります。
- ✓ 先日付の発生予定債権についても譲渡予約することが可能です。 なお、譲渡予約済の債権は発生取消ができません。
- 1. でんさいトップ画面

| €京都信用金庫                                                                                                    |                                      |                 | WEB01 タロウ:ロクイン中<br>ホームへ戻る ログアウト<br>最終地作日時 - 2015 (10/22 12:59:16 |                        |
|----------------------------------------------------------------------------------------------------|--------------------------------------|-----------------|------------------------------------------------------------------|------------------------|
| トップ 債権情報照会 債権発生請求 斥                                                                                                 | 唐権譲渡請求 唐權一括請求                        | その他請求           | 管理業務                                                             |                        |
|                                                                                                    |                                      |                 |                                                                  | շինչ                   |
| hu-1                                                                                                    |                                      |                 | 80010811100                                                      |                        |
|                                                                                                    |                                      |                 | 3001011100                                                       | <b>信権譲渡請求</b> タブをクリックし |
| <ul> <li>ログインアカウント情報</li> <li>1610WE801自動車株式会社</li> <li>WE801 タロウ 祥</li> <li>taro.kyousin@kyou-sin.co.jp</li> </ul> |                                      |                 | 前回ご利用日時<br>2015/10/23 10:32:01                                   | 下さい。                   |
| ■京都信用金庫からのお知らせ<br>システム更改について                                                                                        |                                      |                 |                                                                  |                        |
| 平成23年5月22日より、リニューアルいたします。テスト                                                                                        |                                      |                 |                                                                  |                        |
| 残高証明書発行についてのご案内                                                                                                    |                                      |                 |                                                                  |                        |
| 残高証明書の発行日が近付いています。基準日、送付先に誤りがた                                                                                      | ないかご確認ください。                          |                 |                                                                  |                        |
| 発行予定を確認                                                                                                    |                                      |                 |                                                                  |                        |
| ■ 通知情報一覧                                                                                                    |                                      |                 |                                                                  |                        |
| ご案内日時<br>(通知管理番号)                                                                                                   |                                      | 【通知の種類】<br>タイトル |                                                                  |                        |
| 2015/10/23 10:03<br>(T1610201510230001389)                                                                          | [発生記録(債務者請求)]<br>発生記録(債務者請求方式)通知(先日) | 1)              |                                                                  |                        |
| 2015/10/23 10:03<br>(T1610201510230001384)                                                                          | [発生記録(債務者請求)]<br>発生記録(債務者請求方式)通知(先日) | †)              |                                                                  |                        |
| 2015/09/24 15:41<br>(T1610201509242108396)                                                                          | [発生記録(債務者請求)]<br>発生記録(債務者請求方式)請求結果   |                 |                                                                  |                        |
| 2.譲渡記録メニュー通                                                                                                    |                                      |                 |                                                                  |                        |
|                                                                                                    |                                      |                 | WEB01 な10:10がイン中                                                 | 1                      |
| <b>@</b> 京都信用金庫                                                                                                    |                                      |                 | ホームへ戻る         ログアウト           最終操作日時:2015/10/23 12:53:16        |                        |
| トップ ( 依 権 情 報 照 会 ) ( 休 権 発 生 請 求<br><u> 佐 権 譲 渡</u> 諸 求                                                            | 債権譲渡請求 債権一括請求                        | その他請求           | 管理業務                                                             |                        |
|                                                                                                    |                                      |                 |                                                                  |                        |
| 融渡記⋬求メ_ユ≌                                                                                                    |                                      |                 | SCCMNU12301                                                      |                        |
| ■ 譲渡記録メニュー                                                                                                    |                                      |                 |                                                                  |                        |
|                                                                                                    | ,を行います。<br>春求の予約取消を行います。または、調り受ける    | 情報の感感取消な        | 10ます。 (整演日を含わ5堂                                                  |                        |
| <b>取消</b> (第14,14,14,14,14,14,14,14,14,14,14,14,14,1                                                                |                                      |                 |                                                                  |                        |
|                                                                                                    |                                      |                 |                                                                  |                        |
|                                                                                                    |                                      |                 |                                                                  | 宣詠ホタンをクリックして下さい        |
|                                                                                                    |                                      |                 |                                                                  |                        |
|                                                                                                    |                                      |                 |                                                                  | -                      |
|                                                                                                    | $\prec$ $\checkmark$                 |                 |                                                                  |                        |

#### 3. 譲渡記録請求対象債権検索画面(譲渡する債権を検索して、選択します。)

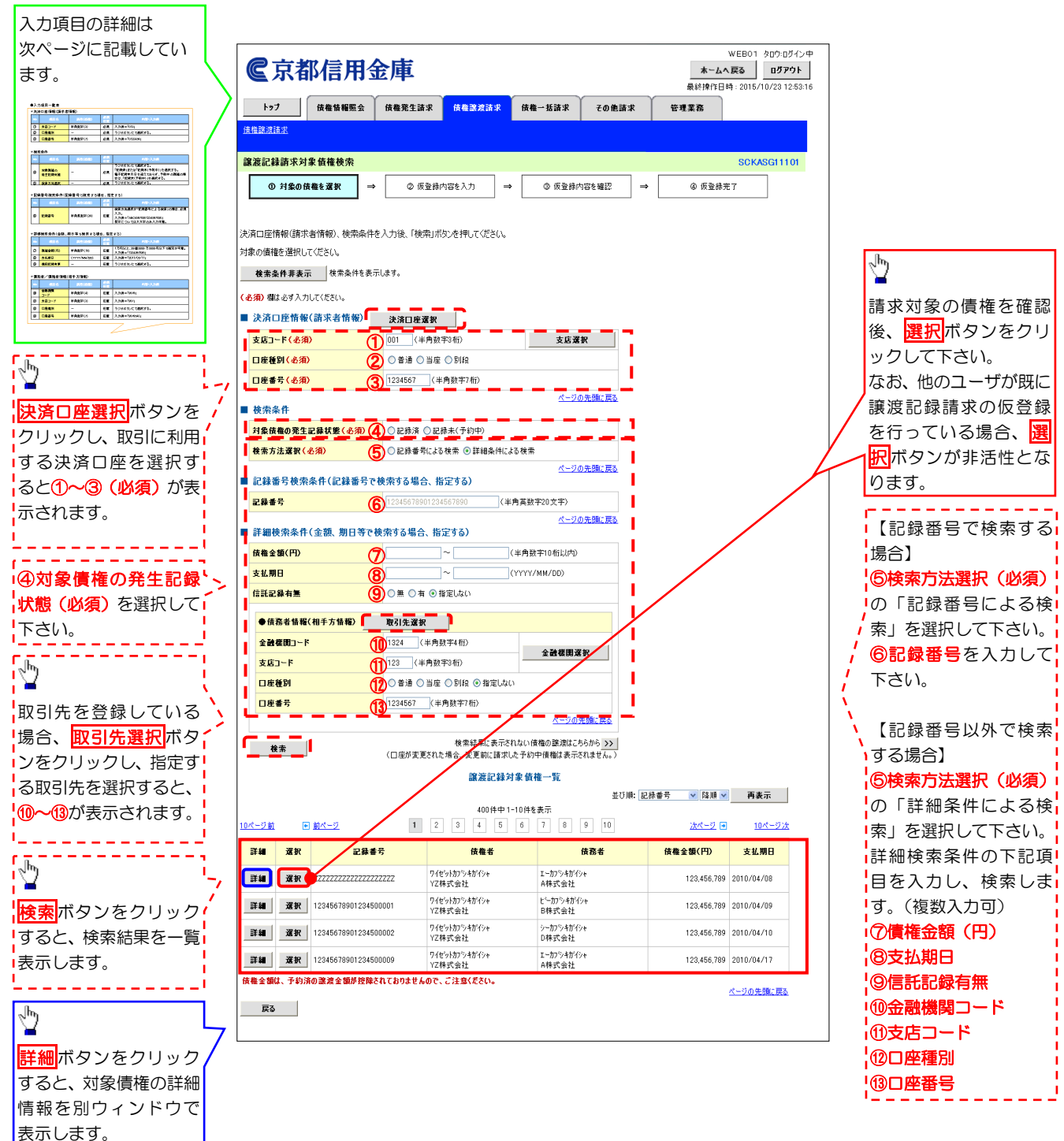

## ●入力項目一覧表

## ◆決済口座情報(請求者情報)

| N<br>o | 項目名   | 属性(桁数)  | 必須<br>任意 | 内容・入力例                  |
|--------|-------|---------|----------|-------------------------|
| 1      | 支店コード | 半角数字(3) | 必須       | 入力例=「012」、「001」         |
| 2      | 口座種別  | —       | 必須       | ラジオボタンにて選択する。           |
| 3      | 口座番号  | 半角数字(7) | 必須       | 入力例=「0123456」、「0000001」 |

#### ◆検索条件

| No | 項目名             | 属性(桁数) | 必須<br>任意 | 内容・入力例                                                                                      |
|----|-----------------|--------|----------|---------------------------------------------------------------------------------------------|
| 4  | 対象債権の<br>発生記録状態 | _      | 必須       | ラジオボタンにて選択する。<br>「記録済」または「記録未(予約中)」を選択する。<br>電子記録年月日を迎えておらず、予約中の債権の場<br>合は、「記録未(予約中)」を選択する。 |
| 5  | 検索方法選択          | _      | 必須       | ラジオボタンにて選択する。                                                                               |

## ◆記録番号検索条件(記録番号で検索する場合、指定する)

| N<br>o | 項目名  | 属性(桁数)    | 必須<br>任意 | 内容・入力例                                                                             |
|--------|------|-----------|----------|------------------------------------------------------------------------------------|
| 6      | 記録番号 | 半角英数字(20) | 任意       | 検索方法選択が「記録番号による検索」の場合、必<br>須入力。<br>入力例=「ABC45678901234567890」<br>英字については大文字のみ入力可能。 |

### ◆詳細検索条件(金額、期日等で検索する場合、指定する)

| N<br>o         | 項目名     | 属性(桁数)       | 必須<br>任意 | 内容・入力例                                            |
|----------------|---------|--------------|----------|---------------------------------------------------|
| $\overline{O}$ | 債権金額(円) | 半角数字(10)     | 任意       | 1 円以上、100 億円未満で指定が可能。<br>入力例=「1234567890」、「10000」 |
| 8              | 支払期日    | (YYYY/MM/DD) | 任意       | 入力例=「20230511」、「2023/05/11」                       |
| 9              | 信託記録有無  | _            | 任意       | ラジオボタンにて選択する。                                     |

#### ◆債務者情報(相手方情報)

| N<br>o | 項目名         | 属性(桁数)  | 必須<br>任意 | 内容・入力例                  |
|--------|-------------|---------|----------|-------------------------|
| 10     | 金融機関<br>コード | 半角数字(4) | 任意       | 入力例=「9876」              |
| (1)    | 支店コード       | 半角数字(3) | 任意       | 入力例=「987」、「001」         |
| (12)   | 口座種別        | _       | 任意       | ラジオボタンにて選択する。           |
| (13)   | 口座番号        | 半角数字(7) | 任意       | 入力例=「9876543」、「0000001」 |

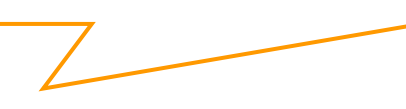

## 4. 譲渡記録請求仮登録画面 (譲渡記録の仮登録情報を入力します。)

| 入力項目の詳細は次ペ                                                                                                    | <b>尼</b> 克郑信田全庫                                                                                  | WEB01 身口か:Dダイン中           ホームへ配る         ログロウト |
|----------------------------------------------------------------------------------------------------|--------------------------------------------------------------------------------------------------|------------------------------------------------|
| ージに記載しています。                                                                                                    | ▲ 小田田田田平市                                                                                        | 最終操作日時:2015/10/23 12:53:16                     |
|                                                                                                    | トップ 伎権情報服会 伎権発生請求 伎権警定請求 伎権一括請求 その他請求                                                            | 管理業務                                           |
| N         REF         APRICE         REF         APRIL 10         REF         APRIL 10         APRIL 10                                                                                                    | 值權聽這語求                                                                                           |                                                |
| +2/05/2/6/44                                                                                                    | <b>建</b> 带印经技术在2014                                                                              | 20//40011102                                   |
| CONTRACTOR (CALL AND CALL AND CALL |                                                                                                  | 2. 譲渡日(電子記録年                                   |
|                                                                                                    | ① 対象の機権を選択 → ② 板登録内容を入力 → ③ 板登録内容を確認 →                                                           |                                                |
|                                                                                                    | 1仮登録する内容を入力し、1仮登録の確認ペリホタンを押してくたさい。<br>譲渡度日(電子記録年月日)が当日の場合、15時までに承認する必要があります。<br>くれて、親になったり、こください | して下さい                                          |
|                                                                                                    | ◆アキテ あこの立ち UN 特別する。                                                                              |                                                |
| 0         CARE-1         - AR         -           0         CARE-1         - AR         - AR         -           0         CARE-1         - AR         - AR         -           0         CARE-1         - AR         - AR         -           0         EXERCT         - AR         - AR         -           0         EXERCT         - AR         - AR         -           0         EXERCT         - AR         - AR         -                                                                                                    | ■ 決済口座情報(請求者情報)                                                                                  |                                                |
| · • • • • • • • • • • • • • • • • • • •                                                                                                    | <b>利用者番号</b> 00000\799                                                                           | <u>9 る場合」</u>                                  |
| 0 20/1 2001000 12 200-022200 2000                                                                                                    | 1610WEB01シキウシャカフシキがイシャ<br>法人名/個人事業考名                                                             | (3) 譲渡種別(必須)の                                  |
|                                                                                                    | 1610WEB01自動車株式会社                                                                                 | 全部譲渡を選択して                                      |
|                                                                                                    | · · · · · · · · · · · · · · · · · · ·                                                            | 下さい。                                           |
|                                                                                                    |                                                                                                  |                                                |
| ▶ 必要に応じて、 ▶ 、                                                                                                    |                                                                                                  |                                                |
| ・<br>1 ①請求者 Ref No                                                                                                    | ■ #45日1961.09. (牛用央紙子) 「請求者PetNo.」以お客様とお取引先とで請求を管理するためのフリー入力欄です。注文書や請求書の番号を入力できます。               |                                                |
| を入力して下さい                                                                                                    | ■ 借權情報                                                                                           |                                                |
|                                                                                                    | 依権金額は、予約済の譲渡金額が控除されておりませんので、ご注意ください。                                                             | (3) 護波種別(必須)の                                  |
| •                                                                                                    | ●基本情報                                                                                            | 一部譲渡を選択し、                                      |
|                                                                                                    | 記錄書号 00000V7C000000700007                                                                        | ④譲渡指定金額を入                                      |
|                                                                                                    | <b>依卷金額(円)</b> 333.000                                                                           | カして下さい。                                        |
|                                                                                                    | <b>設設制限有無</b> 無                                                                                  |                                                |
|                                                                                                    | <mark>異議申立 </mark> 無                                                                             |                                                |
|                                                                                                    |                                                                                                  |                                                |
|                                                                                                    | ●贷務者情報                                                                                           |                                                |
|                                                                                                    | 法人名/個人事業者名 1610WEB02エンジンカプシキガイシャ                                                                 |                                                |
| <sub>ա</sub> իդ                                                                                                    | □ <b>座</b> 1610 京都信用金庫 001 本店 当座 2000002 ウェァ'02 如ウ                                               | いない場合]                                         |
| l ¥                                                                                                    |                                                                                                  |                                                |
| 【取引先を登録して                                                                                                    | ■ 譲渡記録情報                                                                                         | / <u>ェックボックス</u> にチ                            |
| いる場合】                                                                                                    | ● <del>英本</del> 情報                                                                               | エックを入れ、譲受人                                     |
| 取引先選択ボタンを                                                                                                    | 濃渡日(電子記録年月日)(必須/ク                                                                                | 情報(請求先情報)の                                     |
|                                                                                                    | 譲渡種別(必須)                                                                                         |                                                |
|                                                                                                    | 該渡指定金額(円) (半角数字10桁以内)                                                                            |                                                |
| □<br>「<br>垣正9 る<br>取51<br>先を選<br>↓                                                                                                    | 【 <b>保証記録有無</b> 有                                                                                |                                                |
| 択すると、⑤~⑩が表 /                                                                                                    |                                                                                                  | ページの先期に戻る (必須)                                 |
| 示されます。                                                                                                    | ●激受人情報(請求先情報) 取引先選択 直接入力                                                                         | ││ ⑦支店コード(必須)                                  |
|                                                                                                    | 「取引先選択(ポタンから、事前に存在機能を)済ませたお取引先(情報を入力)できます。<br>利用者者号(必須) (半角本時本9寸字)                               | \ ⑧口座種別(必須)                                    |
|                                                                                                    |                                                                                                  | \ 90座番号(日数)                                    |
|                                                                                                    | <b>支店」→F(必須)</b> (半角数等3桁)                                                                        | 金融編開業統 1011日先登録名                               |
|                                                                                                    | □ 度種別(必須) (8) ◎ 普通 ◎ 当座 ◎ 別段                                                                     | レート ション ション ション ション ション ション ション ション ション ション    |
|                                                                                                    | <b>口度番号(必須)</b> (半角数字7桁)                                                                         |                                                |
|                                                                                                    | 取引先登録名                                                                                           | 《金角60文字以内》                                     |
|                                                                                                    |                                                                                                  | <u>ページの生命に買る</u>                               |
| 远现老人准修市石林                                                                                                    | ■ 申請情報                                                                                           | <u>_</u>                                       |
| 承認有八連給事項等                                                                                                    | <b>担当者</b> WEB01 タロウ                                                                             |                                                |
| がある場合は、⑪コメ                                                                                                    |                                                                                                  |                                                |
| ▶ ントを入力して下さ                                                                                                    |                                                                                                  | ■   」 仮登録の確認へ                                  |
| い。                                                                                                    | (250 文字以内)                                                                                       | ボタンをクリック                                       |
|                                                                                                    | 反合 质 资源 资 资 资 资 资 资 资 资 资 资 资 资 资 资 资 资 资                                                        | して下さい。                                         |
|                                                                                                    |                                                                                                  | ]                                              |

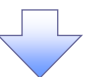

## ●入力項目一覧表

### ◆決済口座情報(請求者情報)

| No | 項目名         | 属性(桁数)    | 必須<br>任意 | 内容・入力例                                                                                       |
|----|-------------|-----------|----------|----------------------------------------------------------------------------------------------|
| 1  | 請求者 Ref.No. | 半角英数字(40) | 任意       | お客様と取引先とで請求を管理するためのフリー<br>入力欄。注文書番号や請求書番号の入力が可能。<br>英字については大文字のみ入力可能。<br>記号については ()- のみ入力可能。 |

#### ◆ 譲渡記録情報

| No | 項目名              | 属性(桁数)       | 必須<br>任意 | 内容・入力例                                                                                                    |
|----|------------------|--------------|----------|----------------------------------------------------------------------------------------------------|
| 2  | 譲渡日(電子<br>記録年月日) | (YYYY/MM/DD) | 必須       | 当日から 1 ヶ月後の応答日まで指定が可能。<br>入力例=「20230508」、「2023/05/08」                                                                       |
| 3  | 譲渡種別             | _            | 必須       | ラジオボタンにて選択する。                                                                                                    |
| 4  | 譲渡指定金額<br>(円)    | 半角数字(10)     | 任意       | 譲渡種別が「全額譲渡」の場合、譲渡指定金額の<br>入力はできない。<br>譲渡種別が「一部譲渡」の場合、必須入力となる。<br>注意事項を以下に示す。<br>①元金を超えての指定はできない。<br>②1回の一部譲渡における金額は1円以上とする。 |

#### ◆ 譲受人情報(請求先情報)

| No         | 項目名         | 属性(桁数)   | 必須<br>任意 | 内容・入力例                                       |
|------------|-------------|----------|----------|----------------------------------------------|
| 5          | 利用者番号       | 半角英数字(9) | 必須       | 入力例=「ABC123456」<br>英字については大文字のみ入力可能。         |
| 6          | 金融機関<br>コード | 半角数字(4)  | 必須       | 入力例=「9876」                                   |
| $\bigcirc$ | 支店コード       | 半角数字(3)  | 必須       | 入力例=「987」、「001」                              |
| 8          | 口座種別        | —        | 必須       | ラジオボタンにて選択する。                                |
| 9          | 口座番号        | 半角数字(7)  | 必須       | 入力例=「9876543」、「0000001」                      |
| 10         | 取引先登録名      | 全角文字(60) | 任意       | 入力例=「株式会社 電子記録債権」<br>「直接入力」にチェックを入れた場合は必須入力。 |

#### ◆ 申請情報

| No | 項目名  | 属性(桁数)     | 必須<br>任意 | 内容・入力例                                            |
|----|------|------------|----------|---------------------------------------------------|
| 1  | コメント | 全半角文字(250) | 任意       | 承認者への連絡事項等を入力するためのフリー入<br>力欄。<br>入力例=「承認をお願いします。」 |

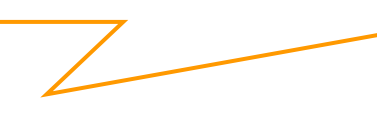

### 5. 譲渡記録請求仮登録確認画面(内容を確認し、仮登録を実行します。)

| <b>@</b> 京都信用 | ]金庫       |          |                       |       |   | <b>ホー</b> 。<br>最終操作 | WEB01 タロ<br>ムヘ戻る ロ<br>日時:2015/10/2 | 2:0グイン中<br><b>ダアウト</b><br>3 12:53:16 |
|---------------|-----------|----------|-----------------------|-------|---|---------------------|------------------------------------|--------------------------------------|
| トゥブ 伎権情報照     | 会 債権発生請求  | 債権譲渡請求   | 债権一括請求                | その他請求 | Ť | 理業務                 |                                    |                                      |
| <u>责権譲渡請求</u> |           |          |                       |       |   |                     |                                    |                                      |
| 讓渡記錄請求仮登錄確認   |           |          |                       |       |   |                     | SCKAS                              | G11104                               |
| ① 対象の債権を選択    | ) → Ø(6@4 | i内空を入力 → | 3 (6 <del>3</del> 34) | 内容を確認 | ⇒ | രത                  | 2 秋帝了                              | ]                                    |

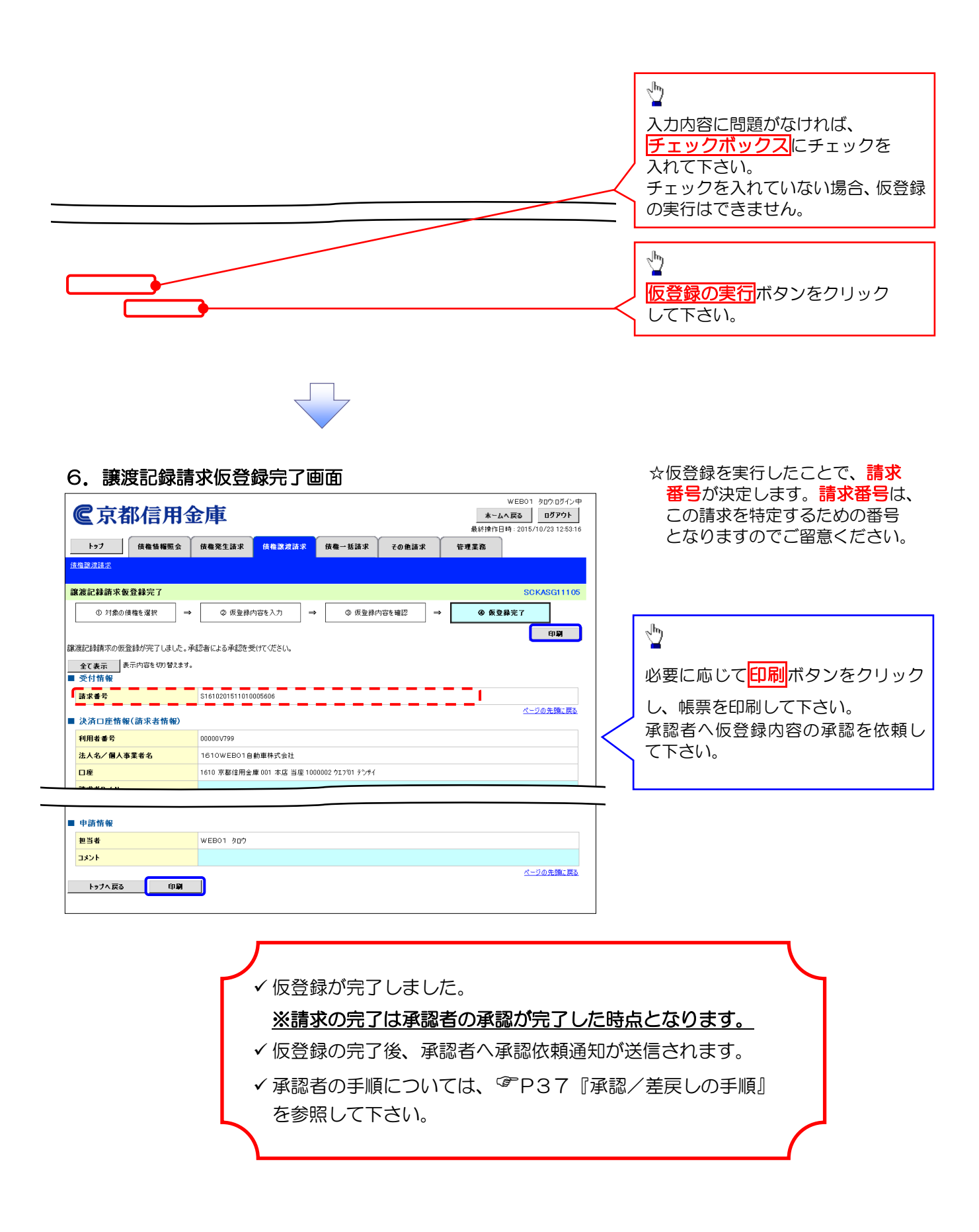

## 承諾/否認の手順

- ♦概要
  - ✓ 承諾が必要な請求がある場合、被請求者あてに承諾依頼が通知されます。
  - ✓ 承諾依頼に対して、承諾を行うことで請求の成立となります。
  - ✓ 否認を行った場合、請求は不成立となります。
  - ✓ 承諾待ち一覧から、担当者が承諾や否認の仮登録を行います。承認者が仮登録を承認することで完了します。
  - ✓ 承諾依頼通知の受領後から記録日の5営業日後(記録日当日含む)までの間に
     (または記録日から起算して期日まで4営業日の場合には記録日当日のみ)承諾を行うことができます。
  - ✓ 請求内容について異議がある場合は、同一期間内に否認することもできます。
  - ✓ 否認した場合、または否認も承諾もせずに記録日から 5 営業日(記録日当日含む)が経過した場合、請求は成立しません。
  - ✓ 承諾が必要な請求は「債権発生請求(債権者請求)」「変更記録」「保証記録」「支払等記録 (支払を行ったことによる記録請求)」です。

(例として債権発生請求(債権者請求)に対する承認または否認の仮登録の流れをご説明します。)

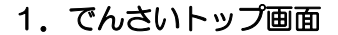

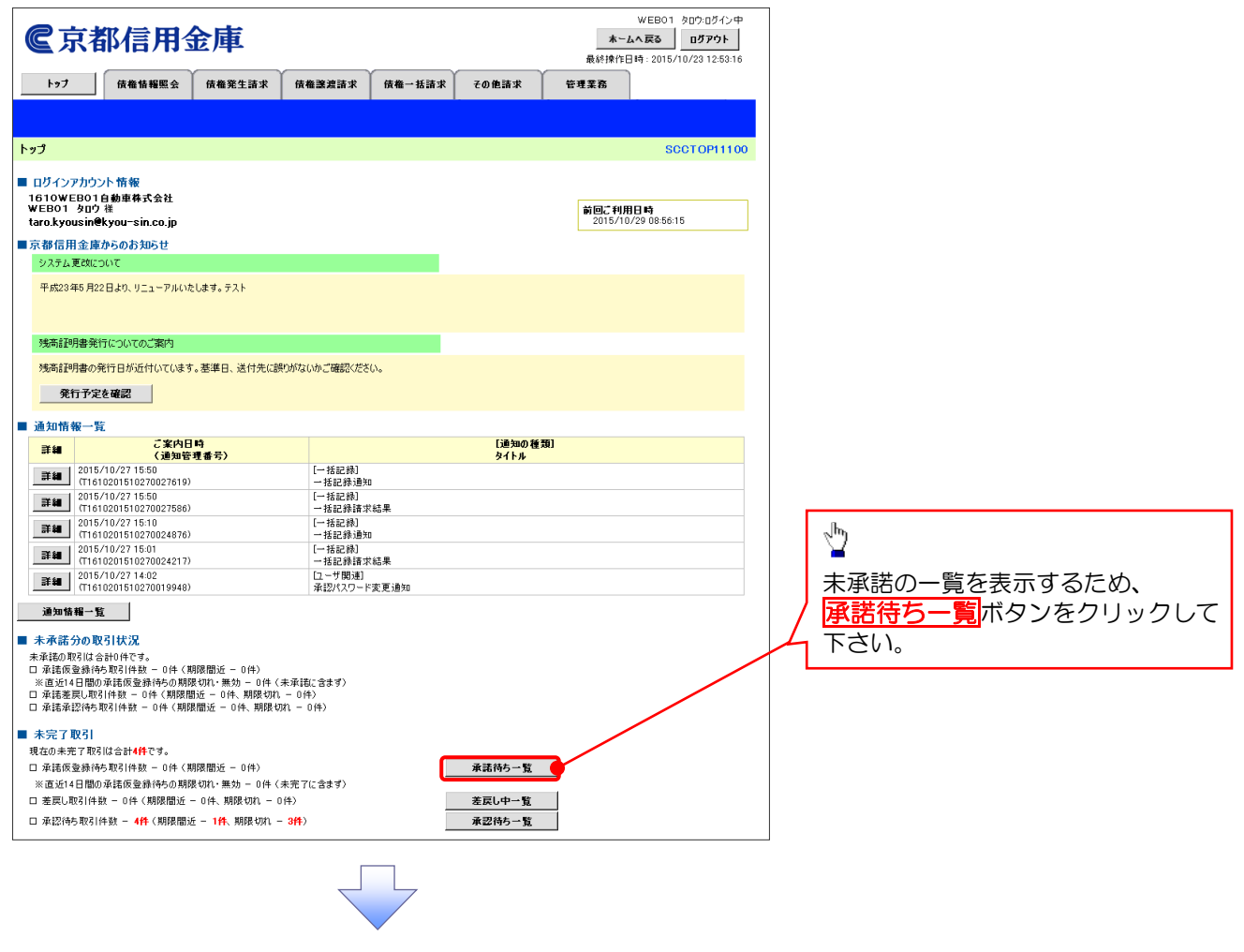

#### 2. 承諾待ち一覧画面(承諾または否認する請求を選択します。)

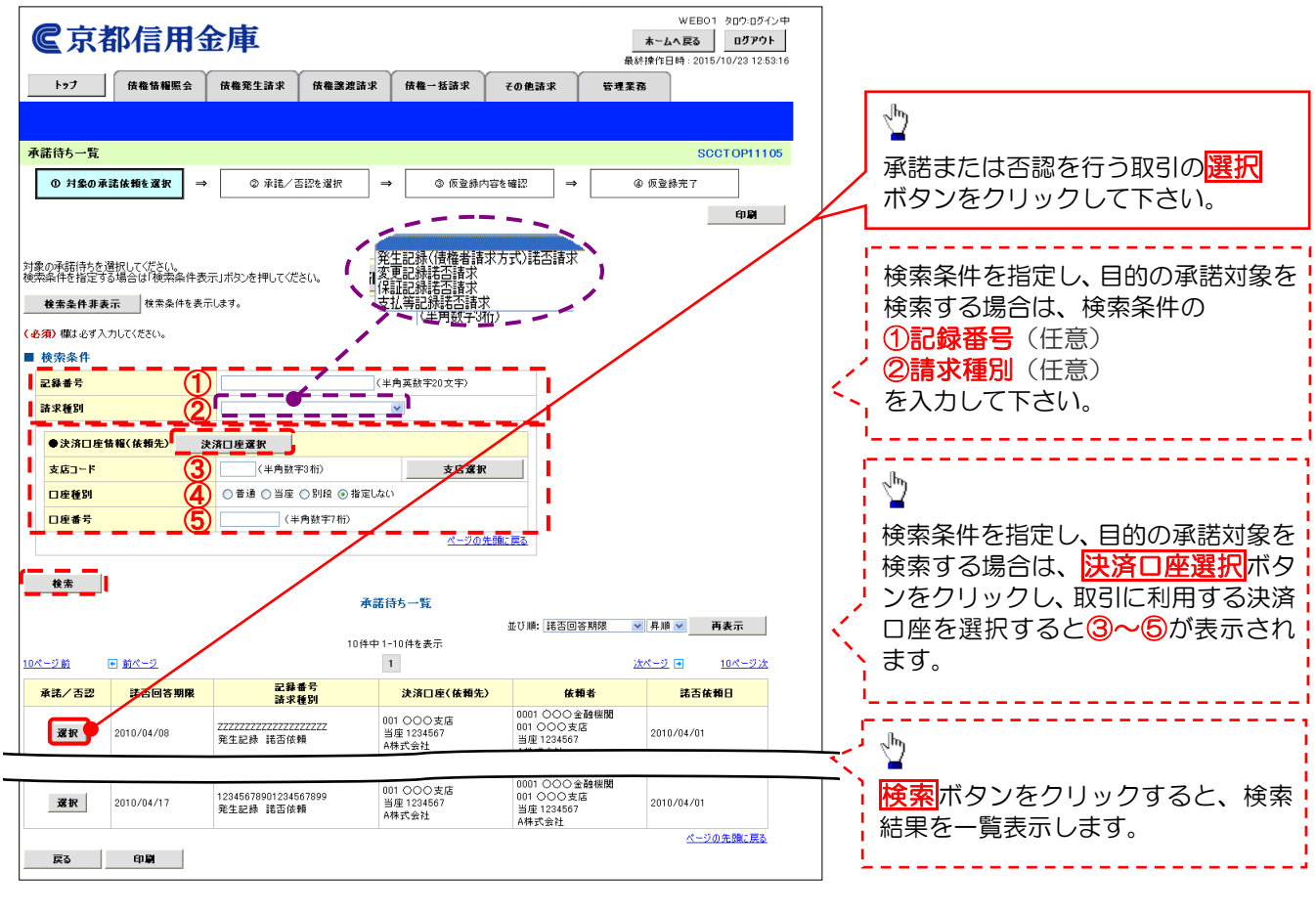

## 3. 発生記録(債権者)請求諾否回答仮登録画面

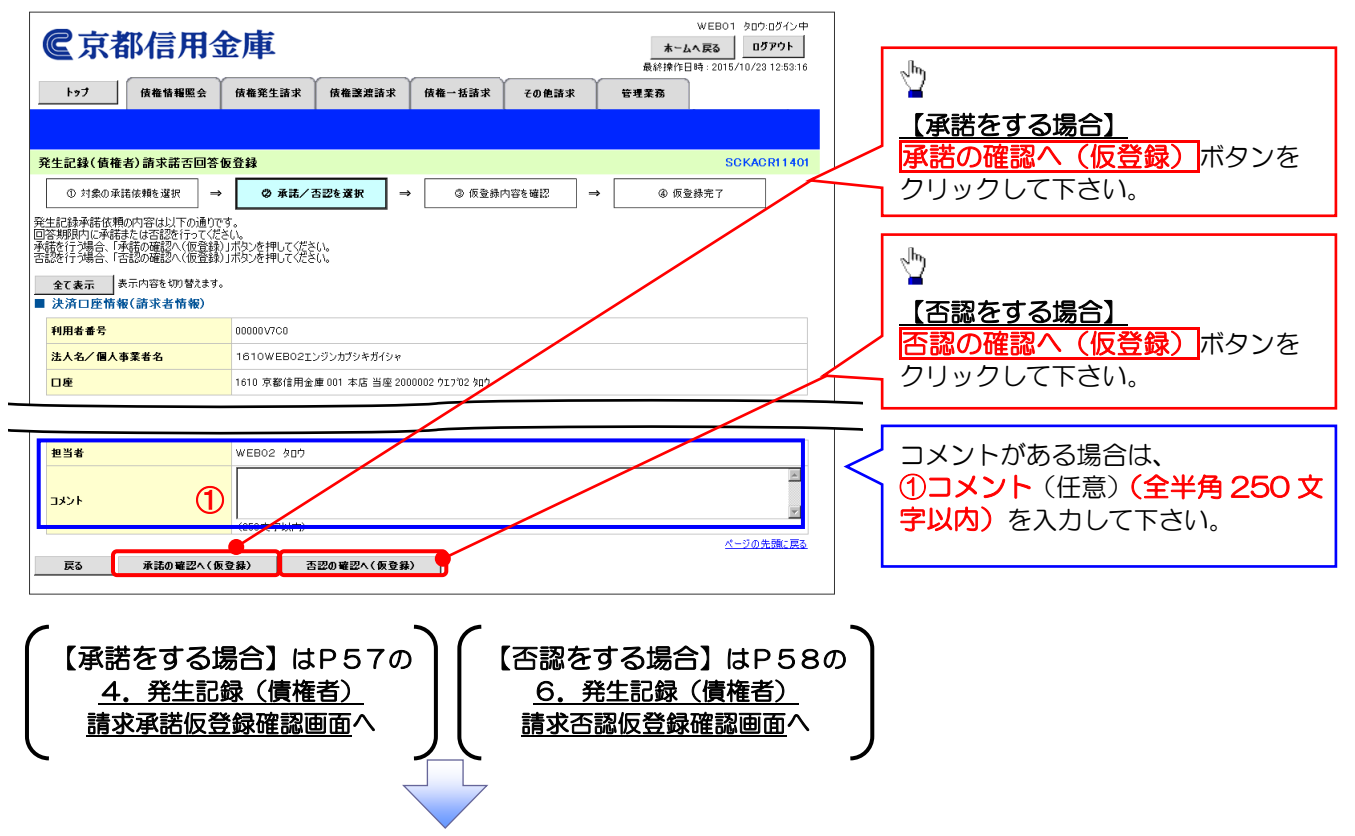

### 【承諾をする場合】

#### 4. 発生記録(債権者)請求承諾仮登録確認画面

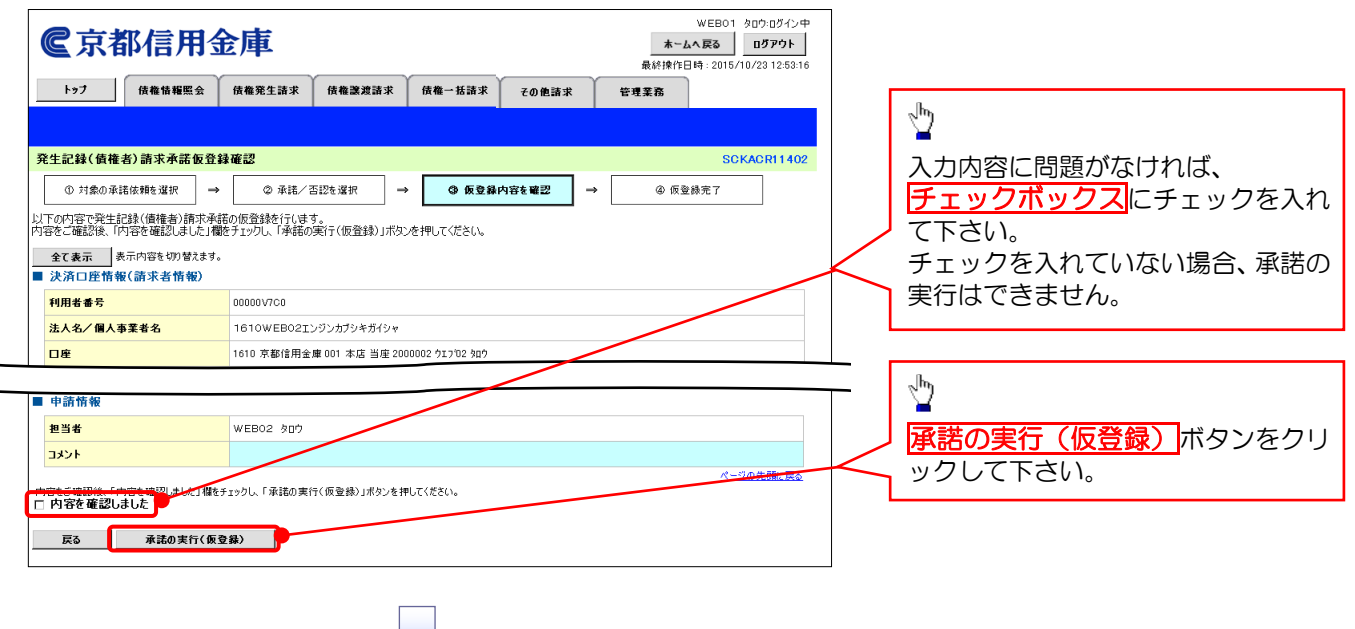

#### 5. 発生記録(債権者)請求承諾仮登録完了画面

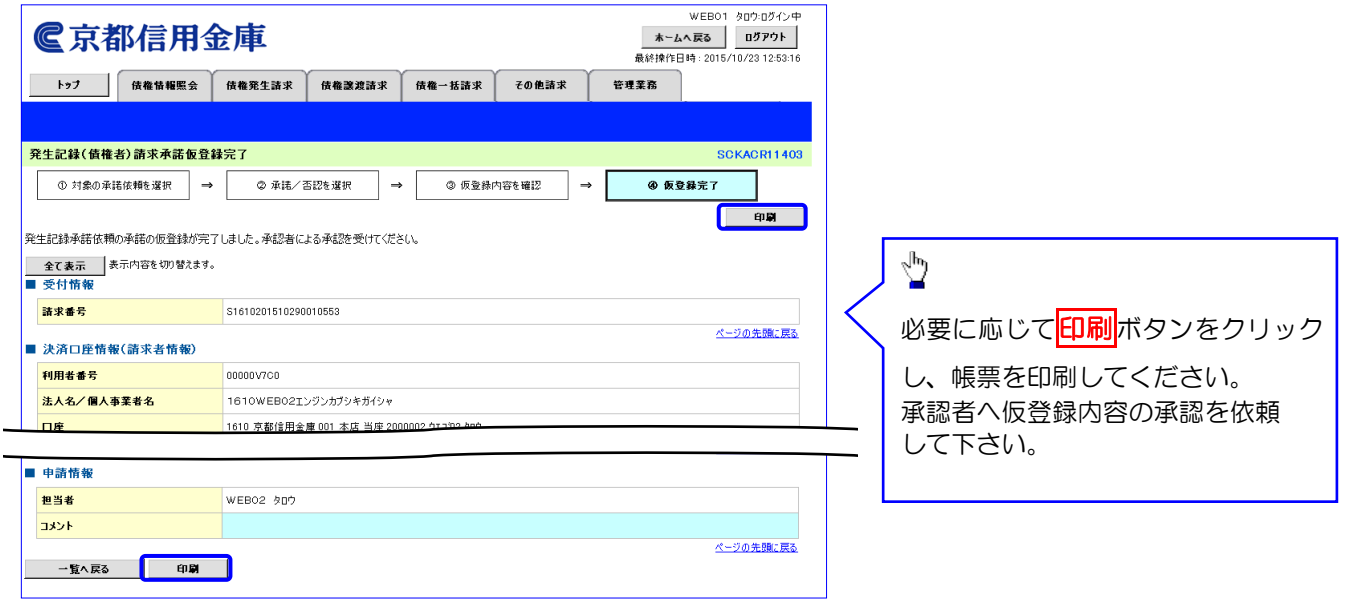

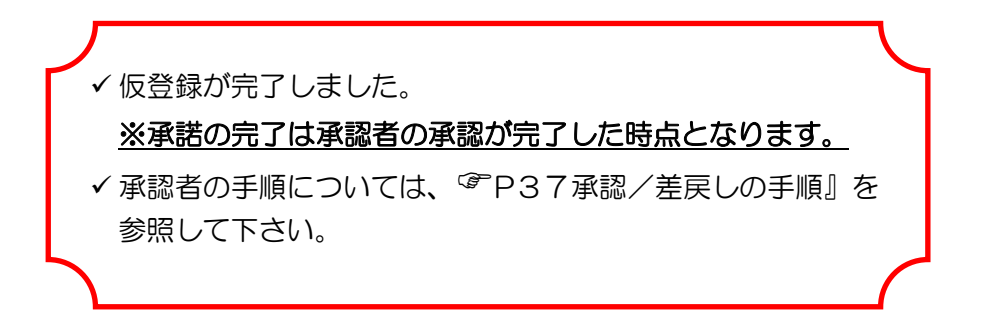

## 【否認をする場合】

6. 発生記録(債権者)請求否認仮登録確認画面

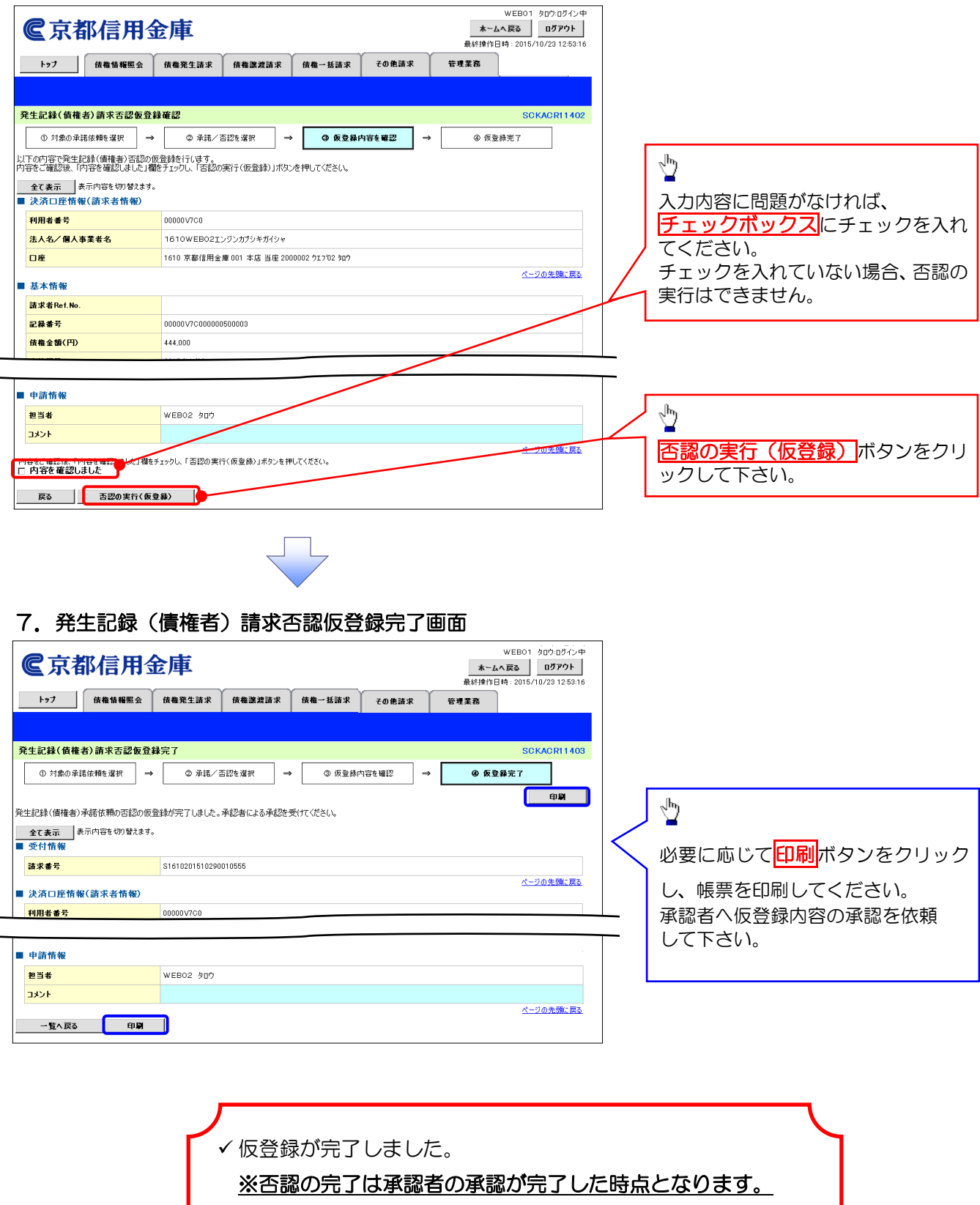

 ✓ 承認者の手順については、<sup>☞</sup>P37『承認/差戻しの手順』を 参照して下さい。

# <mark>債権照会(開</mark>示)/簡易検索

❖概要

- ✓発生請求を行った電子記録債権や保有している電子記録債権等の債権照会(開示) ができます。
- ✓ 検索条件には、決済口座情報や請求者区分(立場)を指定します。
- ✓ 簡易検索は、決済口座情報、請求者区分、支払期日のみで検索します。
- ✓ さらに詳細な条件を指定する場合は、<sup>☞</sup> P93 『債権照会(開示)/詳細検索』を 参照して下さい。
- 1. でんさいトップ画面の債権情報照会タブをクリックしてください。
- 2. 開示メニュー画面

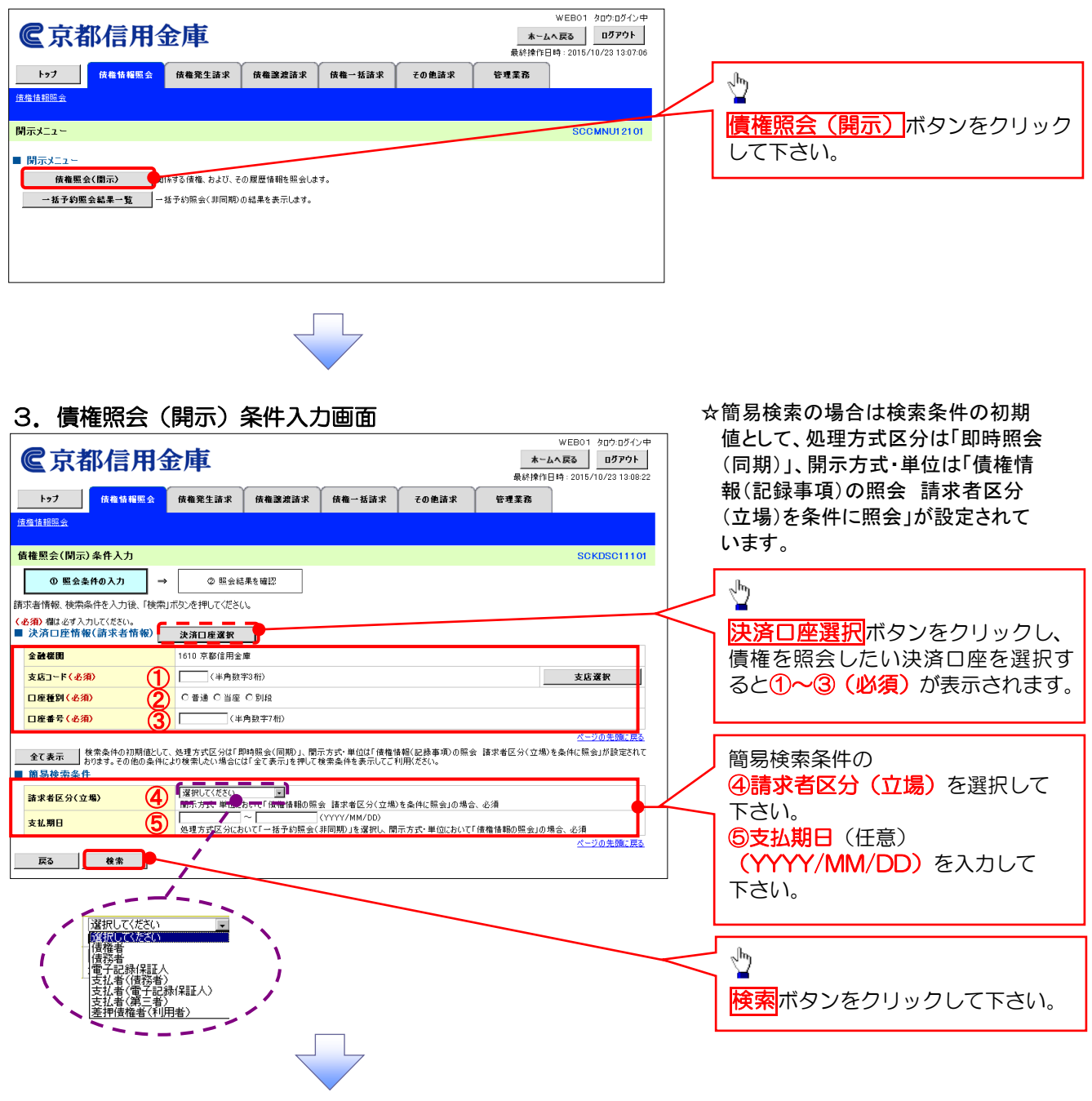

#### 4. 即時照会結果一覧画面

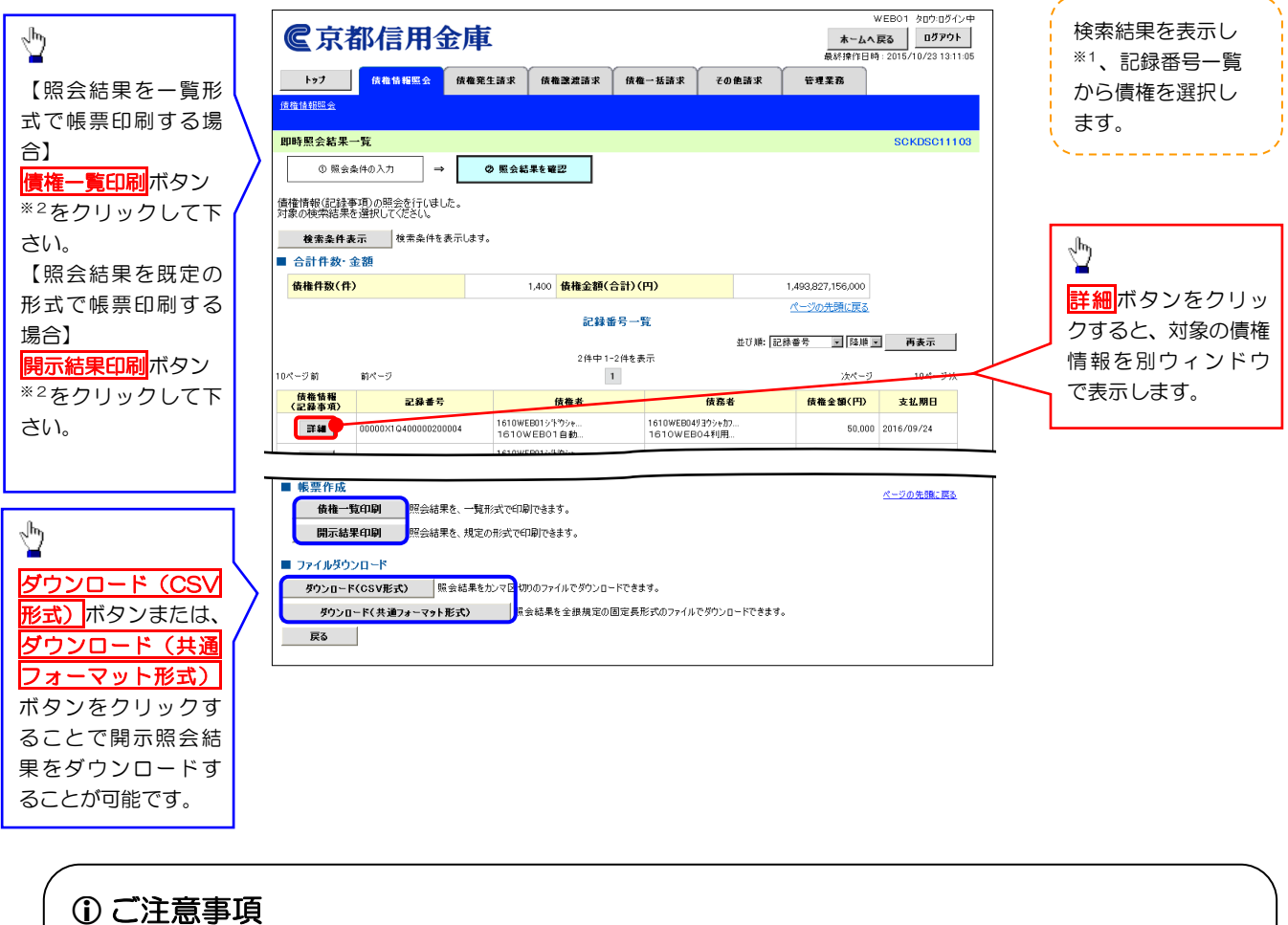

※1: 即時照会(同期)における開示可能上限件数は200件までとなります。
 開示可能上限件数を超過した場合は、検索条件を変更して再検索を行っていただくか、
 一括予約照会を行ってください。
 ※2: 検索結果が0件の場合 標準一覧印刷および開売結果印刷ボタンは表示されません。

※2: 検索結果がO件の場合、債権一覧印刷および開示結果印刷ボタンは表示されません。

 ✓債権照会(開示)/簡易検索の完了です。対象の債権情報 を確認してください。
 ✓検索結果が多く、さらに絞り込みたい場合は、<sup>GP</sup>P93『債権 照会(開示)/詳細検索』を参照して下さい。

# 取引履歴照会

#### ❖概要

- ✓ 過去の取引を照会することができます。
- ✓ 当日を含めた過去 92 日間の範囲で照会が可能です。
- ✓一覧で照会できる件数の上限は2,000件です。
- ✓ 取引履歴をファイル(テキスト形式)でダウンロードすることができます。
- ✓取引履歴照会を行うには、取引履歴照会権限が必要です。また、権限のある口座の範囲内で照会可能です。
- 1. でんさいトップ画面

|                                                    |                                      |                            |              |       |                     | 8コース 太郎ログイン中                            | T              |                            |
|----------------------------------------------------|--------------------------------------|----------------------------|--------------|-------|---------------------|-----------------------------------------|----------------|----------------------------|
| <b>©</b> 京都信用:                                     | 金庫                                   |                            |              |       | ム<br>               | へ戻る ログアウト                               |                | <i>"</i> [hդ               |
| トップ 債権情報照会                                         | 使権発生請求                               | 債権譲渡請求                     | 債権一括請求       | その他請求 | - 現於f#TFE<br>管理業務   | 64 : 2010/10/23 14:44:24                | $ \leftarrow $ | <u> </u>                   |
|                                                    |                                      |                            |              |       |                     |                                         |                | 管理業務<br>タブをクリックして          |
| トップ                                                |                                      |                            |              |       |                     | SCCTOP11100                             |                | 下さい。                       |
| ■ ログインアカウント 情報                                     |                                      |                            |              |       |                     |                                         |                |                            |
| Bコース電債<br>Bコース 太郎 様<br>taro kyousin@kyou-sin.co.in |                                      |                            |              |       | 前回ご利用E<br>2015/10/2 | ]時<br>3 14:36:12                        |                |                            |
| ■京都信用金庫からのお知らせ                                     |                                      |                            |              |       |                     |                                         |                |                            |
| システム更改について<br>平成23年5月22日より、リニューアル(い)               | かします。テスト                             |                            |              |       |                     |                                         |                |                            |
|                                                    |                                      |                            |              |       |                     |                                         |                |                            |
|                                                    |                                      |                            |              |       |                     |                                         |                |                            |
|                                                    |                                      |                            |              |       |                     |                                         |                |                            |
|                                                    |                                      |                            |              |       |                     |                                         |                |                            |
|                                                    |                                      |                            |              |       |                     |                                         |                |                            |
| 2. 管理業務>                                           | ベニュー                                 | 画面                         |              |       |                     |                                         | -              |                            |
| <b>€</b> 京都信用                                      | 金庫                                   |                            |              |       | ホーム                 | WEB01 タロウ:ログイン中<br>へ戻る ログアウト            |                |                            |
|                                                    | <b>че., /</b><br>ү                   | γ                          | ŕ            | Y     | 最終操作日               | 時 : 2015/10/23 11:03:05                 |                | ջիդ                        |
| トップ 債権情報照会<br>取引履歴照会 操作履歴照会 取引                     | ──────────────────────────────────── | 債権譲渡請求<br>  <br> 昭会 フーザ情報管 | 債権→括請求<br>理  | その他請求 | 管理業務                |                                         |                |                            |
| · · · · · · · · · · · · · · · · · · ·              |                                      |                            |              |       |                     | 0001010100200                           |                | <u> 取ら 履歴 焼会 </u> ボタンをクリック |
|                                                    |                                      |                            |              |       |                     | SCCMN012700                             |                |                            |
| 取引履歷照会                                             | 去のお取引を照会しま                           | す。                         |              |       |                     |                                         |                |                            |
| 操作履歴照会 2                                           | ーザの操作履歴を照金                           | きします。                      | _            |       |                     |                                         |                |                            |
|                                                    | 「取引元の登録/ 変更<br>川用者情報を照会します           | / 削除/ 照 営を行いま<br>ト。        | 4.           |       |                     |                                         |                |                            |
| ユーザ情報管理 ユ                                          | ーザ情報の変更/更朝                           | 新/照会、及び、承認/                | ペスワードの変更を行い: | ます。   |                     |                                         |                |                            |
|                                                    |                                      |                            |              |       |                     |                                         |                |                            |
|                                                    |                                      | Г                          |              |       |                     |                                         |                |                            |
|                                                    |                                      | $\prec$                    | 5            |       |                     |                                         |                |                            |
|                                                    |                                      |                            |              |       |                     |                                         |                |                            |
| 2 取引属麻醉                                            | <u>-</u> √≏                          | 西교                         | ភ            |       |                     |                                         |                |                            |
|                                                    |                                      |                            | บ            |       |                     | WEB01 タロウ:ログイン中                         | ]              |                            |
| <b>©</b> 京都信用:                                     | 金庫                                   |                            |              |       | <b>ホーム</b>          | へ戻る<br>ログアウト<br>Id: 2015/10/22 11-02-26 |                | շիդ                        |
| トップ 債権情報照会                                         | 債権発生請求                               | 債権譲渡請求                     | 债権一括請求       | その他請求 | 管理業務                |                                         |                |                            |
| 取引履歴照会 操作履歴照会 取引                                   | <del>上管理</del> 利用者情報                 | 照会 ユーザ情報管                  | 1            |       |                     |                                         |                | <u>取引履歴一覧</u> ボタンをクリック     |
| 取引履歴照会メニュー                                         |                                      |                            |              |       |                     | SCCMNU12701                             |                | してトさい。                     |
| ■ 取引履歴照会メニュー                                       |                                      |                            |              |       |                     |                                         |                |                            |
| 取引履歷一覧                                             | きまのお 取引を照会しま                         | <b>ਰ</b> .                 |              |       |                     |                                         |                |                            |
|                                                    |                                      |                            |              |       |                     |                                         |                |                            |
|                                                    |                                      |                            |              |       |                     |                                         | 1              |                            |
|                                                    |                                      |                            |              |       |                     |                                         |                |                            |
|                                                    |                                      |                            |              |       |                     |                                         |                |                            |
|                                                    |                                      |                            | <b>~</b>     |       |                     |                                         |                |                            |

#### 4. 取引履歴一覧画面

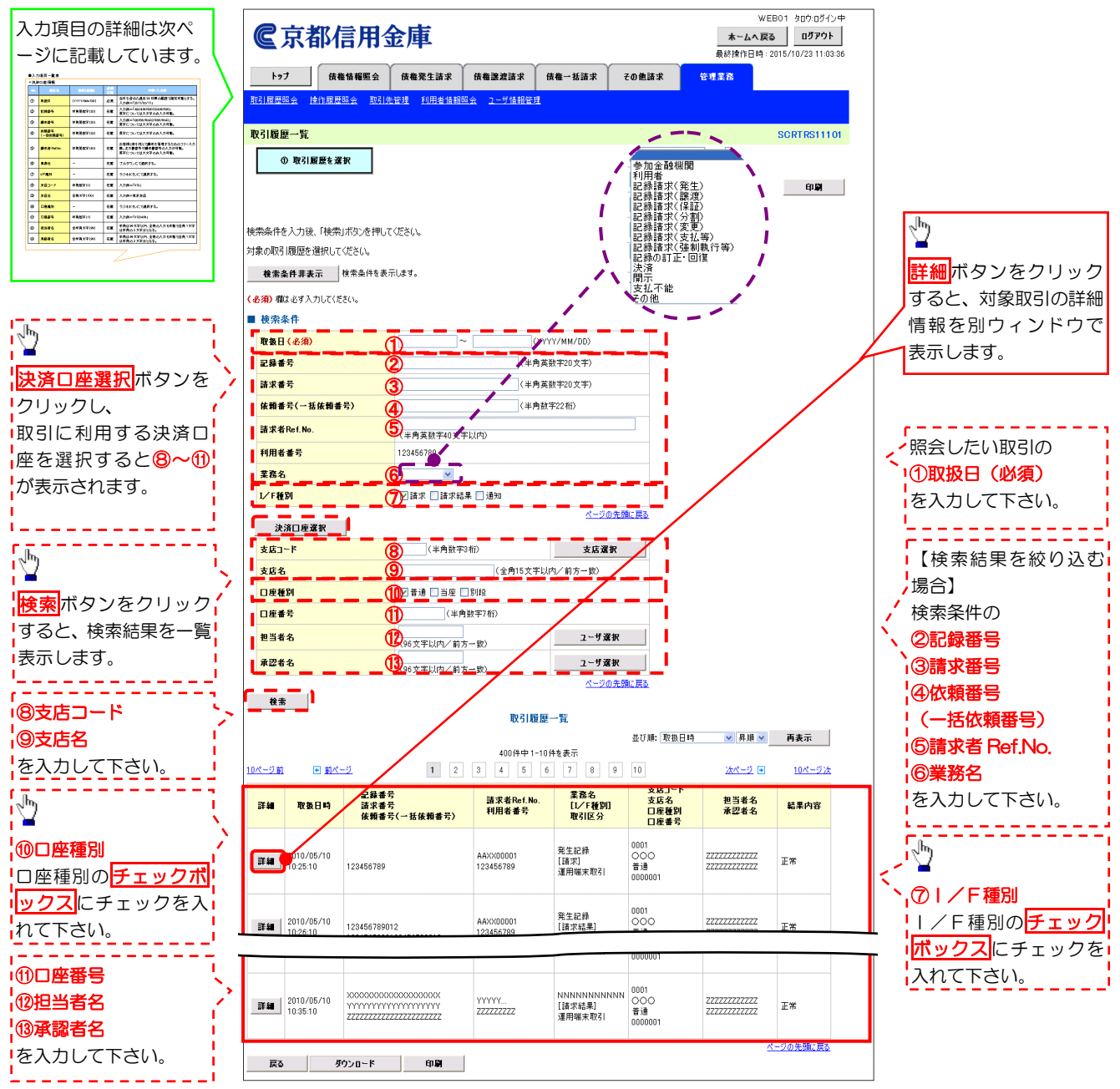

✓取引履歴照会の完了です。

## ●入力項目一覧表

◆検索条件

| No         | 項目名              | 属性(桁数)       | 必須<br>任意 | 内容・入力例                                                                                        |
|------------|------------------|--------------|----------|-----------------------------------------------------------------------------------------------|
| 1          | 取扱日              | (YYYY/MM/DD) | 必須       | 当日を含めた過去 92 日間の範囲で指定可能とす<br>る。<br>入力例=「20230511」、「2023/05/11」                                 |
| 2          | 記録番号             | 半角英数字(20)    | 任意       | 入力例=「ABC45678901234567890」<br>英字については大文字のみ入力可能。                                               |
| 3          | 請求番号             | 半角英数字(20)    | 任意       | 入力例=「DEF98765432109876543」<br>英字については大文字のみ入力可能。                                               |
| 4          | 依頼番号<br>(一括依頼番号) | 半角数字(22)     | 任意       | 入力例=「1234567890123456789012」                                                                  |
| 5          | 請求者 Ref.No.      | 半角英数字(40)    | 任意       | お客様と取引先とで請求を管理するためのフリー<br>入力欄。注文書番号や請求書番号の入力が可能。<br>英字については大文字のみ入力可能。<br>記号については .()- のみ入力可能。 |
| 6          | 業務名              | _            | 任意       | プルダウンにて選択する。                                                                                  |
| $\bigcirc$ | I/F種別            | _            | 任意       | チェックボックスにて選択する。                                                                               |
| 8          | 支店コード            | 半角数字(3)      | 任意       | 入力例=「012」                                                                                     |
| 9          | 支店名              | 全角文字(15)     | 任意       | 入力例=東京支店                                                                                      |
| 10         | 口座種別             | _            | 任意       | ラジオボタンにて選択する。                                                                                 |
| 1          | 口座番号             | 半角数字(7)      | 任意       | 入力例=「0123456」                                                                                 |
| (12)       | 担当者名             | 全半角文字(96)    | 任意       | 半角は 96 文字以内、全角の入力も可能で全角 1<br>文字は半角の 2 文字分となる。                                                 |
| 13         | 承認者名             | 全半角文字(96)    | 任意       | 半角は 96 文字以内、全角の入力も可能で全角 1<br>文字は半角の 2 文字分となる。                                                 |

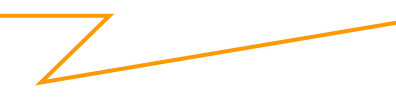

## 操作履歴照会

#### ❖概要

- ✓ 過去の操作履歴を照会することができます。
- ✓ 当日を含めた過去 92 日間の範囲で照会が可能です。
- ✓一覧で照会できる件数の上限は2,000件です。
- ✓操作履歴をファイル(CSV形式)でダウンロードすることができます。
- ✓ 操作履歴照会権限を持つユーザは、全ユーザの操作履歴を照会することができます。
- ✓ 操作履歴照会権限を持たないユーザは、自分自身の操作履歴のみ照会できます。

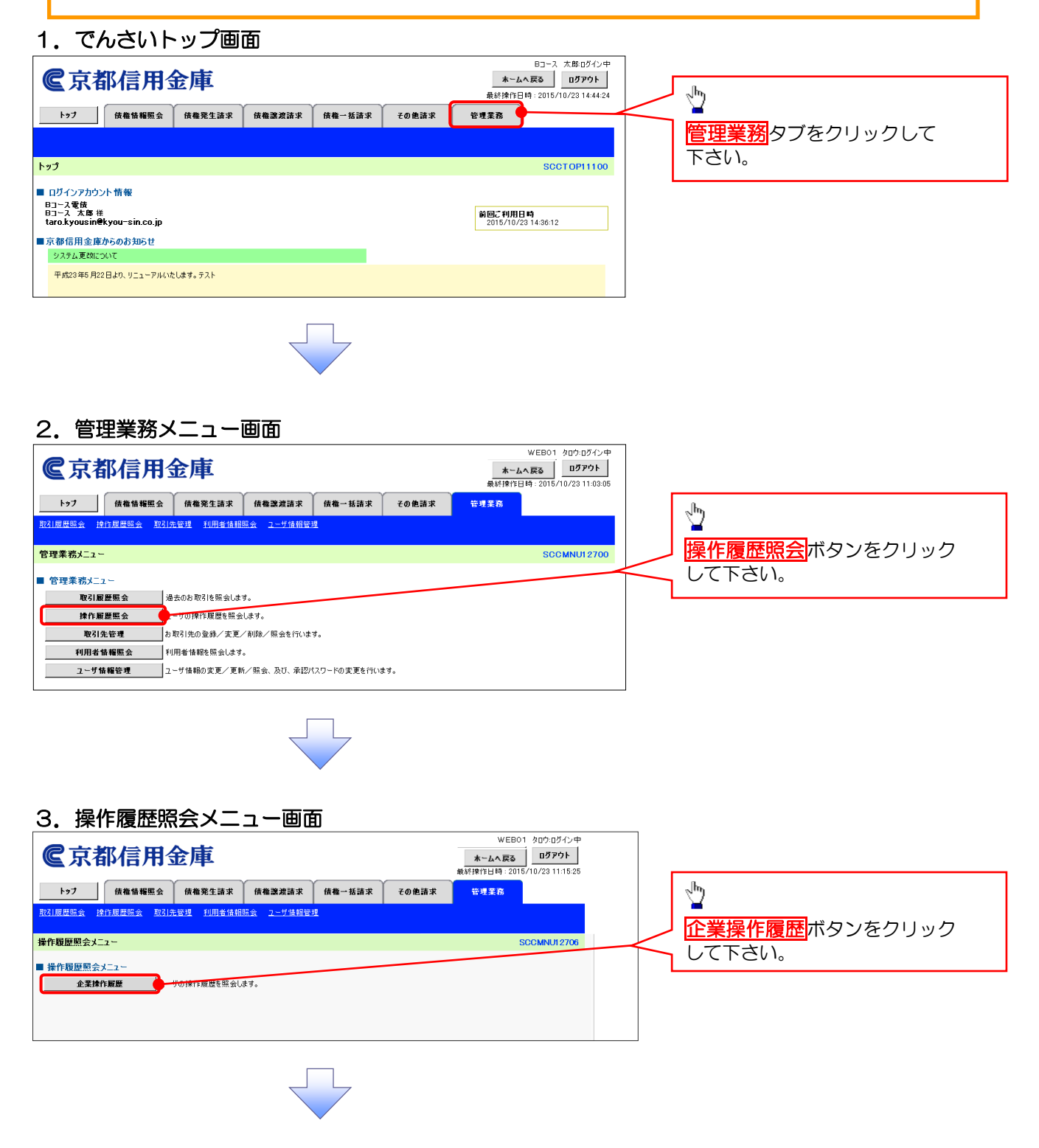

#### 4. 企業操作履歴照会画面(検索条件を入力し、操作履歴を検索します。)

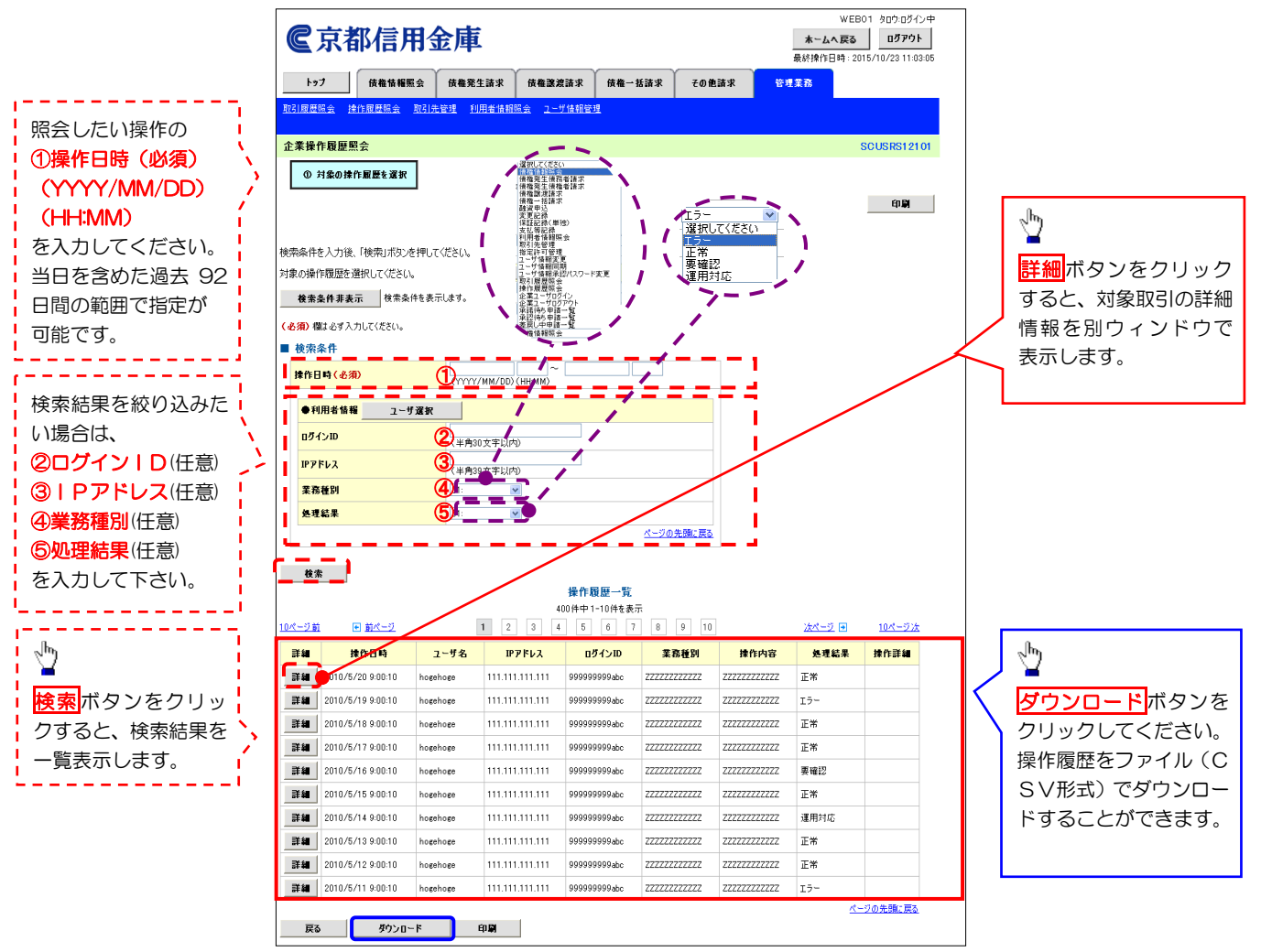

✓ 操作履歴照会の完了です。